# Инструкция по эксплуатации Testomat<sup>®</sup> EVOTH

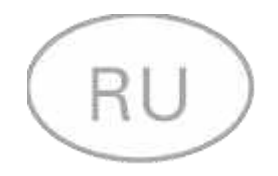

Автоматический онлайн анализатор остаточной общей жесткости воды

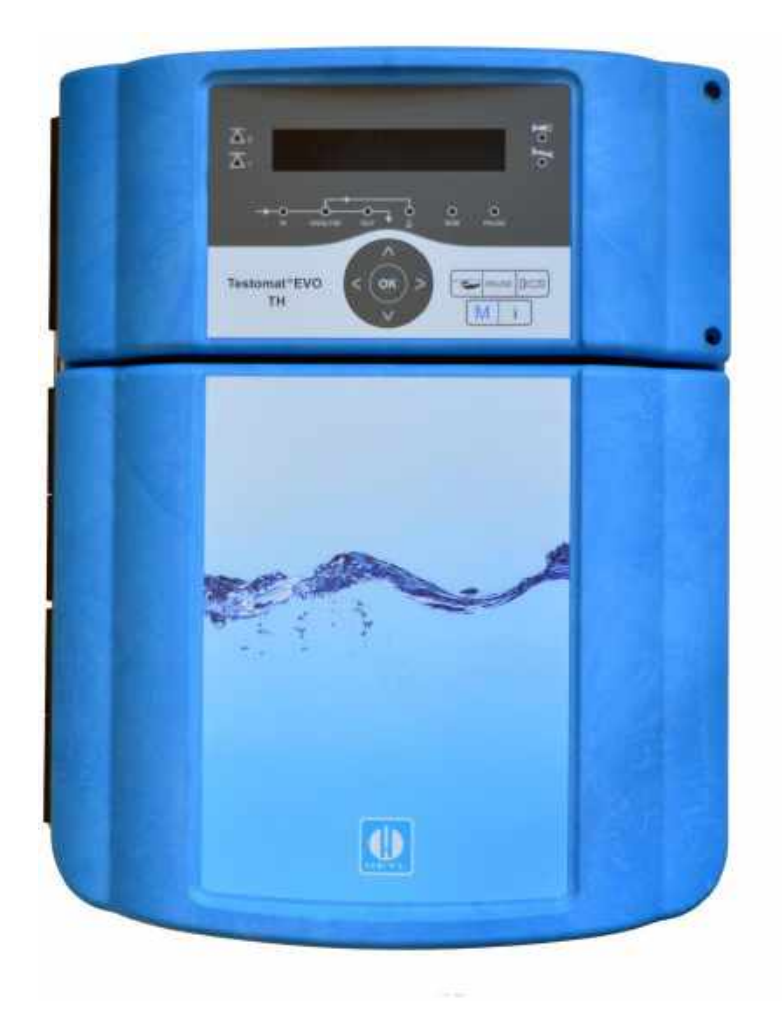

## Содержание

| Содержание                                                 | . 2      |
|------------------------------------------------------------|----------|
| Информация о безопасности                                  | . 5      |
| Использованиепоназначению                                  | . 5      |
| Квалификацияперсонала                                      | 5        |
| Уведомления в руководстве                                  | . 6      |
| Дополнительная документация                                | . 6      |
| Особое внимание                                            | . 6      |
| Общая информация                                           | . 6      |
| Требования к месту установки                               | . /      |
| треоования, предъявляемые к сетевому каоелю, узлам и       | 7        |
| лектропроводке<br>Требования к кабельнымвволам             | . /      |
| Лля монтажа                                                | . 8      |
| Во время эксплуатации                                      | . 8      |
| Для очистки                                                | 9        |
| Устранение неисправностей/ Ремонт прибора                  | 9        |
| Утилизация                                                 | . 9      |
| Требования к эксплуатации                                  | 10       |
| Комплектностьпоставки                                      | 11       |
| Предназначение                                             | 11       |
| Инликаторы используемые для Testomat®E\/ОТН                | 12       |
|                                                            | 12       |
| Монтаж                                                     | 13       |
| Монтаж Testomat <sup>®</sup> EVOTH                         | 13       |
| Использование Testomat® EVOTH для диапазона давления 0,3 · | -1       |
| бар                                                        | 13       |
| Подключение поступления воды исливаводы                    | 14       |
| Подвод воды                                                | 14       |
| Слив воды                                                  | 15       |
| Подключение прибора к электросети                          | 15       |
| Принципиальная схема Testomat®EVOTH                        | 16       |
| Описание устройства Testomat®EVOTH                         | 17       |
| Кабельные вводы                                            | 18       |
| установка платы напряжения и подключениексети              | 18       |
| Подключение узлов                                          | 21       |
| Назначение контактов интерфеса RS232                       | 22       |
|                                                            |          |
| Подключение бутили с индикатором                           | 24       |
| Подключение сутылис индикатором                            | 24<br>27 |
| Открытие поступления воды                                  | 24       |
| Функции командиуведомлений                                 | 25       |
| Testomat <sup>®</sup> EVO TH включение/выключение          | 25       |
| Отооражение функциинадиствее                               | 20<br>27 |
| Операционнаясистема                                        | 21       |
| Элементы управления на системной плате                     | 31       |
| УстановкаSD-карты                                          | 31       |
| Информация о статусе SD карты                              | 31       |
| Первые шаги                                                | 32       |
|                                                            |          |
| вод данных в основнои программе                            | 33       |
| Выбор режима работы                                        | 33       |
| выоор управления по времени                                | 33       |

| Выбор управления по объему                                                                                                    | 33                                                                                                    |
|----------------------------------------------------------------------------------------------------|----------------------------------------------------------------------------------------------------|
| Выбор управления по объему/временной приоритет                                                                                                    | 34                                                                                                    |
| интервала(паузы)                                                                                                    | 34                                                                                                    |
| Выбор типа индикатора и объема бутыли                                                                                                    | 34                                                                                                    |
| Выборединицы измерения                                                                                                    | 35                                                                                                    |
| Контроль предельных значений<br>Программирование режима предельных значений LV1и LV2<br>Функция переключения предельных значений LV1 и LV2                                                                                                    | 36<br>36<br>37                                                                                                    |
| Программирование времени промывки                                                                                                    | 39                                                                                                    |
| Программирование счетчика воды                                                                                                    | 39                                                                                                    |
| ВОВ – режим работыбезвнимания                                                                                                    | 39                                                                                                    |
| Описание релейных выходов<br>Выходы предельных значений LV1 и LV2<br>AUX программируемая функция<br>Тревога(релейныйвыход).                                                                                                    | 41<br>41<br>42<br>42                                                                                                    |
| Тревога /сообщение – действия при ошибках                                                                                                    | 43                                                                                                    |
| Недостаток воды                                                                                                    | 44                                                                                                    |
| Историяо шибок                                                                                                    | 44                                                                                                    |
| Описание сигналов на входе/выходе                                                                                                    | 44                                                                                                    |
| Вход-Stop                                                                                                    | 44                                                                                                    |
| Внешний сброс                                                                                                    | 45                                                                                                    |
| Вход счетчик воды                                                                                                    | 46                                                                                                    |
| Токовый интерфейс 0/4 -20мА                                                                                                    | 46                                                                                                    |
| Расчет выходна токов                                                                                                    | 47                                                                                                    |
| Последовательный интерфейс<br>Формат сообщений                                                                                                    | 47<br>48                                                                                                    |
| Настройки LCD                                                                                                    | 48                                                                                                    |
| Описание функции SD-карты                                                                                                    | 49                                                                                                    |
| <b>A</b>                                                                                                    | 50                                                                                                    |
| Сохранение измеренных значении                                                                                                    | 50                                                                                                    |
| Сохранение измеренных значении<br>Сохранение ошибок                                                                                                    | 50                                                                                                    |
| Сохранение измеренных значении<br>Сохранение ошибок<br>Временное сохранение при невставленной SD-карте<br>Объем SD-карты                                                                                                    | 50<br>50<br>.50                                                                                                    |
| Сохранение измеренных значении<br>Сохранение ошибок<br>Временное сохранение при невставленной SD-карте<br>Объем SD-карты<br>Экспорт данных из основной программы                                                                                                    | 50<br>50<br>.50<br>51<br>51                                                                                                    |
| Сохранение измеренных значении<br>Сохранение ошибок<br>Временное сохранение при невставленной SD-карте<br>Объем SD-карты<br>Экспорт данных из основной программы<br>Импорт данных в основную программу                                                                                                    | 50<br>50<br>.50<br>51<br>51<br>51                                                                                                    |
| Сохранение измеренных значении<br>Сохранение ошибок<br>Временное сохранение при невставленной SD-карте<br>Объем SD-карты<br>Экспорт данных из основной программы<br>Импорт данных в основную программу<br>Пароль для входа                                                                                                    | 50<br>50<br>.50<br>51<br>51<br>51<br>51                                                                                                    |
| Сохранение измеренных значении<br>Сохранение ошибок<br>Временное сохранение при невставленной SD-карте<br>Объем SD-карты<br>Экспорт данных из основной программы<br>Импорт данных в основную программу<br>Пароль для входа<br>Ввод пароля                                                                                                    | 50<br>50<br>50<br>51<br>51<br>51<br>51<br>52<br>52                                                                                                    |
| Сохранение измеренных значении<br>Сохранение ошибок<br>Временное сохранение при невставленной SD-карте<br>Объем SD-карты<br>Экспорт данных из основной программы.<br>Импорт данных в основную программу.<br>Пароль для входа.<br>Ввод пароля.                                                                                                    | 50<br>50<br>51<br>51<br>51<br>52<br>52<br>52                                                                                                    |
| Сохранение измеренных значении<br>Сохранение ошибок<br>Временное сохранение при невставленной SD-карте<br>Объем SD-карты<br>Экспорт данных из основной программы<br>Импорт данных в основную программу<br>Пароль для входа<br>Ввод пароля<br>Смена пароля<br>Защита паролем                                                                                                    | 50<br>50<br>50<br>51<br>51<br>51<br>52<br>52<br>52<br>52<br>52                                                                                                    |
| Сохранение измеренных значении<br>Сохранение ошибок                                                                                                    | 50<br>50<br>50<br>51<br>51<br>51<br>52<br>52<br>52<br>52<br>52<br>53<br>54                                                                                                    |
| Сохранение измеренных значении<br>Сохранение ошибок<br>Временное сохранение при невставленной SD-карте<br>Объем SD-карты<br>Экспорт данных из основной программы.<br>Импорт данных в основную программу.<br>Пароль для входа.<br>Ввод пароля<br>Смена пароля.<br>Смена пароля<br>Защита паролем.<br>Фирменные обновления ПО через меню.<br>Ручное обновление фирменного ПО.<br>Техническое обслуживание                                                                                                    | 50<br>50<br>50<br>51<br>51<br>51<br>52<br>52<br>52<br>52<br>52<br>53<br>54<br>55                                                                                                    |
| Сохранение измеренных значении<br>Сохранение ошибок<br>Временное сохранение при невставленной SD-карте<br>Объем SD-карты<br>Экспорт данных из основной программы<br>Импорт данных в основную программу<br>Пароль для входа<br>Ввод пароля<br>Смена пароля<br>Защита паролем<br>Фирменные обновления ПО через меню<br>Ручное обновление фирменного ПО<br>Техническое обслуживание<br>Установка интервала сервиса                                                                                                    | 50<br>50<br>50<br>51<br>51<br>51<br>52<br>52<br>52<br>53<br>54<br>55<br>55                                                                                                    |
| Сохранение измеренных значении<br>Сохранение ошибок                                                                                                    | 50      50      50      50      51      51      51      51      52      52      53      54      55      55      55                                                                                                    |
| Сохранение измеренных значении<br>Сохранение ошибок.<br>Временное сохранение при невставленной SD-карте<br>Объем SD-карты<br>Экспорт данных из основной программы<br>Импорт данных в основную программу<br>Пароль для входа<br>Ввод пароля<br>Смена пароля<br>Смена пароля<br>Защита паролем<br>Фирменные обновления ПО через меню<br>Ручное обновление фирменного ПО<br>Техническое обслуживание<br>Установка интервала сервиса<br>Подтверждение технического обслуживания                                                                                                    | 50<br>50<br>50<br>51<br>51<br>51<br>52<br>52<br>52<br>52<br>53<br>55<br>55<br>55<br>55<br>55                                                                                                    |
| Сохранение измеренных значении<br>Сохранение ошибок.<br>Временное сохранение при невставленной SD-карте<br>Объем SD-карты                                                                                                    | 50      50      50      50      51      51      52      52      53      54      55      55      55      57                                                                                                    |
| Сохранение измеренных значении<br>Сохранение ошибок<br>Временное сохранение при невставленной SD-карте<br>Объем SD-карты<br>Экспорт данных из основной программы<br>Импорт данных в основную программу<br>Пароль для входа<br>Ввод пароля для входа<br>Ввод пароля<br>Смена пароля<br>Защита паролем<br>Фирменные обновления ПО через меню<br>Ручное обновление фирменного ПО<br>Техническое обслуживание<br>Установка интервала сервиса<br>Подтверждение технического обслуживания<br><b>Информационное меню</b><br><b>Меню сервиса</b><br><b>Структура основной программы</b>                                                                                                    | 500<br>500<br>501<br>511<br>512<br>522<br>525<br>555<br>555<br>57<br>59                                                                                                    |
| Сохранение измеренных значении<br>Сохранение ошибок.<br>Временное сохранение при невставленной SD-карте<br>Объем SD-карты<br>Экспорт данных из основной программы.<br>Импорт данных в основную программу.<br>Пароль для входа.<br>Ввод пароля.<br>Смена пароля.<br>Смена пароля.<br>Защита паролем.<br>Фирменные обновления ПО через меню.<br>Ручное обновление фирменного ПО.<br>Техническое обслуживание.<br>Установка интервала сервиса.<br>Подтверждение технического обслуживания.<br><b>Информационное меню</b><br><b>Меню сервиса</b><br><b>Структура основной программы</b> .                                                                                                    | 50      50      50      50      51      51      51      51      51      52      52      52      53      54      55      55      57      59                                                                                           |
| Сохранение измеренных значении<br>Сохранение ошибок                                                                                                    | 500      500      51      51      51      52      52      53      55      55      57      60      63                                                                                                    |
| Сохранение измеренных значении                                                                                                    | 500      500      501      511      512      522      523      555      55      57      60      63      64                                                                                                    |
| Сохранение измеренных значении<br>Сохранение ошибок<br>Временное сохранение при невставленной SD-карте<br>Объем SD-карты<br>Экспорт данных из основной программы.<br>Импорт данных в основную программу.<br>Пароль для входа<br>Ввод пароля<br>Смена пароля<br>Смена пароля<br>Защита паролем<br>Фирменные обновления ПО через меню<br>Ручное обновление фирменного ПО.<br>Техническое обслуживание<br>Установка интервала сервиса<br>Подтверждение технического обслуживания<br><b>Информационное меню</b><br><b>Меню сервиса</b><br><b>Структура основной программы</b><br><b>Сообщения об ошибках / Устранение неполадок</b><br>Прочие возможные ошибки<br>Сообщения об ошибках после самодиагностики                                                                                                    | 500<br>500<br>51<br>51<br>51<br>52<br>52<br>52<br>53<br>55<br>55<br>57<br>60<br>63<br>64<br>66                                                                                                    |
| Сохранение измеренных значении<br>Сохранение ошибок<br>Временное сохранение при невставленной SD-карте<br>Объем SD-карты<br>Экспорт данных из основной программы<br>Импорт данных в основную программу<br>Пароль для входа<br>Ввод пароля<br>Смена пароля<br>Защита пароля<br>Защита пароля<br>Смена пароля<br>Защита пароля<br>Смена пароля<br>Смена пароля<br>Смена пароля<br>Смена пароля<br>Смена пароля<br>Стехническое обслуживания<br>Ручное обновление фирменного ПО<br>Техническое обслуживание<br>Установка интервала сервиса<br>Подтверждение технического обслуживания<br>Информационное меню<br>Меню сервиса<br>Сообщения об ошибках / Устранение неполадок<br>Прочие возможные ошибки<br>Сообщения об ошибках после самодиагностики<br>Фирменного обновления - список ошибок                                                                                           | 50    50      50    51      51    51      52    52      53    55      55    57      60    63      66    66                                                                                                    |
| Сохранение измеренных значении<br>Сохранение ошибок                                                                                                    | 500      500      .500      .51      51      51      52      52      53      55      55      57      60      63      66      69                                                                                                    |
| Сохранение измеренных значении<br>Сохранение ошибок                                                                                                    | 500    500      500    51      51    51      52    52      53    55      55    55      57    60      63    64      690    700                                                                                                    |
| Сохранение измеренных значении<br>Сохранение ошибок.<br>Временное сохранение при невставленной SD-карте                                                                                                    | 50    50      50    51      51    51      52    52      53    55      55    55      57    60      63    64      697071                                                                                                    |
| Сохранение измеренных значении<br>Сохранение ошибок<br>Временное сохранение при невставленной SD-карте<br>Объем SD-карты<br>Экспорт данных из основной программы.<br>Импорт данных в основную программу.<br>Пароль для входа.<br>Ввод пароля<br>Смена пароля<br>Защита паролем.<br>Фирменные обновления ПО через меню<br>Ручное обновление фирменного ПО.<br>Техническое обслуживание<br>Установка интервала сервиса<br>Подтверждение технического обслуживания<br><b>Информационное меню</b><br><b>Меню сервиса</b><br><b>Сообщения об ошибках / Устранение неполадок</b><br>Прочие возможные ошибки<br>Сообщения об ошибках после самодиагностики<br>Фирменного обновления - список ошибок<br><b>Техническое обслуживание и сервис</b><br>Заменаиндикатора<br>Установка уровня индикатора.<br>Уход за измерительной камерой и очистка смотровых стекол<br>Очистка корпуса фильтра. | 500    .50      .501    .51      .515    .52      .525    .55      .55    .57      .500    .60      .600    .60      .501    .51      .522    .52      .555    .55      .57    .59      .600    .66      .600    .67      .71    .71 |

| Замена предохранителей                                | 72 |
|-------------------------------------------------------|----|
| Опросный лист Testomat <sup>®</sup> EVOTH             | 77 |
| Запчасти и принадлежности Testomat <sup>®</sup> EVOTH | 81 |
| Принадлежности                                        | 83 |
| Техническиеданные                                     | 84 |
| Дополнительные варианты исполнения                    | 85 |
| Декларацияосоответствии                               | 86 |
| NRTL сертификат                                       | 87 |
| ТÜVсертификат                                         | 88 |

## Информация о безопасности

Перед началом работы с прибором прочтите внимательно инструкцию по эксплуатации.

Убедитесь, что данная инструкция постоянно доступна для пользователя. При использовании SD карты, инструкция может быть дополнительно записана в PDFформате.

Передача Testomat<sup>®</sup> EVO TH другому пользователю всегда производиться с инструкцией по эксплуатации.

Всегда соблюдайте предупреждения и советы по безопасности для использования реагентов химических препаратов и чистящих средств. Примите во внимание соответствующий паспорт безопасности! Он всегда прикладывается при поставке наших реагентов. Кроме того, Вы найдете соответствующие паспорта в интернете на странице <u>http://www.heyl.de</u>.

#### Использование по назначению

Область применения Testomat<sup>®</sup> EVO TH это автоматическое определение и контроль остаточной общей жесткости в воде. Кроме того, необходимый диапазон измерений обеспечивается через выбор индикатора и соответствующую программу настройки.

Соблюдайте указанные в разделе **Технические данные** границы измерений.

Соблюдайте области применения / предельные значения индикаторов и требования к измеряемой среде.

При использовании предполагается, что инструкция, в особенности подраздел Важная информация о безопасности, прочитана и полностью понятна.

Прибор нельзя эксплуатировать, если он

- используется не по назначению, указанному в инструкции,
- используется в условиях, которые не соответствуют применению, описанному в данном руководстве.

#### Квалификация персонала

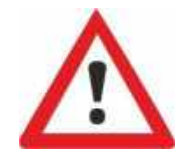

Монтаж и ввод в эксплуатацию требуют наличия базовых знаний в электрике и технологии, а также знание соответствующих профессиональных терминов. Монтаж и введение вэксплуатацию могут производить только специалисты или обученный сотрудник под контролем и руководством специалиста.

Специалист - это тот, кто оценивает порученную ему работу на основании его технической подготовки, знаний и опыта, а также имеет знания соответствующих положений, способен оценить порученную ему работу, увидеть возможную опасность и может соблюсти соответствующие меры безопасности. Специалист обязан выполнять соответствующие технические правила.

#### Уведомления в руководстве

В данном руководстве имеются предупреждающия, указывающими на опасность получения травмы или возможность ущерба. Предупреждающие уведомления имеют следующую структуру:

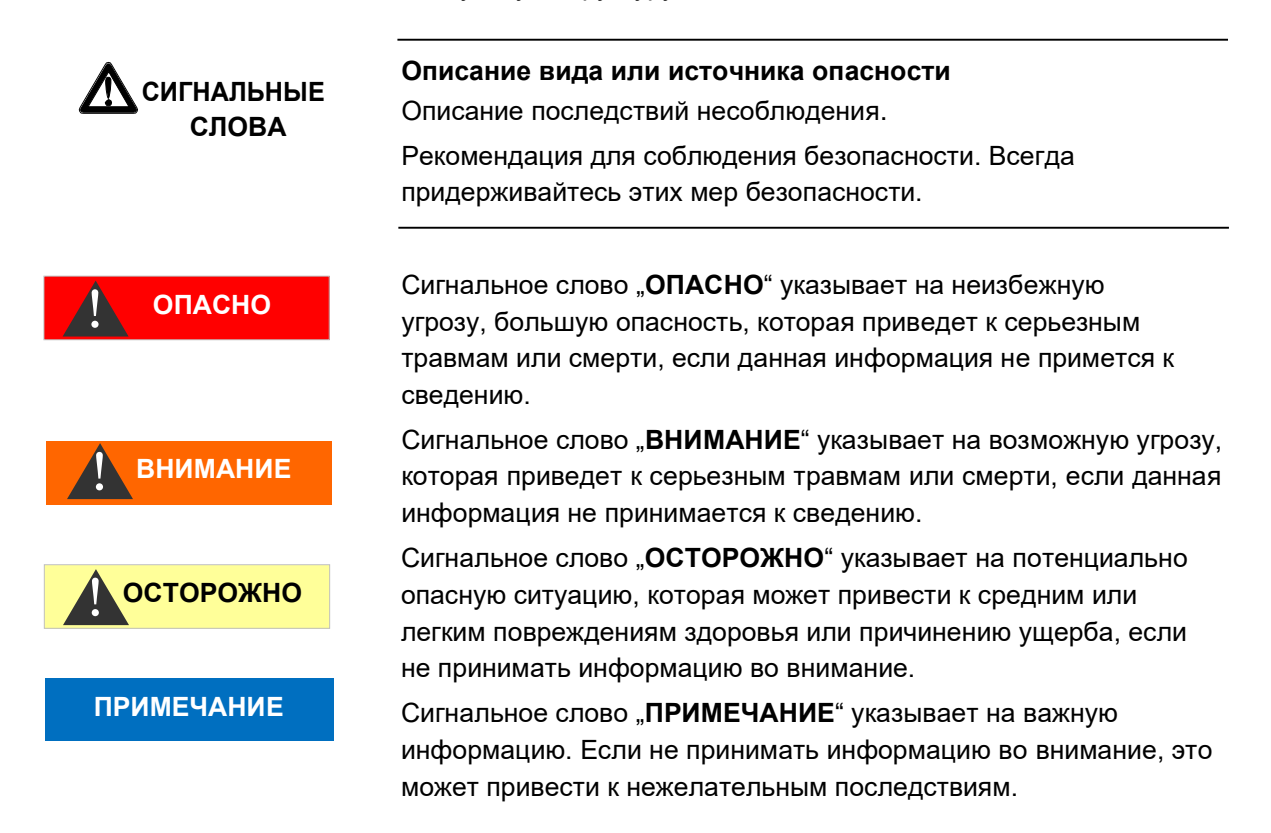

#### Дополнительная документация

Testomat<sup>®</sup> EVO TH является технологическим узлом оборудования. Поэтому необходимо также следовать предписаниям инструкции по эксплуатации Testomat<sup>®</sup> EVO TH и документации завода изготовителя.

#### Особое внимание.

#### Общая информация

- При монтаже и вводе в эксплуатацию соблюдайте действующие в стране правила и положения. Соблюдайте правила техники безопасности и защиты окружающей среды в стране использования и на месте установки.
- Не вносите никаких изменений в конструкцию или работу с прибором, которые выходят за рамки данного руководстве, в противном случае прибор не подлежит гарантийному обслуживанию.

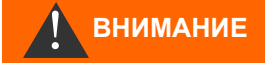

#### Требования к месту установки

Убедитесь, что место установки соответствует следующим условиям:

- Прибор должен использоваться только впомещении.
- Температура должна быть между 10 и 40°С.
- Место установки должно быть не выше 2000 м.
- Относительная влажность воздуха не должна превышать 80 % для температуры 31 °C (линейно убывающая до 50 % относительной влажности при температуре 40°C).
- Прибор должен быть обязательно защищен от сырости и влажности. Ни при каких обстоятельствах он не должен контактировать с брызгами иликонденсатом.
- Категория перенапряжения II
- Степень загрязнения II

## Требования, предъявляемые к сетевому кабелю, узлам прибора и электропроводке

Используйте кабель и электропроводку, только соответствующие следующим требованиям:

- Электрическая прочность 30 V ... 260 V, соответствующая номинальному напряжению прибора, см. на табличке устройства
- Кабельные клеммы, используемые Gebr. Heyl, имеют диапазон зажима от 4,5 мм до 10 мм. Это означает, что внешний диаметр кабеля должен быть от 4,5 мм до 10 мм. Если вы используете клеммы, то диаметр кабеля должен соответствовать.
- Клеммы на электронной плате требуют поперечного сечения проводов между 0,08 мм<sup>2</sup> und 2,5 мм<sup>2</sup> как для одножильного кабеля, так и для кабеля из тонких проволок с кабельными зажимами без пластиковых манжет. Для кабелей из тонких проволок с зажимами с пластиковыми манжетами разрешается продольное сечение до 1,5 мм<sup>2</sup>. Для одножильных кабелей может использоваться так же AWG28 – AWG12.

#### Оптимальное сечения сердцевины провода

Для поперечного сечения провода менее 0,5 мм<sup>2</sup> при зажиме возможно заклинивание. Рекомендуется использовать кабель более 0,5 мм<sup>2</sup>.

#### Требования к кабельным вводам

- Гнездо в корпусе для ввода соответствует М16.
- Вводы должны быть гладкие, с округлыми отверстиями (для защиты от перегибов истирания).

#### ПРИМЕЧАНИЕ

- Убедитесь, что защита от изгиба надежно закреплена, в пять раз превышает максимальный диаметр кабеля. У ввода должна быть разгрузка от натяжения для предотвращения скольжения, которая не может быть ослаблена без инструмента.
- Кабельный ввод возможно отдельно заказать какзапчасть (Запасные части и принадлежности).
   В случае использования другого кабельного ввода, кабельный ввод должен быть из материала с классификацией горючести V1 или выше.

#### Для монтажа

- Перед монтажом или подключением прибора к источнику питания или при отключении, всегда обесточивайте соответствующую часть проводки. Предусмотрите невозможность повторного включения.
- Подключайте устройство только к сетевому напряжению, указанному на табличке устройства.
- Соблюдайте технические параметры и требования окружающейсреды.
- Соединения для сетевого напряжения и релейных выходов должны быть раздельно друг от друга и иметь достаточную изоляцию между кабелями. Поэтому не используйте устройство, если отсутствуют перегородки или крышка клеммного отсека.

#### Исключение помех напряжения

Testomat<sup>®</sup> EVO TH требует бесперебойного и стабильного напряжения питания. Используйте сетевой фильтр для защиты Testomat<sup>®</sup> EVO TH от помех, наводимых большими двигателями или, например, электромагнитными клапанами. Никогда не прокладывайте соединительные кабели параллельно сетевым кабелям.

#### Риск повреждения электрических деталей из-за контакта!

При необходимости открыть верхнюю створку, следует предусмотрительно необходимо избегать электростатического разряда на компонентах (Защита от электрического разряда). Перед открытием корпуса необходимо проверить заземление.

#### Во время эксплуатации

- У прибора отсутствует включатель электросети!
  Для включения и выключения прибора следует установить внешний выключатель. Выключатель должен располагаться рядом с прибором и быть легко распознаваем, например при помощи подписанной таблички, как выключатель данного прибора.
- Убедитесь, что допустимая нагрузка на токовые выходы не

ВНИМАНИЕ

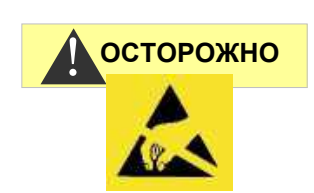

ПРИМЕЧАНИЕ

будет превышена, особенно через индуктивную нагрузку. При использовании прибора, токовая нагрузка должнабыть ограничена 4-мя А. Это означает, что сумма всех нагрузок не должна превышать 4 А.

 При неисправности Testomat<sup>®</sup> EVO TH должен быть сразу же отключен, а сервисный персонал должен быть оповещен. Не пытайте чинить Testomat<sup>®</sup> EVO TH самостоятельно, т.к. это приведет к потере гарантии. Ремонт должен осуществляться только авторизированным сервисным персоналом.

#### Для очистки

- Используйте исключительно сухую и безворсовуюткань.
- Инструкцию по обслуживанию и уходу см. Раздел обслуживание и ремонт Testomat<sup>®</sup> EVOTH

#### Устранение неисправностей / ремонт прибора.

- Ремонт неисправного устройства в независимости от гарантийного срока возможен только в демонтированном состоянии и при наличии описания неисправности. Кроме того, укажите тип и измеряемую среду. Не производите с прибором никаких действий, кроме указанных в данной инструкции по эксплуатации, в противном случае гарантия теряется. Это относиться к измерительной камере, печать которой не должна быть повреждена. Перед отправкой прибора для ремонта, полностью слейте воду из измерительной камеры и демонтируйте ее, уберите бутыль с индикатором и подводящими шлангами. Перед демонтажом обязательно укажите вид ошибки (номер ошибки, описание ошибки, список ошибок на SD карте).
- Перед тем как повторно активировать защитное устройство, после подключения защитного устройства (предохранителя), в начале попытайтесь устранить причину ошибки (например, заменить неработающий клапан).Часто пуск приводит вновь к ошибке, что может повредить прибор.
- Перед отправкой прибора для обслуживания или ремонта упакуйте блок питания отдельно в картонную коробку, в которой он был ранее при поставке. При отсутствии оригинальной упаковки, блок питания упаковывается, так чтобы его невозможно было повредить при пересылке.

#### Утилизация

• Утилизация прибора производится согласно действующих правил в вашейстране.

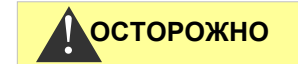

#### РИМЕЧАНИЕ

#### Требования к эксплуатации

- Бесперебойная работа Testomat<sup>®</sup> возможна только при использовании HeylTestomat<sup>®</sup>- индикаторов и только в pH диапазоне - 4 – 10,5! При использовании сторонних индикаторов, прибор не подлежит гарантийному обслуживанию.
- Используйте прибор только согласно <u>Технических данных</u> инструкции.
- При контроле жесткости воды при помощиTestomat<sup>®</sup> возможна ошибка при изменении цветности из – за повышеного содержания металлов в умягченной воде, особено
  - о Железа более 0,5 мг/л,
  - о Меди более 0,1 мг/лили
  - Алюминия более 0,1 мг/л (коричнево-красная цветовая индикация).
- При содержании СО2 (углекислого газа) в измеряемой воде более 20мг/л не исключена ошибка. Используйте в этом случае риселер (например, из принадлежностей компании Heyl).
- Измеряемая вода должна быть чистой и не должна содержать пузырьки!
- Концентрацию содержащихся веществ, мешающих измерению, возможно определить при помощи колометрического тестового набораTESTOVAL<sup>®</sup> компании Heyl.
- Для
  - о повышеной карбонатной жесткости,

При присутствии дезинфекционных средств или при наличие силиката (применяемого для защиты трубопроводов), измерительная камера может быть загрязнена через какое-то количество времени, что может привести к ошибочному измерению.

- Бережное обращение с устройством повышает безопасность и срок эксплуатации! Поэтому регулярно проводите визуальный осмотр устройства следующимобразом:
  - Превышен срок годности индикатора?
  - Герметичны ли присоединения шлангов к дозирующему насосу?
  - о Присутствует ли воздух в дозирующихшлангах?
  - Герметичны ли подводы воды?
  - о Тщательно ли закрыты створки прибора?
  - Загрязнен ли прибор чрезмерно?
  - Являются ли чистой измерительная камера и сливной канал / сливной шланг?
- Бесперебойная работа прибора возможна только при регулярном обслуживании! Инструкции по уходу и обслуживанию см. в разделе сервис иобслуживание.

• Информацию о возможных проблемах см. в разделе «Оповещение об ошибках/неисправностях».

### Комплектность поставки

#### 1 Testomat® EVO TH

1 пластиковая бутыль:

- Резьбовым соединителем с отверстием и резьбовым соединением для индикаторной бутыли
- 1 картонная коробка:
- 1 пластиковая бутыль со
  - сливной воронкой
  - 2 винта для крепления блока питания
- Блок питания

1 Инструкция по эксплуатации

#### Внимание!

Прибор поставляется в голубом или черном корпусе. Инструкция по эксплуатации действует для обоих вариантов. Принцип работы идентичный.

## Предназначение

Testomat<sup>®</sup> EVOTH применяется для автоматического определения и контроля остаточной общей жесткости воды. Необходимый диапазон измерения устанавливается через выбор индикатора и соответствующую настройку программы.

- Простое управление через меню и программирование через графический LCD с подсветкой
- Определение значения общей жесткости (жесткости воды) при помощи выбора индикатора
- Выбор единицы жесткости: °dH; °f; ppmCaCO<sub>3</sub> илиmmol/l
- Высокая точность измерений благодаря поршневому дозирующемунасосу
- Продолжительная работа благодаря 500 мл индикаторной бутыли
- <u>Старт анализа</u>:
  - Автоматический интервал работы (промежуточная пауза регулируется от 0 до 99 минут)
    - Зависимость от расхода через счетчик воды (расходомер)
- Возможность внешнего сигнала для остановки анализа
- Две независимые границы измерений с функцией переключения, возможность переключения по установленному количеству плохих анализов (Два нейтральных контакта переключения)
- Протоколирование на SD карте измеренных значений,

#### ПРИМЕЧАНИЕ

оповещений/сигнализации с промежуточными данными для 100 измерений и 50 оповещений

- Импорт и экспорт настроек (данных из основной программы) с выбором названия данных
- История ошибок с 20 оповещениями
- Фирменное обновление через SD карту
- Интегрированный самотест с последовательным контролем
- Опционально беспроводной опрос данных через специальную WiFi SD карту
- Возможности интеграции в процесс управления:
  - Выход сигнала неисправностей (нейтральный переключатель) с входом для сигнала сброса
  - Токовый интерфейс 0/4 20 мА для передачи аналоговых данных измерения
  - Серийный интерфейс RS232 для передачи данных измерений и оповещений/сигнализации.

## Индикаторы используемые для Testomat<sup>®</sup> EVOTH

|            |                                              | Параметр / Тип индикатора |                       |                       |                         |  |  |  |  |  |
|------------|----------------------------------------------|---------------------------|-----------------------|-----------------------|-------------------------|--|--|--|--|--|
|            |                                              |                           | Жестко                | сть воды              |                         |  |  |  |  |  |
|            |                                              | TH 2005                   | TH 2025               | TH 2100               | TH 2250                 |  |  |  |  |  |
| _          | ° <b>dH</b><br>(измере-<br>ние)              | 0,05 -<br>0,50<br>(0,01)  | 0,25 - 2,50<br>(0,05) | 1,0 - 10,0<br>(0,2)   | 2,5 - 25,0<br>(0,5)     |  |  |  |  |  |
| мерения    | ° <b>f</b><br>(измере-<br>ние)               | 0,09 -<br>0,89<br>(0,02)  | 0,45 - 4,48<br>(0,1)  | 1,8 - 17,9<br>(0,4)   | 4,5 - 44,8<br>(1,0)     |  |  |  |  |  |
| Единица из | ррт<br>СаСО <sub>3</sub><br>(измере-<br>ние) | 0,89 -<br>8,93<br>(0,2)   | 4,5 - 44,8<br>(0,9)   | 18 - 179<br>(3,8)     | 45 - 448<br>(10)        |  |  |  |  |  |
|            | <b>mmol/l</b><br>(измере-<br>ние)            | 0,01 -<br>0,09<br>(0,01)  | 0,04 - 0,45<br>(0,01) | 0,18 - 1,79<br>(0,04) | 0,45 -<br>4,48<br>(0,1) |  |  |  |  |  |

## Внимание. Допускается только применение индикаторов Heyl!

#### Использование индикаторов других производителей может привести к повышенным отклонениям измерения или ошибке. Также возможны поломки, вызванные посторонними частицами в области дозирующего насоса, измерительной камеры или клапанов. Это может привести к потере гарантии!

#### ПРИМЕЧАНИЕ

Мы- Компания Heyl всегда контролируем качество наших индикаторов. Они специально адаптированы к требованиям наших измерительных приборов и гарантируют отличные результаты измерений.

### Монтаж

\Lambda ВНИМАНИЕ

#### Опасность неправильного монтажа!

↓ Устанавливаете Testomat<sup>®</sup> EVO TH в месте, защищенном от капель и брызг воды, пыли и агрессивных веществ. Например, в электрошкафу или на подходящей стене.

#### Инструкция по бесперебойной работе

Г Устанавливайте Testomat<sup>®</sup> EVO TH под прямым углом и без механических напряжений.

ПРИМЕЧАНИЕ

Г Устанавливайте Testomat<sup>®</sup> EVO TH в месте с отсутствием вибраций.

### Монтаж Testomat<sup>®</sup> EVO TH

#### ПРИМЕЧАНИЕ

#### Требования для монтажа

Выбирайте место установки позволяющее использовать максимально короткий шланг подвода воды (max. 5 м).

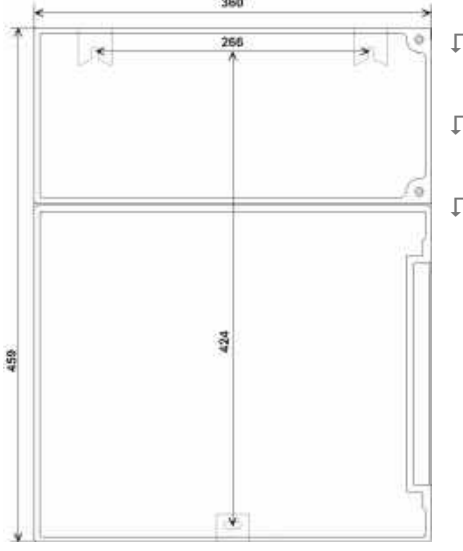

Г Слева от прибора должно быть достаточно свободного места для открытия створки прибора.

- Г Просверлите отверстия крепления как указано на чертеже слева.
- ↓ Закрепите прибор тремя шурупами (болтами) на подходящем месте в электрошкафу или на стене.

## Использование Testomat<sup>®</sup> EVO TH для давления воды от 0,3 до 1 бара

Перед установкой проконтролируйте необходимость настройки под ограниченное давление. В состоянии поставки прибор настроен на диапазон от 1 до 8 бар. Для работы в диапазоне давления воды от 0,3 до 1 бара удалите регулятор потока ②(например, для использования малого риселера типа R). Для этого вынимите крепящий штифт ③из корпуса для фильтра и регулятора ④.

Потяните сердечник регулятора ①за металлическую ручку из отверстия. Затем удалите регулятор потока ②и установите сердечник регулятора и крепящий штифт обратно.

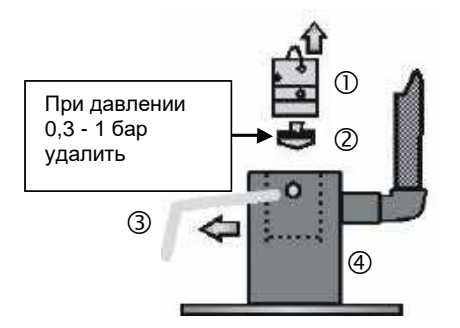

При давлении менее 0,3 бар или при всасывании из емкости возможно использование насоса для повышения давления <u>MepuClip</u>.

#### Подключение и слив воды

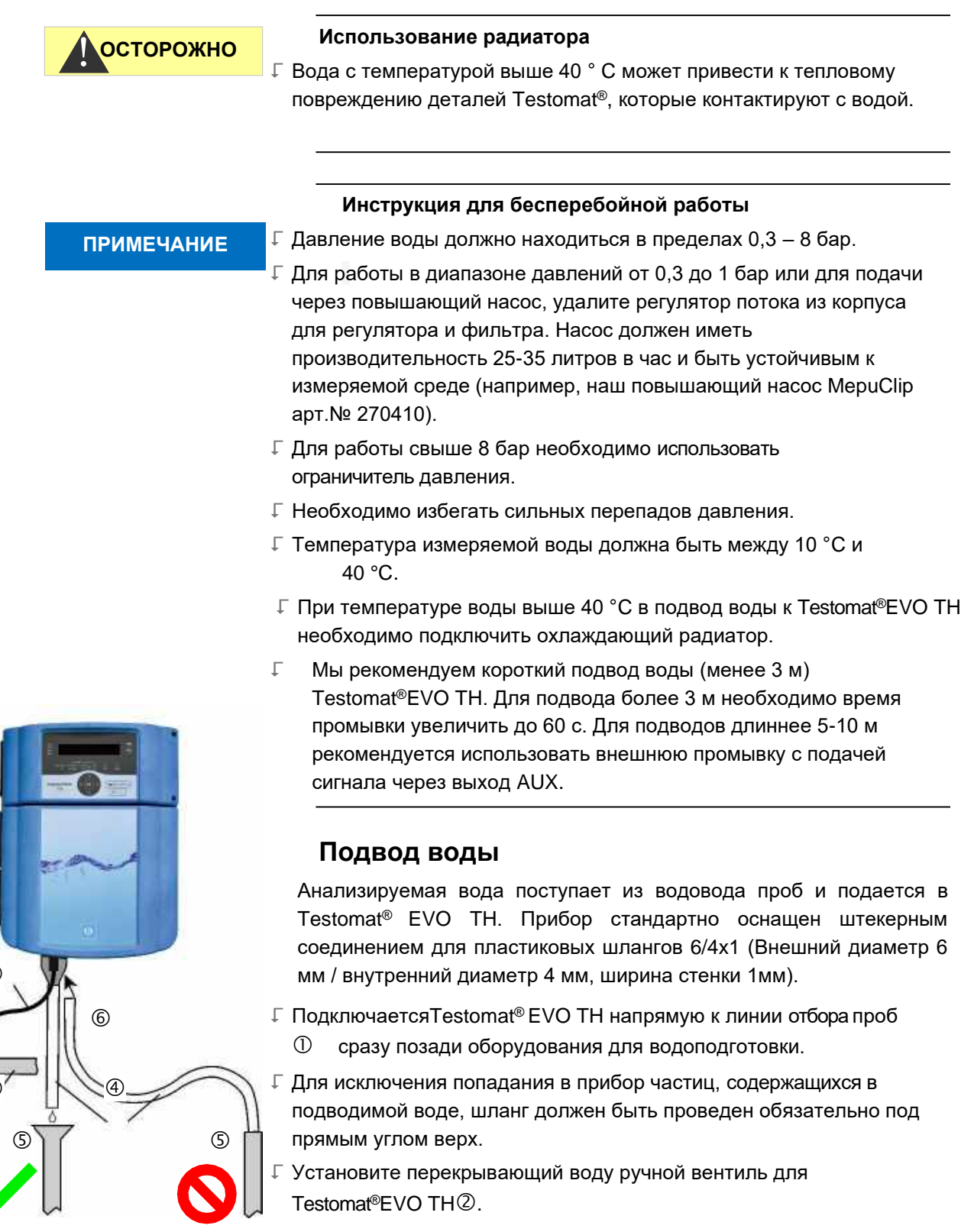

- ↓ Используйте для подвода воды ③ прозрачный пластиковый шланг 6/4 х 1 (max. длина 5м).
- Г Для удаления загрязняющих частиц промывайте водопровод.

#### Слив воды

Поступающая вода подается через измерительную камеру, затем через открытую воронку <sup>©</sup>и через присоединенный сливной шланг отводиться в слив.

Вставьте сливную воронку ©в углубление, предусмотренное в корпусе.

- Г Присоедините воронку Testomat<sup>®</sup> EVO TH к сливному шлангу④ (внутренний диаметр 12 мм/14 мм).
- Г Направьте шланг к сливу избегая обратного напора (эффекта сифона) ⑤.

#### Подключение прибора к электросети

ВНИМАНИЕ

Опасность получения травмы от удара током при монтаже! Для того, чтобы избежать удара током, перед началом монтажа необходимо отключить напряжение сети. В противном случае можно получить травму, повредить прибор или отдельные узлы.

- Г Перед началом монтажа Testomat<sup>®</sup> EVO TH отключите необходимые узлы от напряжения.
- Г Для подключения используйте исключительно проверенную проводку с достаточным сечением

#### Рубильник

У данного прибора отсутствует выключатель!

Для отключения от сети предусмотрите для Testomat<sup>®</sup> EVO TH выключатель. Используйте выключатель прибора или автоматический выключатель, соответствующий требованиям IEC 608947-1 и IEC 60947-3.

Выключатель должен быть легко доступен для пользователя Testomat<sup>®</sup> EVO TH и является прерывателем электросети.

Для отключения от электросети можно также установить штекер Schuko рядом с прибором, который будет помечет как выключатель сети для Testomat<sup>®</sup> EVOTH.

#### Риск повреждения от электромагнитных полей!

Б случае монтажа Testomat<sup>®</sup> EVOTH или соединительной проводки параллельно сети или рядом с источником сильного электромагнитного поля возможны повреждение прибора или ошибки измерения.

Г Соединительные провода должны быть как можно короче.

Прокладывайте соединительные и сетевые кабели отдельно.

- Г Используйте заземление (для 230/100-240 ВАС).
- Г Ограждайте Testomat<sup>®</sup> EVO TH от нестабильного напряжения, например через сетевой фильтр.

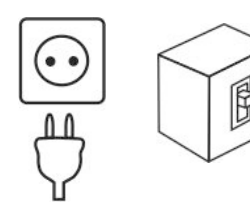

## ПРИМЕЧАНИЕ

#### Г Используйте экранирование прибора от сильного электромагнитногополя.

### Принципиальная схема Testomat<sup>®</sup> EVOTH

Контактные реле показаны в отключенном состоянии: прибор обесточен, сеть: 230 В

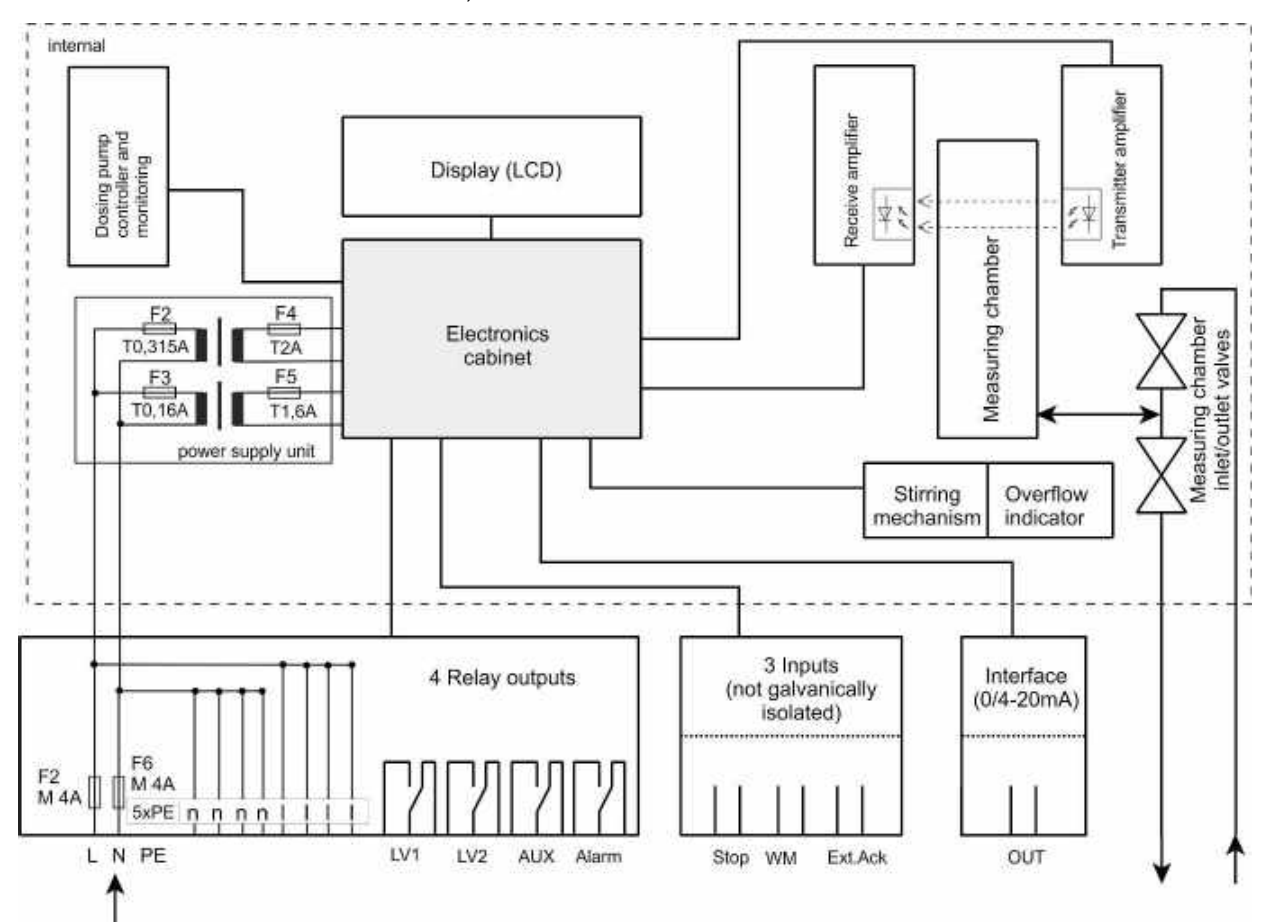

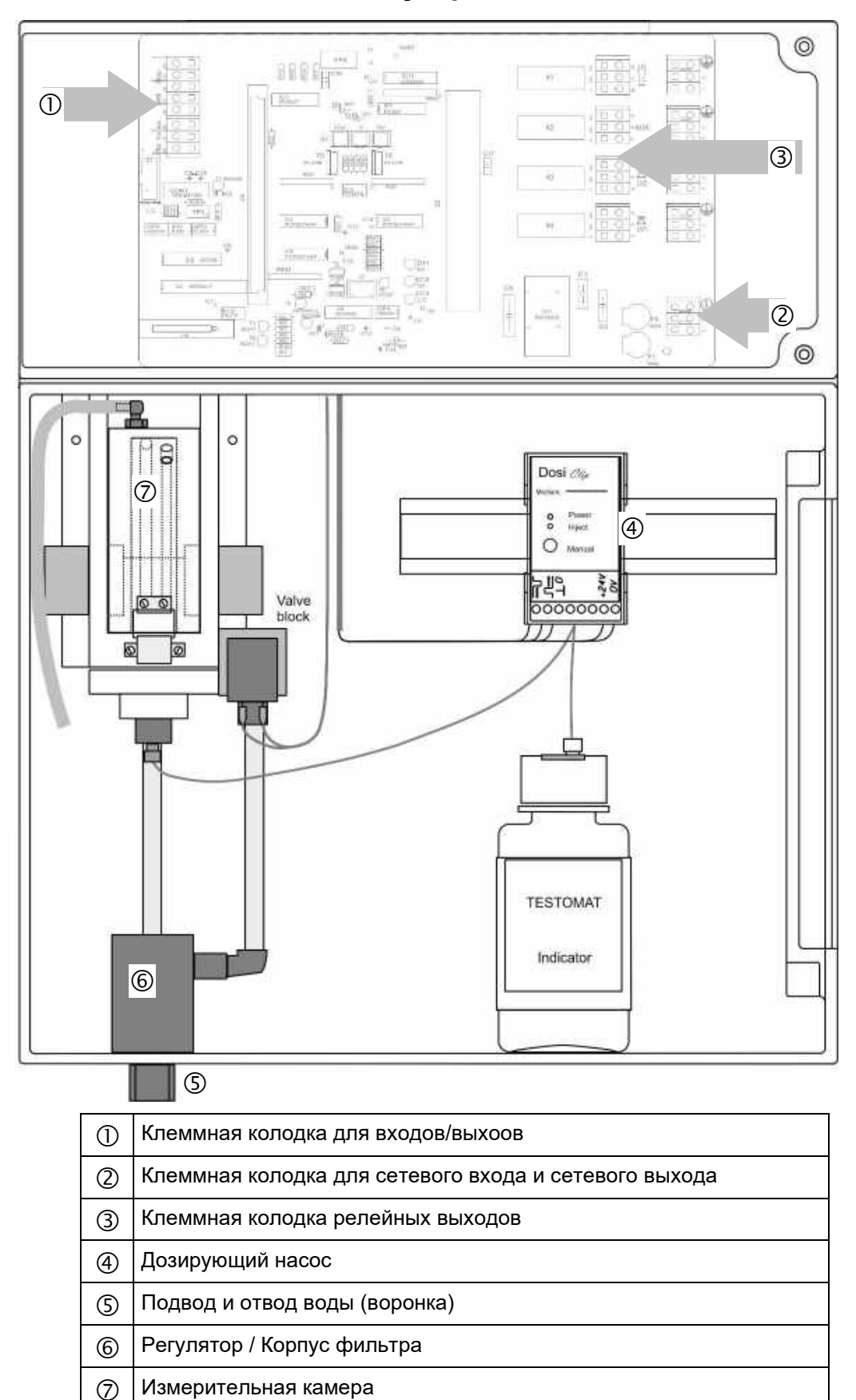

### Описание устройства Testomat® EVO TH

#### Кабельный ввод

Для обеспечения IP защиты, прибор поставляется с кабельными вводами и заглушками. При использовании релейного выхода необходимо удалить заглушку.

Последовательность:

Г Ослабьте разгрузку от натяжения кабельного ввода (накидную гайку).

- Г Удалите заглушку ③и вставьтекабель.
- Г Отрегулируйте нагрузку натяжения кабельного ввода.

## Установка платы питания и подключение к сети напряжения

#### Установка крышки клеммного отсека

В целях безопасности крышка клеммного отсека должна быть установлена обратно после подключения сетевого напряжения и компонентов системы, поскольку в клеммном отсеке подключены кабели с опасным напряжением. Тем самым вы исключите непреднамеренное прикосновение к клеммам и соприкосновение проводов с противоположными зарядами, а также избежите смертельного поражения током.

## Обратите внимание, после установки крышки клеммного отсека кабель не должен быть заклинен.

Подключайте устройство только к предусмотренному напряжению, которое указано на табличке прибора. Установка широкодиапазонного блока питания аналогично установке описанной здесь плате питания.

- Подключение кабелей выполняется в следующей последовательности:
- Г Ослабте два крепежных винта и откройте верхнюю створку ①
- Извлеките плату блока питания из коробки в нижней части корпуса.

Г Вставте плату питания в разъем на материнскойплате.

- Г Установите два крепежных винта <sup>©</sup>сверху и снизу материнскойплаты.
- Г Ослабте крепежные винты крышки клемм и снимите ее.
- Г Проведите кабель через кабельный вход. ③
- ↓ Затяните накидную гайку кабельного ввода и отрегулируйте натяжения. Подключите напряжение питания к клеммам PE, N, L, для прибора с напряжением 24 В к клеммам U,V.
- Г Убедитесь, что провода надежно закреплены в клеммах.
- Г Установите крышку клеммного отсека обратно.

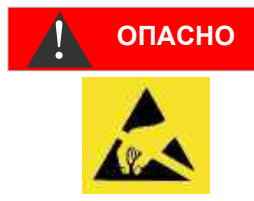

## Соблюдайте защиту от электростатическогозаряда!

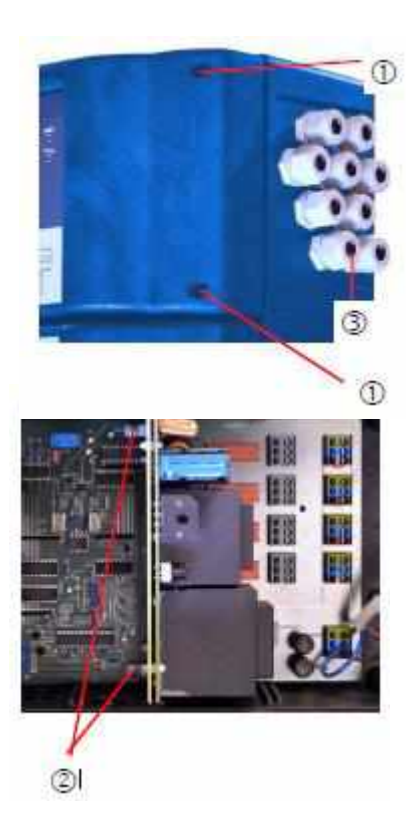

| Описание<br>клемм | Вид | Функция                                        | Примечание                                                 |  |  |
|-------------------|-----|------------------------------------------------|------------------------------------------------------------|--|--|
| Macca/PE 🖶        | Bx  | Заземление (5х)                                | Только для 230 B und 100<br>– 240 B!                       |  |  |
| N(U)<br>L(V)      | Bx  | Сеть, N=ноль (U=24 B)<br>Netz, L=фаза (V=24 B) | Подключение к сети 50-60<br>Гц<br>24 В / 100-240 В / 230 В |  |  |
| n<br>I            | Вых | ноль, до 4 А(4x)<br>фаза, до 4 А(4x)           | Сеть для потребителей,<br>max. 4 A                         |  |  |
|                   |     |                                                |                                                            |  |  |

Пример подключения: контакт граничного значения LV 1 переключает напряжение сети

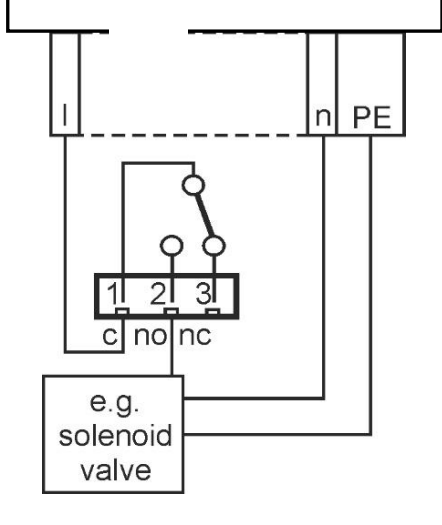

## ОПАСНО

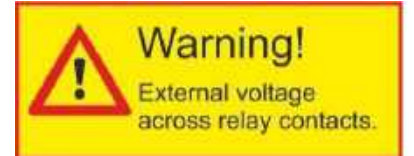

#### Подключение узлов

- Г Снимите заглушки с соответствующих кабельных вводов.
- Г Протяните кабель.
- Г Затяните накидную гайку на кабельном вводе и отрегулируйте натяжения.
- Г Подключите узлы системы к выходным клеммам реле 1–4.

(Например, клапан).

- ↓ Соедините нулевой провод конструкционного узла с клеммой (n).
- Г Для узлов с заземлением подключите контакт РЕ.
- Г Убедитесь, что провода надежно закреплены в клеммах.
- (Показанная позиция реле: прибор обесточен, сеть: 230 В).

#### Отметте внешнее напряжение на контактах реле!

Если вы подключите узлы системы, которые не работают с напряжением прибора, Вы можете подать внешнее напряжение на контакты реле. Это внешнее напряжение не может быть отключено внешним выключателем питания прибора.

#### Существует риск поражения электрическим током!

В этом случае поместите информацию с предупреждением на прибор (например наклейку, как показано слева).

| N⁰             | Описание<br>клемм               | Вид             | Функция                                                                                                    | Примечание                                                         |
|----------------|---------------------------------|-----------------|----------------------------------------------------------------------------------------------------|--------------------------------------------------------------------|
| 1<br>2<br>3    | LV1<br>(предельное<br>значение) | OUT             | Выход предельного знач. 1 – запит. с<br>Выход пределн. знач. 1 – закрыто no<br>Выход предельн. знач. 1 – открыто nc                                                | Потенциально<br>свободный релейный<br>выход, max. 240 B AC, 4<br>A |
| 4<br>5<br>6    | LV2<br>(предельное<br>значение) | OUT             | Выход предельн. знач. 2 – запит. с<br>Выход предельн. знач 2 – закрыто no<br>Выход предельн. знач. 2 – открыто nc                                                  | Потенциально<br>свободный релейный<br>выход, max. 240 B AC, 4<br>A |
| 7<br>8<br>9    | АUХ<br>(вспомога-<br>тельный)   | OUT             | Выход функции – запит с<br>Выход функции – закрыто no<br>Выход функции – открыто nc                                                                                | Потенциально<br>свободный релейный<br>выход, max. 240 B AC, 4<br>A |
| 10<br>11<br>12 | Сигнали-<br>зация               | OUT             | Выход токового сигнала – пит.с<br>Выход токов. сигнала – закрыто по<br>Выход токов. сигнала – открыто пс                                                           | Потенциально<br>свободный релейный<br>выход, max. 240 B AC, 4<br>A |
|                | c<br>0<br>1                     |                 | $\begin{array}{c c} c & no & nc \\ \hline \hline \hline \hline \hline \hline \hline \hline \hline \hline \hline \hline \hline \hline \hline \hline \hline \hline $ | nc<br>□<br>□<br>12<br>€                                            |
|                |                                 | ■ ■<br>● ●<br>■ |                                                                                                    |                                                                    |

#### Подключение входа и выхода

Для функций управления и контроля у Testomat<sup>®</sup> EVO TH имеются подключения, описанные ниже. При подключении выполните следующие действия:

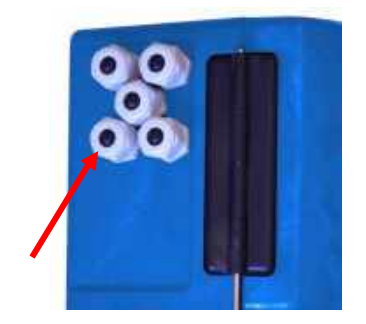

- Г Удалите заглушки из соответствующих кабельных вводов.
- Г Проведите кабеля конструкционных елементов через кабельные вводы.
- Г Затяните накидную гайку кабельного ввода и отрегулируйте натяжение.
- Г После монтажа снова закройте верхнюю створку двумя крепежными винтами.

Осторожно

#### Правильное подключение входа и выхода

- Г Не подключать на контакты внешнее напряжение!
- ↓ Обратите внимание на надежную фиксацию проводов в клеммах.

Неправильное подключение ведет к повреждению прибора!

| N⁰       | Описание<br>клемм                           | Вид | Функция                                                        | Примечание                                                                                                    |
|----------|---------------------------------------------|-----|----------------------------------------------------------------|----------------------------------------------------------------------------------------------------|
| 13<br>14 | Out +<br>Out -                              | OUT | Токовый интерфейс 0/4 - 20 мА                                  | Гальванически<br>развязанный                                                                                                    |
| 15<br>16 | Ext. Ack.<br>(external<br>acknow-<br>ledge) | IN  | Внешн. удал. / Ввод подтверждения<br>для ошибок и сигнализации | Размыкающий/замыкаю-<br>щий контакт<br>программируется;<br>использовать только<br>потенциально<br>свободный<br>размыкающий/замыкаю-<br>щий контакт |
| 17<br>18 | WM<br>(watermeter)                          | IN  | Вход для счетчика воды                                         | Использовать только<br>потенциально<br>свободный<br>размыкающий/замыкаю<br>щий контакт, данные<br>счетчика принимать во<br>внимание!               |
| 19<br>20 | Stop                                        | IN  | Общая масса для входа команды<br>внешнего останова             | Использовать только<br>потенциально<br>свободный<br>размыкающий/замыкаю<br>щий контакт!                                                            |

| 0<br>13 | Out Ext. Ack. W<br>3 14 15 16 17 |            |   |   | /M<br>18   | S <sup>1</sup><br>19 | top<br>20 |
|---------|----------------------------------|------------|---|---|------------|----------------------|-----------|
|         |                                  |            |   |   |            |                      |           |
| 0       | 0                                | $\bigcirc$ | 0 | 0 | $\bigcirc$ | $\bigcirc$           | 0         |

Подробное описание можно найти в«Описание сигналов входа / выхода»

## Назначение контактов интерфейса RS232

| 1 |   | 2 |   | 3 |   | 4 |   | 5 |                  |
|---|---|---|---|---|---|---|---|---|------------------|
| 0 |   | 0 |   | 0 |   | 0 |   | 0 |                  |
|   |   |   |   |   |   |   |   |   | Sub-D 9 полюсной |
|   | 0 |   | 0 |   | 0 |   | 0 |   |                  |
|   | 6 |   | 7 |   | 8 |   | 9 |   |                  |

| Nr. | Описание<br>клемм | Функция                                   |
|-----|-------------------|-------------------------------------------|
| 2   | RXD               | Нет функционала                           |
| 3   | TXD               | Выдача значений<br>измерения/Сигнализация |
| 5   | GND               | Масса                                     |

## Подключение бутыли с индикатором

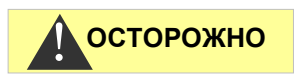

Безотказная работа Testomat<sup>®</sup> EVO TH возможна только при использовании индикаторов HeylTestomat 2000<sup>®</sup>! При использовании посторонних индикаторов прибор не подлежит гарантийному обслуживанию.

#### Подключение бутыли с индикатором

- Г Откройте нижнюю створку влево.
- Г Снимите крышку с бутылки индикатора.
- Г Извлеките пластиковую бутыль из корпуса с левой стороны.

- Г Соберите части вместе, как показано слева.
- Г Надежно прикрутите руками переходник ③всасывающего шланга ④к вставке②.
- □ Вставьте вкладыш с резьбовым всасывающим шлангом в бутыль с индикатором.

#### Открытие поступления воды

- Г Откройте корпус снизу.
- ↓ Плавно откройте закрытый вентиль так, чтобы не допустить переполнения измерительной камеры. Проточному регулятору потребуется некоторое время самонастроиться при первом запуске.
- Г Проверьте герметичность водопровода.

⑦, отрегулируйте подачу воды ручным вентилем. Измерительная камера должна заполняться в течении 2-6 секунд!

#### Автоматическая прокачка

При включении прибор автоматически прокачивает индикаторные шланги и промывает измерительную камеру до распознания индикатора. Автоматическая прокачка не может быть прервана. Дождитесь окончания прокачки и подтвердите сообщение об ошибке "Отсутствие напряжения" нажатием кнопки отмены ошибки. После этого прибор готов кработе.

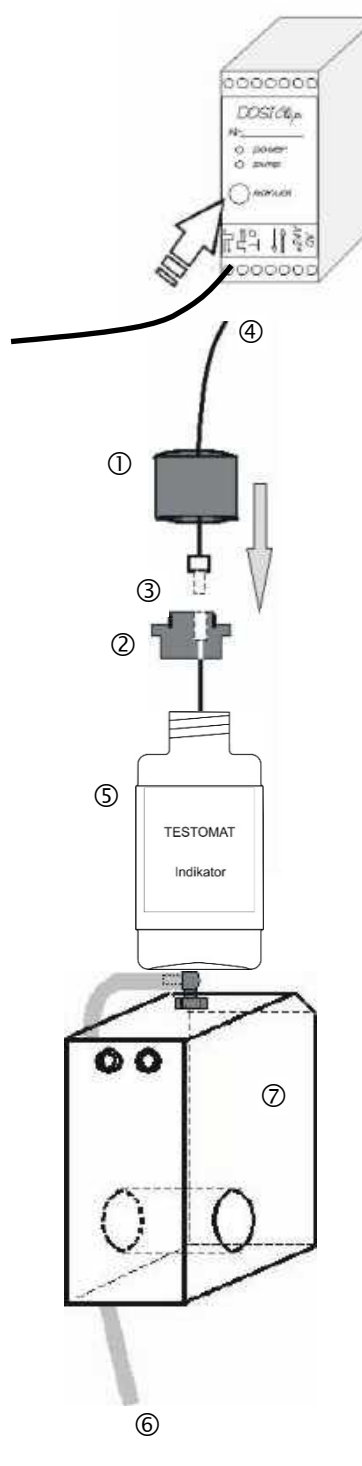

#### Настройки прибора и ввод данных

Г Перед тем, как сделать необходимые настройки и ввод данных для работы прибора, прочтите следующую информацию.

## Функции команд и уведомлений.

Рабочее состояние прибора и измеряемые значения выводятся на экран Testomat<sup>®</sup> EVO TH. Клавиши ввода для программирования (блок курсора) и функциональные клавиши расположены под дисплеем.

#### Включение / выключение Testomat<sup>®</sup> EVO TH

 Внешний включатель
 Включение / выключение производится внешним включателем.

#### (2) Предохранители (внутрение)

Предохранители защищают прибор, в том числе и выходы от перегрузки и короткого замыкания. Описание предохранителей см. «<u>Замена</u> <u>предохранителей- Запасные части и</u> <u>принадлежности»</u>Testomat<sup>®</sup> EVO TH.

ПРИМЕЧАНИЕ

#### Включение/выключение

Подождите не менее 5 секунд между выключением и повторным включением.

2

#### Отображение функций на дисплее

#### 1 Предельные значения (красный/зеленый)

При превышении предельного значения 1 горит оповещение 1 красным. Если предельное значение не превышено горит оповещение 1 зеленым. Аналогично для предельногозначения 2 и оповещения 2. Оповещение

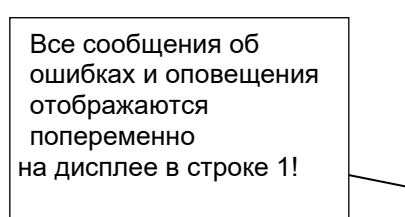

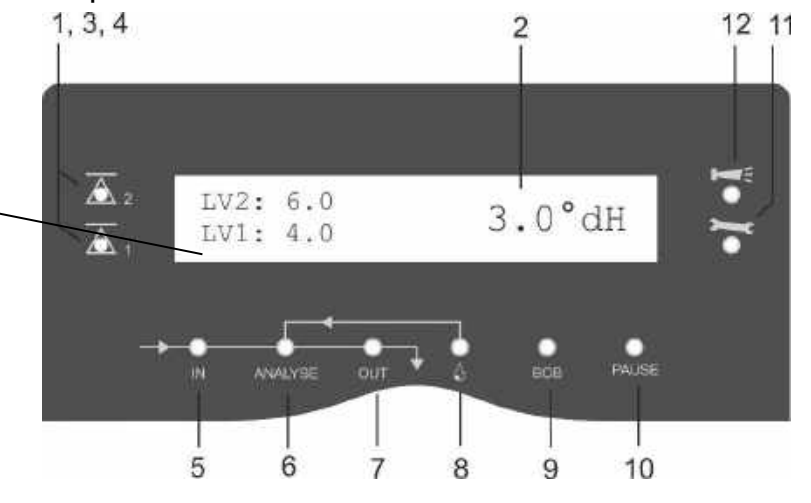

Отображения текущего результата анализа, а также всех важных состояний и данных программы.

Актуальное измеряемое значение находится справа.

Заданные предельные границы LV1 (ПЗ1) и LV2 (ПЗ2») горят слева. Если параметр ниже диапазона измерения = "<" например: < 0,05 °dH,

если диапазон измерения превышен = ">" например.: > 10,0 °dH.

Если текущий анализа прерван (остановка анализа), горит LED "Pause".

- 3 LV2 (красный/зеленый)
- 4 LV1 (красный/зеленый)

Зеленый свет LED показывает, что граница не превышена. Красный свет LED показывает, что граница превышена.

#### 5 In (зеленый)

Зеленый LED показывает, что впускной клапан открыт.

#### 6 Оповещение Analyse (желтый)

Желтый LED указывает на проходящий анализ.

#### 7 Out (зеленый)

Зеленый LED показывает, что открыт сливной клапан.

#### 8 Dosierung (желтый)

Желтый LED показывает работу дозирующего насоса.

#### 9 "ВОВ-режим"

Зеленый LED режима ВОВ активен-- работа без внимания 72 часа.

#### 10 Pause (зеленый)

Мигающий LED показывает режим паузы.

11 Service (желтый)

Желтый LED- время сервисного обслуживания.

12 Тревога(красный)

Оповещение о поломке / ошибке или предупреждение.

ПРИМЕЧАНИЕ

## Обработка сообщений об ошибках / предупреждающих сообщений

Г Устранить причину неисправности и подтвердить сообщение с кнопкой «Нире».

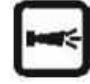

#### Элементы управления и функциональные клавиши

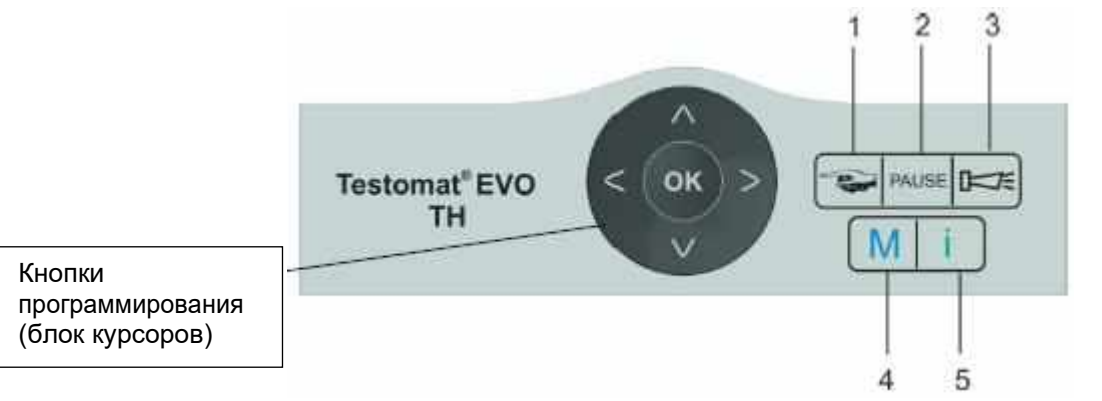

#### Функции кнопок

|       | Кнопкой " <b>Рука</b> " (1) запускается ручной анализ.                                                                                                    |
|-------|----------------------------------------------------------------------------------------------------|
| PAUSE | Кнопка " <b>PAUSE</b> " (2) переключает прибор в<br>режим ожидания. Автоматический анализ не<br>выполняется: анализ останавливается. Тем не<br>менее, текущий анализ не отменяется. Прибор<br>переключается в режим паузы только после<br>окончания анализа. |
|       | Кнопка " <b>Нире</b> " (3) подтверждает оповещение об ошибке и предупреждение.                                                                                                    |
| Μ     | Кнопка " <b>М</b> " (4) вход в меню программы для<br>введения информации и настройки.                                                                                                    |
| i     | Кнопка "i" (5) вход в информационное меню прибора о настройках.                                                                                                    |

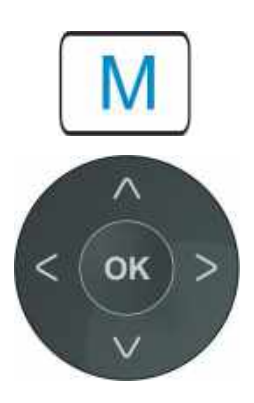

#### Ввод данных программы

Если вы хотите изменить настройки, или ввести данные, или внести необходимые изменения, войдите при помощи кнопки "**М**" в меню программы. Для перехода к более высокому уровню программы или выхода из меню программы необходимо вновь нажать кнопку.

#### Кнопки программирования (блок курсоров)

Используя кнопки блока курсоров возможно передвигаться в меню, выбирать нужные функции и вводить необходимые данные об устройстве и системе. Кнопкой "**OK**" выбирается подпрограмма и выбор подтверждается. В том числе, подтверждаются и вводимые данные.

#### Отображение выбранных настроек

Из списка команд, возможно выбрать только одну запись, Показана будет только одна, отмеченная "\*" команда. Другие команды показаны не будут. Пример: выбор индикатора. В меню возможно выбрать более чем одну запись. В этом случае напротив активного значения стоит знак "√", неактивное значение показано знаком "-".

Положение чисел можно задавать при помощи кнопок курсора Значение числа изменяется кнопками курсора 📉 🔽 Затем, веденное значение подтверждается кнопкой «ОК»

#### Операционная система

#### Значения символов в меню

В первой строке меню символы отображаются справа. Это отображение функции, которая может быть применена в данном месте меню.

| Символ   | Значение                                                                                                    |
|----------|----------------------------------------------------------------------------------------------------|
| M / I    | Кнопка "М", кнопка "І": актуальные<br>показания меню (Основная программа/<br>сервис или информация)                       |
| <b>~</b> | Стрелки вверх или вниз- выбор выше или<br>ниже отображаемого в данный момент<br>пункта меню.                              |
| ◆        | Стрелки влево или вправо- можно<br>просмотреть настройки с помощью клавиш<br>курсора, например ошибки в списке<br>ошибок. |
| +        | "Плюс" означает, что выбранный пункт<br>меню имеет переход в подменю.                                                     |

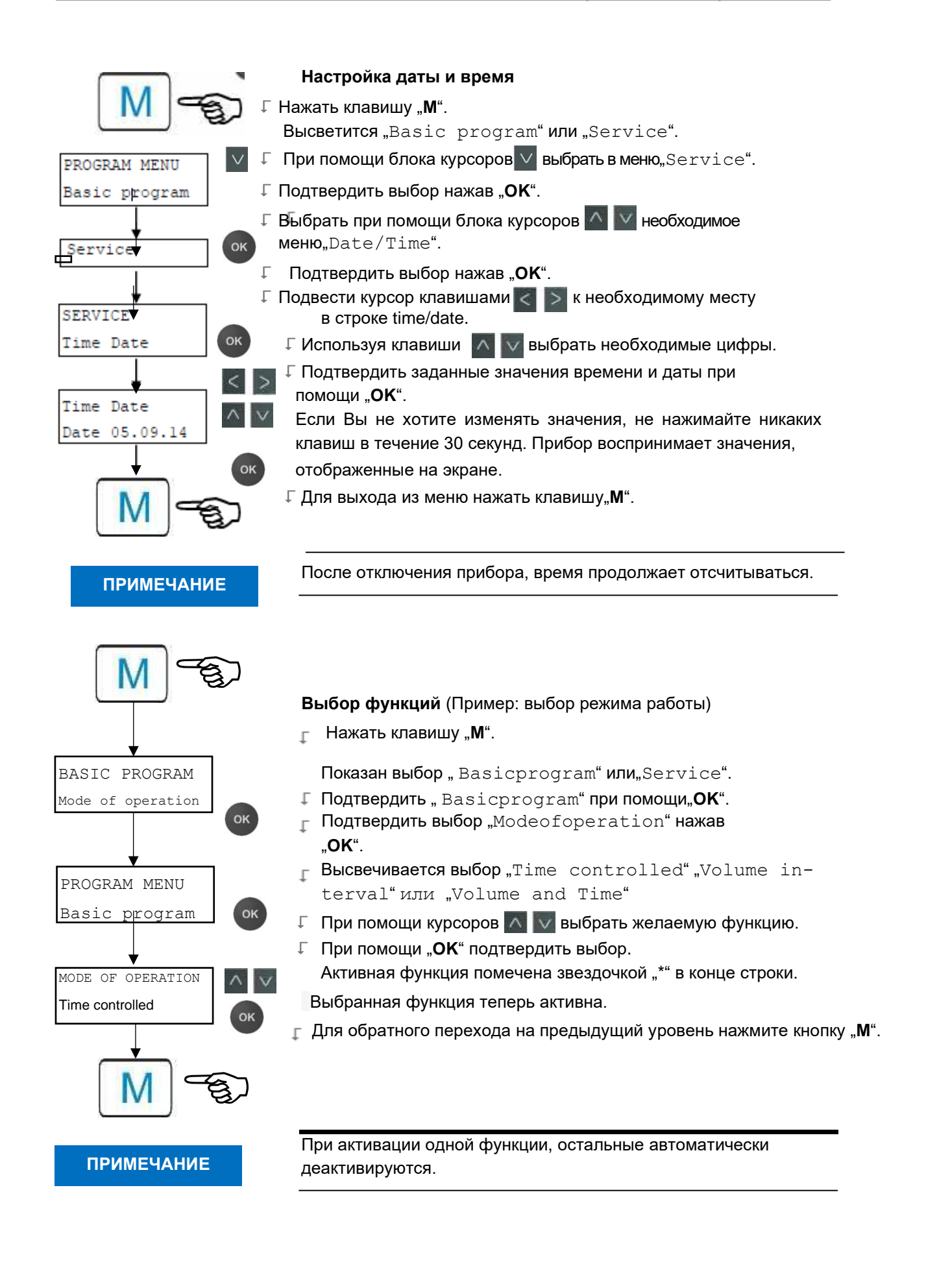

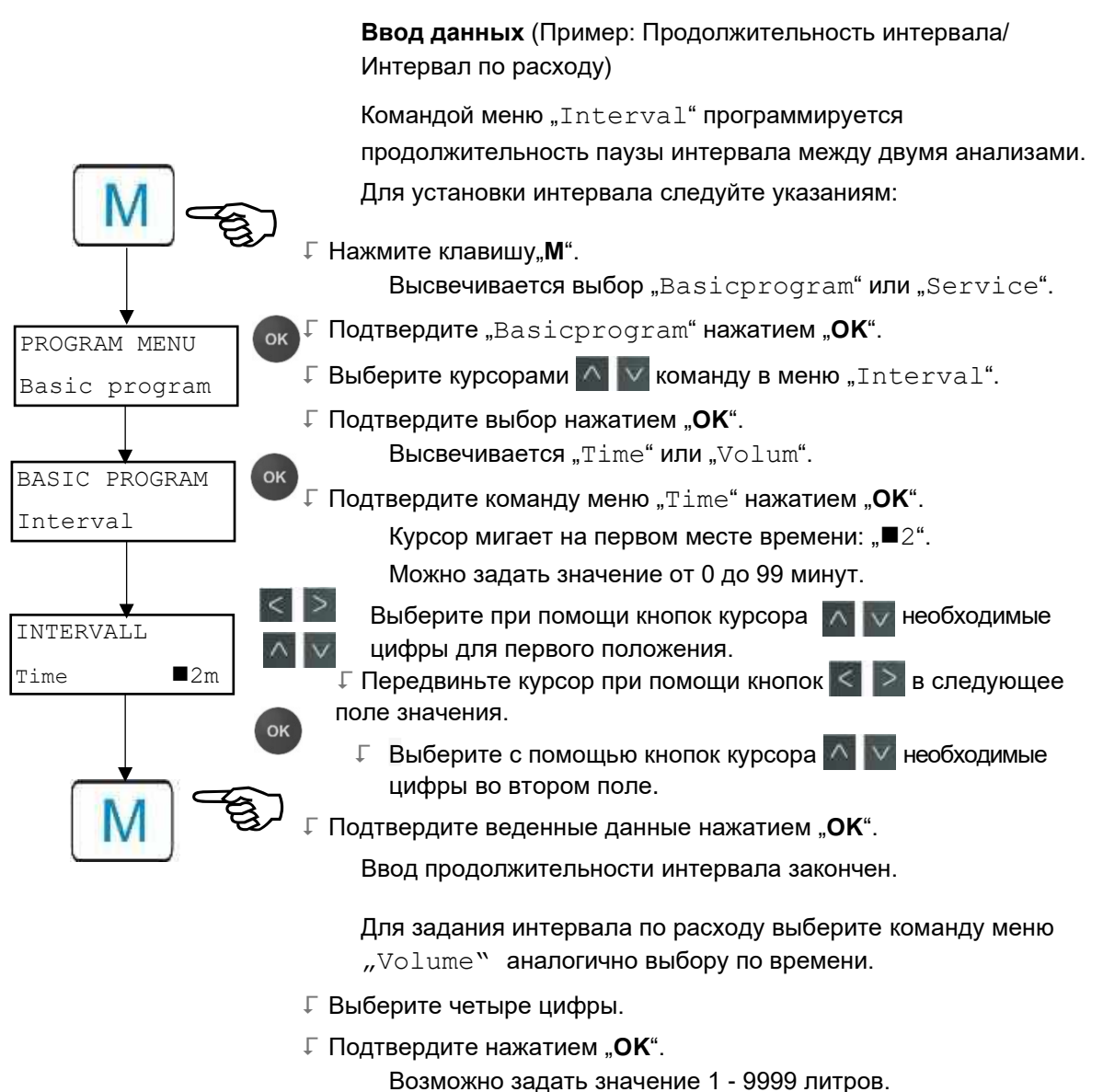

- возможно задать значение т ээээ литров.
- Г Для выхода из данного уровня меню нажмите кнопку "М".

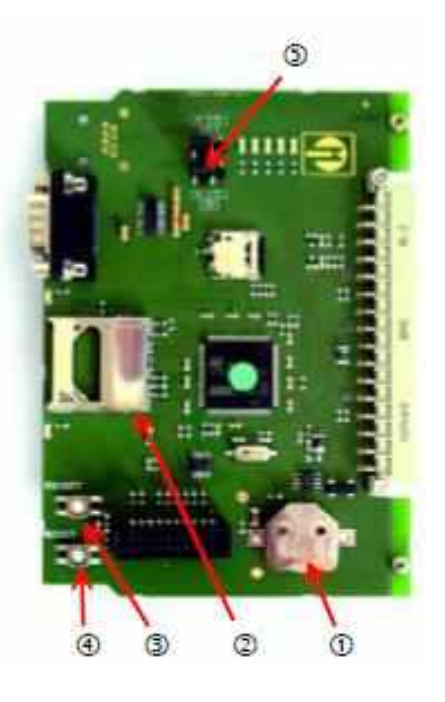

#### ПРИМЕЧАНИЕ

Соблюдайте защиту от электростатического разряда! См. на стр. 8

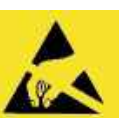

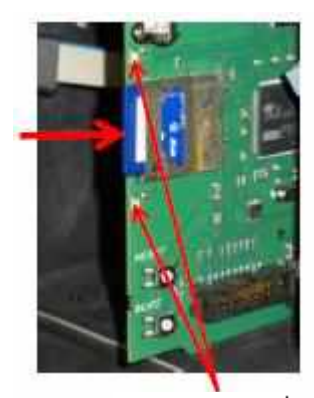

LED SD карты

#### Элементы управления на системной плате

- Держатель батареи ①: в держатель батареи устанавливается литиевая батарея CR2032 для запитывания встроенных часов, так же при выключенно мприборе.
- Место установки SD карты ②: предназначено для SD или SDHC карт с максимальной производительностью 32 Гбит. Карта должна быть отформатирована FAT или FAT32.
- Кнопка RESET ③: для перезагрузки контроллера, выполните ту же процедуру, что и для выключения и включения питания.
- Кнопка BOOT ④: используется только в том случае, если невозможна установка фирменных обновлений через меню.
- Jumperfeld<sup>⑤</sup>: оба переключателя должны быть установлены в отмеченном положении 1. Все другие положения приводят к неработоспособности серийного интерфейса.

#### Установка SD карты

#### Установка WiFi SD карты

Если для беспроводного доступа используется дополнительная WiFi SD карта, обратите внимание на инструкцию по эксплуатации, прилагаемой к карте

- Г Вставьте SD карту в предусмотренный разъем, как показано на иллюстрации слева.
- Г Легко нажмите на SD карту до защелкивания. Установка SD карты закончена.

#### Информация о статусе SD карты

| LED<br>желтый | LED<br>красный | Значение                                             |
|---------------|----------------|------------------------------------------------------|
| горит         | нет            | Чтение SD карты                                      |
| нет           | горит          | Запись                                               |
| горит         | горит          | Ошибка SD карты (также выведено текстовое сообщение) |

Дополнительная информация об ошибках в разделе <u>Сообщения</u> об ошибках/помощь при неисправностях. Вывод ошибок задается в меню <u>Alarm/Meldung</u>.

### Первые шаги

После выполнения предписаний из раздела <u>Подключение</u> индикатора, прибор можно включить.

#### ПРИМЕЧАНИЕ

#### Автоматическая прокачка

После включения прибор автоматически прокачивает индикаторные шланги и промывает измерительную камеру до распознавания индикатора в ней. Автоматическая прокачка не может быть прервана. Ожидайте окончания прокачки, затем удалите ошибку «отсутствие напряжения» нажав клавишу «Нире». После этого прибор готов к работе.

Автоматическую прокачку возможно пропустить удерживая клавишу **ОК**.

Внести изменения в настройках программы во время анализа невозможно. Перед началом анализа, нажмите дополнительно после прокачки PAUSE или войдите в меню программы.

- Г Далее для получения правильных измерений выполните следующие настройки:
  - выберите Indicator type and container size
  - выберите unit of measurement values
- Г Проведите одно измерение, нажав клавишу 🖘

После завершения анализа отоброзится измеренное значение. В случае ошибки, см. раздел «Оповещение об ошибках/Помощь при неисправности» и устраните неисправность.

После успешного первого анализа можно продолжить использование прибора. В следующем разделе представлены все возможные настройки.

# Ввод данных в основной программе

#### ПРИМЕЧАНИЕ

#### Задержка реакции

Во время анализа возможна задержка реакции при нажатии кнопки.

#### Выбор режима работы

Войдя в меню "Operatingmode" возможно выбрать вид управления анализом. В прибореTestomat<sup>®</sup> EVO TH возможно управление по времени, расходу воды с помощью счетчика воды или комбинации время и расход.

Наименьшее время паузы = 0 минут между анализами. Наибольшее время паузы = 99 минутам.

Интервал анализа (время между двумя анализами) зависит от установленного времени промывки, запрограммированного времени паузы (интервала) и продолжительности анализа. Продолжительность анализа зависит напрямую от измеряемого значения.

#### Управление по времени

- F Вход в меню =>Basic program=> Mode of operation => Timecontrolled
- Г Подтвердить выбор кнопкой "**ОК**". Звездочка "\*" в конце строки. По умолчанию "Timecontrolled" "\*" отмечено.
- Г Задать только интервал.

#### Управление по объему

Минимальный интервал = 1 литер, наибольший интервал = 9999 литров. Анализ проводится после запрограммированного расхода объема воды. Перед анализом шланги и камера промываются. Обратите внимание на запрограммированное время промывки.

- ↓ Вход в меню =>Basic program => Mode of operation => Volumeinterval
- ↓ Подтвердить выбор кнопкой "OK". В конце выбранной строки горит звездочка "\*".
- Г Вход в меню => Basic program => Interval => Volume.
- ГПодтвердить выбор кнопкой "ОК".
- Г Задайте соответствующий объем расхода в литрах.
- Г Подтвердите данные кнопкой "**ОК**".
- Г Выберите <u>watermeter</u>.

#### Timing control Internal trigger by timer.

| MODE OF | F OPERATION |   |
|---------|-------------|---|
| Timecor | ntrolled    | * |
| Volume  | interval    |   |
| Volume  | and Time    |   |
|         |             |   |

| Quantity | control |
|----------|---------|
|----------|---------|

Triggered by water meter

| MODE  | OF | OPI  | ERATI | NC |  |
|-------|----|------|-------|----|--|
| Time  | со | ntro | olled |    |  |
| Volur | ne | inte | erval | *  |  |
| Volur | ne | and  | Time  |    |  |
|       |    |      |       |    |  |

| INTERVAL |       |
|----------|-------|
| Time     | 10m   |
| Volume   | 03501 |

Quantity control Time priority

| MODE OF OPERATION       |
|-------------------------|
| Time controlled         |
| Volume interval         |
| Volume and Time $\star$ |
|                         |

| INTERVAL |       |
|----------|-------|
| Time     | 10m   |
| Volume   | 03501 |

## Выбор управление по объему / временной приоритет

Периодичность проведения анализа задается по запрограммированному объему расхода воды. По истечению запрограммированного интервала запускается анализ.

#### Выберите функцию

- Г Войдите в меню =>Basic program => Mode of operation => Volume and Time
- Г Подтвердите выбор нажав "OK". В конце строки загорается звездочка "\*".
- ↓ Войдитевменю =>Basic program =>Interval=> Time.
- Г Подтвердите выбор нажав "ОК".
- □ Выберите при помощи клавиш курсора продолжительность паузы в минутах. Заводская настройка -10минут.
- Г Подтвердите данные нажатием "ОК".
- Г Выберите кнопкой курсора объем.
- Г Подтвердите выбор нажав "**ОК**".
- Г Задайте соответствующий расход влитрах.
- Г Подтвердите данные нажав "ОК".

#### Установка интервала между анализами (паузы)

При запуске анализа по времени, интервал между двумя анализами определяется паузой (дополнительно время промывки). Предусмотренный самый короткий интервал 0 минут: анализ проводится непрерывно. Наибольшая возможная пауза 99 минут.

| INTERVAL |       |
|----------|-------|
| Time     | 10m   |
| Volume   | 00001 |

- Г **Войдите в мню =>**Basic program => Interval => Time
- Быберите кнопками курсора продолжительность паузы в минутах. Предварительная заводская установка соответствует 10минут.
- Г Завершите ввод данных нажатием,,ОК".

#### ПРИМЕЧАНИЕ

#### Продолжительность интервалов анализа

Время для интервала анализа получается путем сложения времен "Интервала анализаl", "Промывки" и продолжительности анализа в зависимости от измеренного значения (см. диаграмму рядом).

При дополнительной промывке через реле AUX перед или после анализа увеличивается продолжительность интервала анализов.

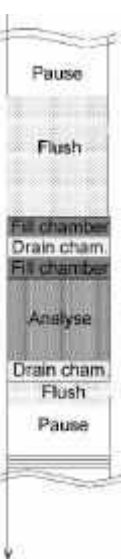

### Выбор типа индикатора и объема бутыли

- Г Нажмите кнопку "**М**".
- Загорится основное меню "Basicprogram".
- Г Подтвердите "Basicprogram" нажатием, **ОК**"
- Г Нажмите клавишу № несколько раз до раздела меню "Bottle size".
- Г Подтвердите размер меню нажатием**"ОК**". Рядом приведен выбор.
- Г Выберите количество индикатора. Заводская установка 500 мл, напротив "\*" звездочка.
- ☐ Подтвердите выбор нажатием "ОК". В конце строки стоит звездочка "\*", указывающая выбор.
- Г Нажмите клавишу "**М**".
- Г Выберите в меню "Type of reagent".
- Г Подтвердите выбор нажав "**ОК**". Рядом показан выбор.
- ↓ Выберите тип индикатора. В заводских настройках установлен тип индикатора TH2005 "\*".
- Подтвердите выбор нажав "ОК".
  В конце строки горит звездочка "\*".
  Звездочка "\*" указывает на выбор.

Выбор индикатора закончен.

### Выбор единицы измерения

Вы можете запрограммировать единицу отображаемого значения. Выбор осуществляется из единиц °dH, °f, ppmCaCO<sub>3</sub> или mmol/l. Все последующие данные и объявления отображаются в запрограммированной единице.

- Г **Войдитев меню =>**Basic program=> display of unit
- □ Выберите необходимую единицу измерения Заводская установка соответствует измерению в °dH.
- Г Подтвердите выбор нажатием "**ОК**".

| BOTTLE SIZE |     |
|-------------|-----|
| 500ml bottl | e * |
| 100ml bottl | е   |

| TYPE | OF REAGEN! |   |
|------|------------|---|
| Туре | TH2005     | * |
| Туре | TH2025     |   |
| Туре | TH2100     |   |
| Туре | TH2250     |   |

| DISPLAY | OF UNIT    |
|---------|------------|
| Display | °dH *      |
| Display | °f         |
| Display | pppm CaCO3 |
| Display | mmol/l     |
|         |            |

#### Контроль предельных значений

Предельные значения могут программироваться бесступенчато. Предельному диапазонусоответствует тип индикатора и предусмотрена программируемая единица измерения.

Возможен контроль двух предельных значений. Для этого доступен для каждого предельного значенияпредусмотрен свой выход. Функция, регламентирующая релейные выходы, может программироваться независимо от остальных.

Выходы предельных значений упорядочены! (LV1/2 доступна через клемму LV1/2.)

🔼 LV1 = предельное значение 1 LV2 = предельное значение2 📈

При превышении предельного значения LV1, загорается контрольное оповещение КРАСНОЕ уведомление и релейный выход LV1 реагирует согласно запрограммированной функции переключения. Если предельное значение не превышено, горит ЗЕЛЕННОЕ оповещение. Это же соответствует и граничному значению LV2.

#### Задание предельного значения

- ↓ Войдите в меню =>Basic program => limitvalues
- Г Задайте значения для "LV1" и "LV2".
- Г Подтвердите действие нажатием "ОК".

## Программирование режима предельных значений LV1 и LV2

Г Выберите режим работы для обоих реле

=> Basicprogram => Function LV1/LV2

Вы можете установить следующие режимы работы:

#### Режим работы предельного значения

Для обоих реле можно установить только одно значение. Реле сработает, если предельное значение будет превышено.

#### Режим работы с двумя точками

(Релейный выход LV2 как регулятор для двух точек)

При превышении верхнего предельного значения срабатывает релейный выход LV2. При пересечении нижнего предельного значения LV1 в сторону уменьшения, переключатся реле LV2 обратно в исходное состояние. Для этого предельные значения должны отличаться. Например, LV1 = 0,1 °dH и LV2 = 0,2°dH. Релейный выход LV1 срабатывает независимо еще и как реле

Monitoring of two limit values

| LIMIT | VALUES |     |
|-------|--------|-----|
| LV 1: | 0,25   | °dH |
| LV 2: | 0,15   | °dH |

| FUNCTION LV1/LV2 |   |
|------------------|---|
| Limitvalue       | * |
| Two point        |   |
| Range            |   |
предельного значения и переключается при превышении предельного значения LV1.

Г Для каждого реле есть функция переключения

```
=> Basic program => Relay LV1 или Relay LV2 устанавливаются раздельно:
```

#### Диапазон рабочего режима

Реле переключаются, если заданный диапазон между LV1 и LV2 был нарушен:

- LV1 занижено, срабатывает реле 1
- LV2 превышено, срабатывает реле 2

## Функции переключения предельных значений LV1 и LV2

- ↓ Функция переключения программируется для каждого реле раздельно => Basic program => Relay LV1 or Relay LV2
- Быберите количество превышений предельных значений, продолжительность, ивремя интервала.
   В конце строки горит звездочка "\*".
- Г Задайте время (только для функций импульс и интервал) Возможно задавать значения от 00:00 до 99 мин и 99 сек.
- Г Подтвердите ввод данных нажатием, **ОК**".

## Функция переключения срабатывает только после нескольких превышений предельных значений

Соответствующие выходы предельных значений могут быть установлены на срабатывание после первого, второго или третьего превышения.

Это повышает надежность результата анализа, например после возможной недостаточной промывки водопровода проб.

Значение может быть установлено раздельно для обоих реле LV1 и LV2.

Стандартная установка это 1 превышение для LV1 и LV2. После превышения предельного значения сразу происходит переключение.

Для 2 превышений предельных значений: после превышения первого предельного значения сразу же проводится следующий анализ. Только после второго превышения сработает реле соответствующего выхода.

Для 3 превышений предельных значений: соответствующий выход сработает только после трех превышений. И только после пересечения предельного значения в сторону уменьшения функция вновь активна!

#### Продолжительность переключения

При превышении предельных значений LV1 или LV2,

| RELAY LV1    |   |
|--------------|---|
| Hysteresis   | 1 |
| Duration     | * |
| Impulse      |   |
| Interval     |   |
| Time 00m:10s |   |
|              |   |

переключаются выходные реле LV1 или LV2. При пресечениипредельных значений LV1 или LV2 в сторону уменьшения, переключается соответствующие реле обратно.

## Функция переключения импульса

При пересечении предельных значений LV1 или LV2, срабатывает соответствующий выход на установленное время (t).

В независимости от продолжительности превышения предельных значений соответствующий выход остается постоянно в переключенном состоянии. Только после пересечения предельного значения в сторону снижения возможен новый импульс!

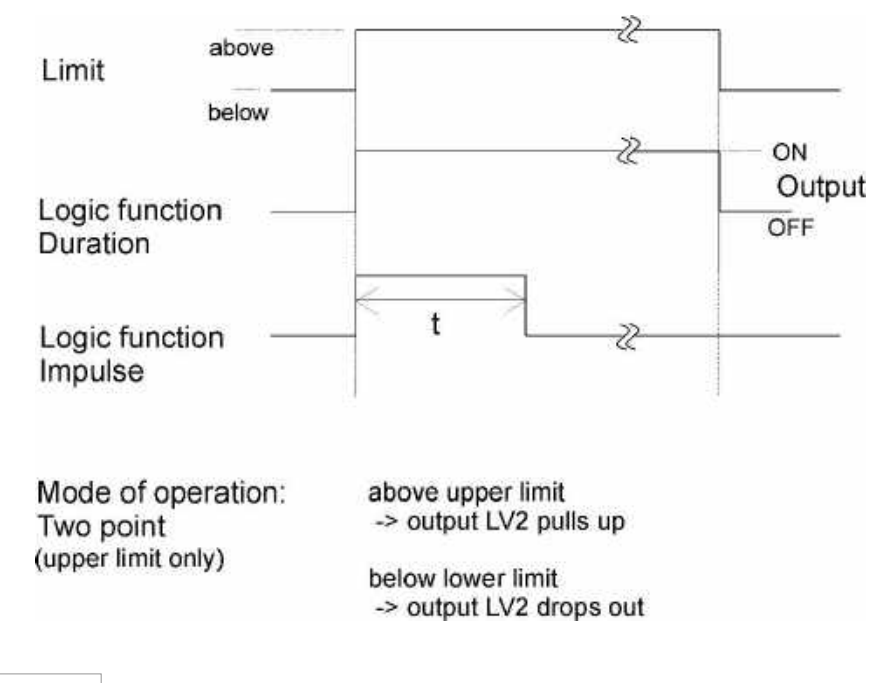

Диаграмма функции переключения

## ПРИМЕЧАНИЕ

## Программирование времени промывки

Для обеспечения правильности измерения пробы, водопровод пробы необходимо промывать соответственно его длине. В случае продолжительного простоя прибора и при больших интервалах между анализами необходимое время для промывки устанавливается более 60 секунд. Промывка производится в результате открытия входных и выходных клапанов Testomat<sup>®</sup> EVO TH.

#### Продолжительность интервалов анализа

Интервал анализа зависит от запрограммированного времени промывки. Например, при заданном времени промывки 90 секунд, интервал анализа не может быть меньше 90 секунд.

#### Установка времени внутренней промывки

- Г Войдите в меню => Basic program => Flush time => Time
- ↓ Задайте в графе меню "Time" время в секундах (s). Заводская установка соответствует 00 секундам(s).
- Г Завершите вод данных нажатием,,**ОК**".

#### Программа при превышении

Возможно задать дополнительное время промывки в случае превышения предельного значения и время внутренней промывки водопровода недостаточно. Время внутренней промывки увеличивается на установленное время.

Задайте в разделе меню "Exceedance Flush" время в минутах (m) и секундах (s).

Заводским установкам соответствует 00m:00s.

Г Завершите ввод данных нажатием,,ОК".

## Программирование счетчика воды

Для проведения анализа с использованием счетчика воды, необходимо счетчик воды подключить к входу WM (WM= watermeter).

- Г Войти в меню=> Basicprogram=> Watermeter menu.
- Г Дальнейшая информация в разделе <u>Описание сигналов</u> <u>входа/выхода.</u>

# ВОВ - режим (Работа без постоянного внимания)

Работа без постоянного контроля является безопасной при использовании прибора в качестве устройства контроля

FLUSH TIME Time 00s ExceedanceFlush 00m:00s

| WATER METER  |   |
|--------------|---|
| 1 L/Impuls   |   |
| 2,5L/Impuls  |   |
| 5L/Impuls    |   |
| 10L/Impuls   |   |
| 100L/Impuls  | * |
| 500L/Impuls  |   |
| 1000L/Impuls |   |

жесткости воды для паровых котлов согласно TRD 604.

При использовании функции ВОВ, прибор постоянно контролирует оставшееся количество индикатора. Количество индикатора, достаточного для 72 часов, рассчитывается и проверяется при помощи данных: продолжительность промывки, актуальный уровень индикатора, заданная пауза интервалов, среднее значение измерений за последние 10 измерений.

## Выбор режима ВОВ

- **Г Войдите в меню =>**Basic program **=>**BOB.
- Г Выберите "Functionon".
- Г Подтвердите ввод данных нажатием,,**ОК**".

<u>BOB on:</u> Постоянный контроль оставшегося количества индикатора. Сообщение тревоги "Indicator low" уровень индикатора ниже критичного для работы в режиме BOB: BOB мигает, выход ALARM активен.

<u>BOB of:</u> Функция BOB отключена. Индикатора достаточно только на кратковременный контроль при минимальном количестве (количество индикатора 10%).

### Пример:

ВОВ продолжительность= 72 часа Количество анализов в час = 10 Необходимое количество индикатора для 72 ч = 72 ч x 10 анализов/ч x (3 x 30) мкл/анализ = 64,8 мл.

Это соответствует прим. 13 % от полного уровня бутыли 500 мл.

BOB Function on 🗸

## ПРИМЕЧАНИЕ

### Режим работы для ВОВ - режима

Для режима работы "Volumeinterval" и "Volume and Time" ВОВ – режим невозможен! Выбирайте исключительно режим "Timecontrolled""!

## Описание релейных выходов

Все релейные выходы исполнены как нейтральные контакты. Это означает, что возможны все варианты подключений. Это может быть использовано для включения сетевого напряжения, постороннего напряжения и прямого подключения входов, например для управления процессом.

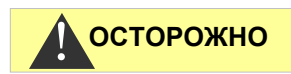

### Максимальная нагрузка на реле

Функция

Обратите внимание на максимально возможную нагрузку на реле и общую нагрузку (см. технические данные)!

При превышении нагрузки возможен выход реле из строя.

## LV1 и LV2 выходы предельных значений

Контакт

Для уведомления о превышении предельных значений, имеются два свободных от напряжения релейных выхода. Для обоих релейных выходов имеются предельные значения, количество превышений предельных значений до сработки, а также свободно программируемые функции сработки:

Действие

| Предельное значение 1 (LV1) |  |
|-----------------------------|--|
| Клеммы 1,2,3                |  |

| LV1                                                                                                | Переключатель                                                                                                    | Программируется:                                                                                                    |
|----------------------------------------------------------------------------------------------------|----------------------------------------------------------------------------------------------------|----------------------------------------------------------------------------------------------------|
| Реле<br>переключается<br>при<br>превышении<br>предельного<br>значения<br>границы 1                 | С НУЛЕВЫМ<br>ПОртенциалом<br>Клемма 1: с / центр. контакт<br>Клемма 2: no / замык.<br>контакт Клемма 3: nc/<br>размык. контакт | <ul> <li>Продолжительность<br/>контакта</li> <li>Импульс<br/>(1-99 секунд/минут)</li> <li>Интервал<br/>(1-99 секунд/минут)</li> <li>Нижний предел диапазона</li> <li>Срабатывает при 1,2или 3<br/>превышенияхпредельных<br/>значений</li> </ul> |
| Функция                                                                                            | Контакт                                                                                                    | Действие                                                                                                    |
| LV2                                                                                                | Переключатель с                                                                                                    | Программируется:                                                                                                    |
| Реле<br>переключаются<br>при превышении<br>предельных<br>значений для<br>предельного<br>значения 2 | Нулевым потенциалом<br>Клемма 4: с / центр. контакт<br>Клемма 5:no/замык.контакт<br>Клемма 6: nc/размык.<br>контакт            | <ul> <li>Продолжительность<br/>контакта</li> <li>Импульс<br/>(1-99 секунд/минут)</li> <li>Интервал<br/>(1-99 секунд/минут)</li> <li>Верхний предел диапазона</li> <li>Две точки</li> <li>Срабатывает при 1,2 или 3</li> </ul>                   |

**Предельное значение 22 (LV2)** Клеммы 4,5,6 Дальнейшие пояснения см. раздел <u>Режим работы LV1 и LV2.</u>

## AUX (программируемая функция выхода)

| Функция                                                                                  | Контакт                                                                                                    | Действие                                                  |
|------------------------------------------------------------------------------------------|----------------------------------------------------------------------------------------------------|-----------------------------------------------------------|
| AUX<br>Программируе-<br>мая функция<br>выхода с<br>зависимостю<br>от процесса<br>анализа | Переключатель с<br>нулевым потенциалом<br>Клемма 4: с / центра. контакт<br>Клемма 5: по /замык. контакт<br>Клемма 6: пс/размык.контакт | Программируется<br>с временным<br>интервалом, см.<br>ниже |

Для этого релейного выхода с нулевым потенциалом вы можете задать различные функции переключения, которые зависят от процесса анализа.

Г **Войдите в меню =>**basic program =>Relay AUX.

Возможные настройки:

 Активно "перед повтором": в данном случае реле AUX используется, например, для управления клапаном внешней промывки. В случае превышения предельного значения и количество превышений>1, реле срабатывает перед каждым повторным измерением. Промывка проводится в течении предусмотренного времени.

Это позволяет предотвратить вероятную ошибку измерения, которая может возникнуть при недостаточной промывке.

- Активно "перед анализом внешняя промывка": например, для внешней промывкина заданное время срабатывает реле перед каждым анализом.
- Активно "во время анализа"
- Активно "перед и во времяанализа"
- Активно "после анализа"
- Дополнительно можно задать интервал времени, на который реле остается активным

## Тревога (сообщение о неисправности)

У прибора сработало реле "Alarm"- уведомление о неисправности.

LED Alarm сигнализирует неисправность и уведомление о поломке выводится на дисплей. Возможно задать необходимость выведения уведомления.

- Г Войдите вменю => Basic program => Alarm/Message.
- Г Выберите для каждого вида ошибки сигнализацию.

Вы можете задать, является ли уведомление сигнализации ошибкой

Г Определенно нет (установка в меню "-".)

Примечание: выбор доступен не всегда!

Г Выводиться уведомлении (выбор "М" объявление/сообщение) или

RELAY AUX <u>Before retry</u> \* Before analysis During analysis Before, during analysis After analysis Time 00m:10s

AUX

Клеммы 7,8,9

| ALARME/MESSAGE         |  |  |  |
|------------------------|--|--|--|
| Fault dosing pump A    |  |  |  |
| Fault optics A         |  |  |  |
| Fault turbidity M      |  |  |  |
| Fault soiling M        |  |  |  |
| Fault analysis A       |  |  |  |
| Meas. range exceeded M |  |  |  |
| Water low A            |  |  |  |
| Indicator low A        |  |  |  |
| Power failure A        |  |  |  |
| Power failure 24 A     |  |  |  |
| Ext. light influence A |  |  |  |
| SD Card n. inserted M  |  |  |  |
| SD Card w. protected M |  |  |  |
| SD Card unformatted M  |  |  |  |
| SD Card failure A      |  |  |  |
| RTC bus error A        |  |  |  |
| RTC data invalid A     |  |  |  |
| BOB not possible A     |  |  |  |
| Service exceeded-      |  |  |  |

#### Г Вывод уведомление и сработка релейного выхода (выбор "А" тревога)

#### Функции выхода сигнализации

**Alarm** Клеммы 10,11,12 Выход "Alarm" это контакт с нулевым потенциалом релейного переключателя. С целью бесперебойной работы контакт замкнут между клеммами 10-11 и открыт между 10-12. Для подачи напряжения контакт на клеммах 10-12 замкнут и 10-11 открыт.

У прибора имеется целый ряд контролирующих функций со следующими возможностями / активностью "Alarm" выхода:

- Контакт "Alarm" остается продолжительное время активен (клеммы 10 - 12 закрыты) до устранения неисправности.
   Необходимым условием является выбор активизации сигнализация "А" для типа ошибки в меню >Basic program =>Alarm/Message
- Сигнал о неисправности на выходе "Alarm" удаляется при помощи клавиши "Нире" или при помощи входа ЕХТ. АСК.
   подтверждается. С помощью этих входов и выходов, а также передачи данных измерений (через токовыйинтерфейс 20 мА или серийный интерфейс RS232) может Testomat<sup>®</sup> быть подключен к следующему уровню.
- При превышении предельного значения сигнал о неисправности не выводится!

Описание возможных причин ошибок см. в разделе сообщениеоб ошибках/помощь при неисправности.

# Тревога/Сообщение – Действия при ошибках

Сообщения об ошибках выводятся на выбранном языке, но могут идентифицироваться и по номеру ошибки.

Все ошибки, независимо от настроек в данном пункте меню:

- содержаться на SD карте, если <u>сохранениесообщений</u> об ошибках активировано,
- содержится в истории ошибок (последние 20 сообщений об ошибках)
- и импортируются через серийный интерфейсRS232.

Подробную информацию о возможных сообщениях об ошибках, их причинах и способах устранения можно найти в разделе <u>Сообщения об ошибках/Помощь при</u> неполадках.

#### Сообщения об ошибках при самопроверке

Для сообщений об ошибках, вызванных неправильно выполненной самопроверкой, никакие настройки невозможны, см. <u>Сообщение об ошибках при самотестировании</u>

#### ПРИМЕЧАНИЕ

0

## Недостаток воды

Ошибка «недостаток воды» занимает особое место, т.к. для данной ошибки возможна настройка. Войдите в меню => Basicprogram => Water- lowcount

возникшие ошибкимогут быть установлены до вывода Тревоги. Затем во время одного цикла измерения генерируется одна ошибка.

### Число результатов недостатока воды

Эта функция предназначена для систем, в которых временами бывает низкое давление воды, что приводит к ошибке прибора "Waterlow". Для сообщения об ошибке возможно установить число от 0 до 250 вхождений, после чего ошибка будет сгенерирована.

## История ошибок

- ↓ Выберите >Service => Error History для вывода истории ошибок.
- Г Для отображения списка ошибок, выберите, Show (OK) ".
- Г Подтвердите выбор нажатием,,ОК".
- Г Для выбора сообщения об ошибке из списка используйте клавиши сострелками.
- Г Нажмите вновь"ОК".

Далее –<u>в зависимости от типа ошибки</u> – отображается начало и конец ошибки. Если ошибка все еще актуальна, время окончания не отображается.

Г Для удаления всего протокола выберите

Delete(OK)

Число показывает количество сохраненных сообщений. История ошибок может содержать до 20 сообщений.

20

## Описание сигналов на входе/ выходе

Подключение сигналов входа

- Г Подключение сигналов на входе "Stop", "WM" и "Внешнее удаление" только через потенциально свободные контакты!
- Г Подключение к внешнему напряжению ведет к повреждению прибора!

## Вход-Stop

Stop-вход предназначен для кратковременных прерываний, например для фазы регенерации оборудования умягчения, обратного осмоса или другого оборудования водоподготовки.

WATERLOW COUNT Count

| SD  | Card  | n.    | inserted |
|-----|-------|-------|----------|
| 12. | 09.13 | 3 0 9 | :00      |

12.09.1309:00 12.09.1309:05

осторожно

Как правило, длительность прерывания, например, фаза регенерации оборудования умягчения, длится максимально до 3 часов.

| Функция                                                                                                    | Вид<br>контакта                                                                                    | Время<br>провер<br>ки | Действие                                                                |
|----------------------------------------------------------------------------------------------------|----------------------------------------------------------------------------------------------------|-----------------------|-------------------------------------------------------------------------|
| Stop<br>Внешняя<br>остановка<br>анализа (напр. с<br>помощью<br>контроллеров<br>потока или<br>управления<br>процессом | Программи-<br>руемо:<br>Размыкающий<br>или<br>замыкающий<br>контакт<br>(свободен от<br>потенциала) | нет                   | Пока контакт<br>открыт или закрыт<br>на входе, анализы<br>не проводятся |

При активном входе Stop предусмотрено, например, что анализ после окончания интервала, не начнется. Это необходимо, если оборудование не осуществляет подачу воды. Однако не завершенный анализ прерван не будет. Анализ будет проведен, далее прибор переключается в состояние паузы.

Ручной запуск имеет приоритет над входом STOP, это означает, если активен вход STOP, анализ можно запустить вручную.

Пока поступает Stop сигнал, измеренное значение отображается на дисплее и LED паузы мигает. Как только STOP сигнал прекращен, сразу же начинается анализ.

Таким образом, коротким импульсом на вход STOP из вне анализ может быть запущен.

#### Программирование функции переключения "Stop вход"

- Г **Войдите в меню =>** Basic program => Function Stop.
- Г Выберите тип контакта.
- Г Подтвердите выбор нажатием "ОК".

## Внешний сброс (Ext. Ack.)

|                                  | Функция                                                                             | Контакт                                                                                | Время<br>провер<br>ки | Действие                      |
|----------------------------------|-------------------------------------------------------------------------------------|----------------------------------------------------------------------------------------|-----------------------|-------------------------------|
| <b>Ext. Ack.</b><br>Клеммы 15,16 | Внешний сброс<br>Сброс /<br>Подтверждение<br>показанной<br>ошибки /<br>Сигнализация | Программируем<br>: контакт<br>замыкающий<br>или<br>размыкающий<br>(нулевой<br>контакт) | нет                   | Через кнопку<br>сброса ошибки |

Stop Клеммы 19, 20

| FUNCTION STOP   |   |
|-----------------|---|
| Normally closed |   |
| Normallyopen    | * |

Через эти клеммы могут все сообщения об ошибках подтверждаться внешним управлением. Замыкающий или размыкающий контакт устанавливается в меню.

Г Для этого выберите в меню =>Basicprogram =>Ext. Ack.

## Вход счетчик воды

| <b>WM</b><br>Клеммы 17,18 | Функци<br>и                           | Контакт                                                             | Время<br>проверки | Действие                                          |
|---------------------------|---------------------------------------|---------------------------------------------------------------------|-------------------|---------------------------------------------------|
|                           | <b>WM</b><br>Вход<br>счетчика<br>воды | Контакт<br>закрывающий/открывающи й<br>(свободный от<br>потенциала) | нет               | Отсчет<br>количества<br>для<br>запуска<br>анализа |

#### Программирование входа счетчика воды

- ↓ Выберите в меню => Basic program => Watermeter.
- Г Выберите постоянную счетчика.
- Г Подтвердите выбор нажатием "ОК".
- Г При необходимости, установите тип контакта (открывающий/закрывающий) счетчика воды в меню => Basic program => function WM.

## Токовый интерфейс 0/4 - 20 мА

| ٦ | Funktion                         | Anschluss      | Aktion                     |
|---|----------------------------------|----------------|----------------------------|
|   | OUT                              | Нагрузка       | программируем:             |
|   | Токовый интерфейс<br>0/4 - 20 mA | max. 500<br>Ом | 0 - 20 мА или<br>4 - 20 мА |
|   |                                  |                | 4 - 20 MA                  |

## ПРИМЕЧАНИЕ

Клеммы 13,14

OUT

### Нагрузка интерфейса

Максимальная нагрузка 500 Ом не должна быть превышена! При неисправностях или очень длинной проводке (прим. 20 метров) используйте экранированный кабель.

#### Контроль точки измерения

Подключив регистратор, возможно задокументировать результаты анализов. Для этого устройство имеет программируемый токовый выход.

В следующем примере показана токовая диаграмма в диапазоне 0-20 мА

| WATERMETER      |
|-----------------|
| 11/Impulse      |
| 2,5 l/Impulse   |
| 5 l/Impulse     |
| 10 l/Impulse    |
| 100 l/Impulse * |
| 500 l/Impulse   |
| 1000 l/Impulse  |

| CURRENT | INTERFACE | TYPE |
|---------|-----------|------|
| 0/4mA   |           | *    |
| 5mA     |           |      |
| 10mA    |           |      |
| 15mA    |           |      |
| 20mA    |           |      |
|         |           |      |

- F Выберите в меню =>basic program => current interface type
- Г Выберите необходимый диапазонтока.
- Г Подтвердите выбор нажатием "ОК".

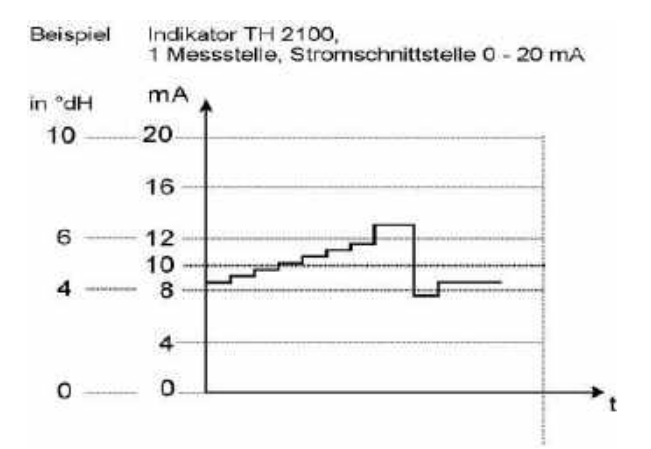

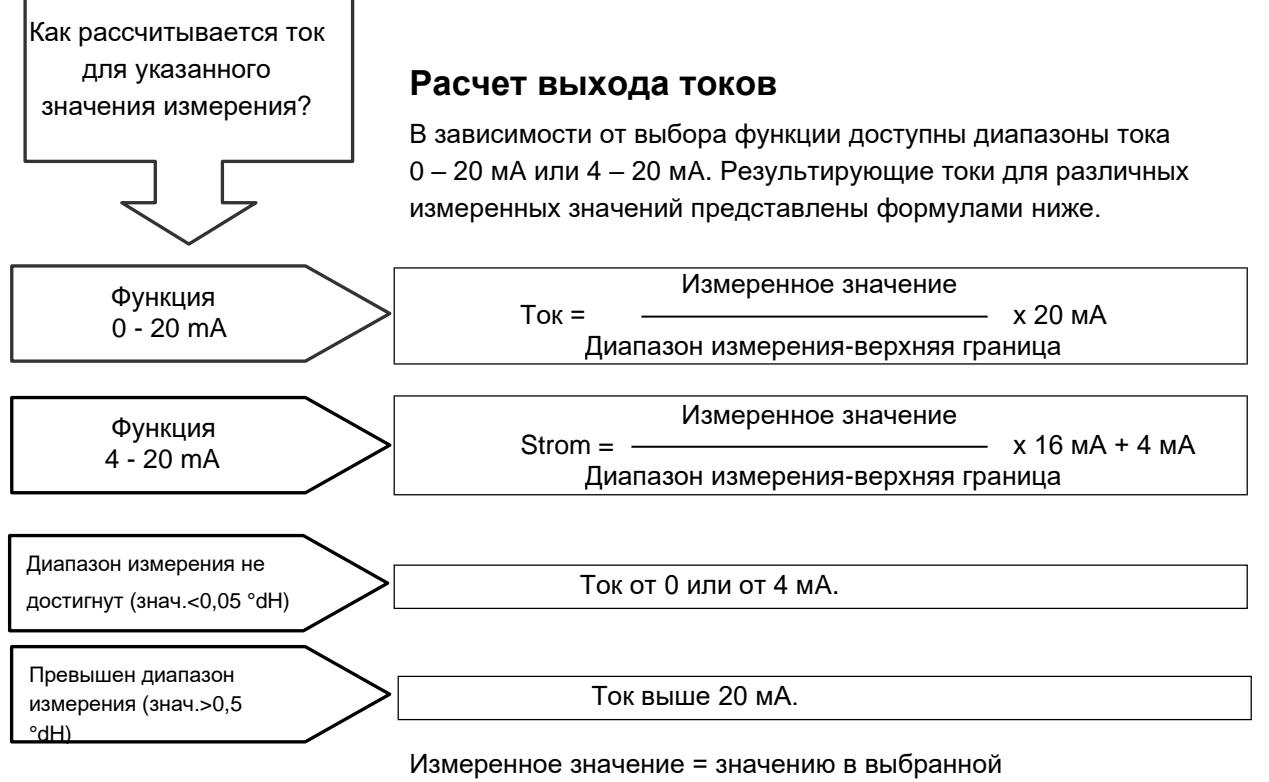

единице твердости

Максимальное значение = Конечное значение используемого индикатора (например тип индикатора 2005 = 0,5 °dH)

## Последовательный интерфейс

Последовательный интерфейс RS232 передает данные измерений и тревогу/сообщение в открытом тексте/ASCII в CSV формате. Он активен всегда. Контроллер скорости передачи данных может быть установлен на 2400, 9600, 19200, 38400 и 115200 бод.

Формат 8 бит, 2 биты stop, нет паритета отправки.

Как только новое измеренное значение было определено, оно передается.

RS232 последоватнльный ИТЕРФЕЙС скорости передачи

- ↓ Войдите в меню => Basic program => Serial interface => Baudrate
- Г Выберите желаемую скорость.
- Г Подтвердите выбор нажатием "ОК".

Новые уведомления тревоги передаются через последовательный интерфейс, некоторые уведомления, даже во время тревоги. См. <u>Сообщения об ошибках/Помощь при неисправностях</u>.

#### Формат сообщений

Сообщения передаются в формате, очень похожем на данные, сохраненные на SD-Karte:

- Заголовки не передаются
- Разделитель полей-запятая
- Десятичный разделитель-точка
- Каждая запись данных начинается с символов ASCII«02» <STX> и заканчивается «03» <ETX>
- Сообщения и измеренные значения различаются, первыми символами: «МЕ»это измеренное значение; «AL» - сигнал тревоги / сообщение.
- Соответствие формату регистратора данных Testomat 2000<sup>®</sup>.

#### Пример измеренного значения:

<STX>ME,TH2005,31.07.2013,08:09,0.050,°dH,limit
val.1:,0.200,°dH,limit val.2:,0.300,°dH<ETX>

#### Пример сообщения:

```
<STX>AL,Power failure,01.08.2013,06:30<ETX>
<STX>AL,turbidity,01.08.2013,07:30<ETX>
<STX>AL,turbidity inactive,01.08.2013,07:35<ETX>
```

Для подключения к ПК требуется так называемый нульмодемный кабель.

## Настройки LCD

У Testomat<sup>®</sup> EVOTH имеется больший графический жидкокристаллический дисплей с подсветкой.

F Установите яркость и контраст в меню=> Basic program =>
 LCD settings.

При изменении настроек, яркость или контрастность

| LCD SETTINGS |   |  |
|--------------|---|--|
| Brightness   | 8 |  |
| Contrast     | 4 |  |

настраиваются на дисплее для предварительного просмотра. Настройки еще не сохраняются.

Г Для сохранения настроек нажмите, ОК"

ПРИМЕЧАНИЕ

#### Подсветка на заднем плане

Контрастность можно регулировать в широких пределах между значениями "3" и "7".

При повышенных или пониженных температурах настройки дисплея могут перестать быть оптимальными для чтения. Измените настройки до уровня, когда информация на дисплее станет вновь отчетлива.

## Описание функции SD-карты

SD-карта может использоваться для регистрации измеренных значений и ошибок, а также для импорта и экспорта настроек прибора.

Информация об ошибках и измеренных значений хранится в подпапках, упорядоченных по годам и месяцам:

- В годовой папке помесячно сохраняются измеренные значения и ошибки.
   Формат именных данных: ME<Year><Month>.csvformeasurementvaluesandAL<Y ear><Month>.csvforerrors/alarms.
- При необходимости в папке года создаются подпапки за 12 месяцев, в которых сохраняются файлы для значений измерений и ошибок за день.
   Формат именных данных ME<Year><Month><Day>.csv

для измеренных значенийи

• AL<Year><Month><Day>.csv

для Ошибок/Тревоги.

• Данные хранятся в формате "Запятая-разделение-значение", с тем чтобы их можно было легко импортировать в электронные **таблицы и в базы** данных.

#### Связь между временем и правильными данными

Для того, чтобы имена файлов, дата и время были правильными, должны работать часы. При нерабочей батарее, будут автоматически установлены данные 1.1.2011, 12:00. Данные не теряются, поскольку новые значения измерений и ошибки прикрепляются к существующим файлам. Однако одновременно сохраняется только один файл, так как нет никаких ежемесячных и ежедневных изменений.

## ПРИМЕЧАНИЕ

## Сохранение измеренных значений

Сохранение измеренных значений на SD-карту активируется в меню

| FUNCTION SD CARD  |              |
|-------------------|--------------|
| Store measurement | $\checkmark$ |
| Storeerror        | -            |
| Import basic data |              |
| Export basicdata  |              |

=>Basic program =>Function SD-Card =>Store measurement

активировано.

Пример файла CSV, импортированного в Excel:

|   | А         | В          | С     | D          | E    | F            | G           | Н    |
|---|-----------|------------|-------|------------|------|--------------|-------------|------|
| 1 | parameter | date       | time  | meas.value | unit | limit        | limit value | unit |
| 2 | TH2005    | 07.06.2013 | 14:11 | 0,03       | °dн  | limit val.1: | 0,2         | °dH  |

В файле запятая указана в качестве разделителя в первой строке "sep=,", с тем чтобы можно было импортировать прямо в Microsoft Excel. Если используется Open Office/Libre Office Calc, то эта строка появляется после импорта. Ее можно удалить.

#### Сохранение ошибок

#### Сохранение ошибок на SD-карте активируется, если меню

| =>  | Basic | program | => | Function | SD-Card | => | Store |
|-----|-------|---------|----|----------|---------|----|-------|
| erı | ror   |         |    |          |         |    |       |

#### активировано.

Пример импорта в Excel CSV-нанных:

|   | А                | В          | С     |
|---|------------------|------------|-------|
| 1 | error message    | date       | time  |
| 2 | Spannungsausfall | 07.06.2013 | 13:15 |

В первой строке файла запятая задана в качестве разделителя в первой строке sep=,", с тем, чтобы можно было импортировать напрямую в MicrosoftExcel. Если используется Open Office/Libre- Office Calc, это строка появляется после импорта. Ее можно удалить.

## Временное сохранение при не вставленной SD-карте

Даже если время от времени отсутствует SD-карта, измеренные значения и ошибки не теряются., последние не записанные ошибки и измеренные значения сохраняются во внутреннем буфере (кольцевом буфере). Как только SD карта вставляется, временно сохраненные данные передаются при следующем сохранении.

| FUNTION | N SD CA | ARD  |              |
|---------|---------|------|--------------|
| Storeme | easure  | nent | -            |
| Storee  | rror    |      | $\checkmark$ |
| Import  | basic   | data |              |
| Export  | basic   | data |              |

Объем буфера составляет 50 ошибок и 100 измеренных значений. Затем самые старые значения перезаписываются.

## Объем SD карты.

Объем, используемой памяти на 10000 измеренных значений, занимает около 1 Мбайт. Сообщения об ошибках появляются в 1% измеренных значений. Например, SD-карта объемом 2 ГБ может хранить приблизительно 19 миллионов измерений и ошибок.

## Экспорт данных из основной программы

#### В меню

 $\checkmark$ 

=> Basic program => Function SD-Card => Export basic data

Все настройки Testomat можно сохранить в файле на SD-карте. Эта функция рациональна для:

- Хранения нескольких профилей конфигурации для одного устройства
- Передачи настроек на другие приборы
- Использовании несколькими устройствами одинаковых настроек
- Удаленного обслуживания / поддержки через передачу файлов данных основной программы

Для имени файла задано значение «bdata00.ini» (для «Basic Data» / «Данных основной программы»). Цифры устанавливаются таким образом, чтобы можно было выбрать до 100 различных файлов от «bdata00.ini» до «bdata99.ini». Файлы всегда хранятся в корневом каталоге SD-карты.

#### Редактирование данных

Настройки доступны в текстовом виде и могут быть просмотрены или отредактированы, например, при помощи приложения «блокнот» на ПК. Используйте простой Texteditor, не используйте программы обработки текста, т.к. это может привести к изменению формата!

Если файлы (например, для создания профилей) впоследствии переименовываются на ПК, обратите внимание, что показанияTestomat ограничены 24 символами. Более длинные имена файлов не могут быть распознаны приборомTestomat!

## Импорт данных в основнуюпрограмму

Г Войдите в меню

=> Basic program => Function SD-Card => Import basic data

Выберите один из файлов в корневом каталоге SD-карты с окончанием «ini» с помощью клавиш со стрелками.

Г Подтвердите импорт данных нажатием "ОК".

ФУНКЦИЯ SD КАРТЫ Storemeasurement Storeerror Import basic data

Export basicdata

## ПРИМЕЧАНИЕ

| FUNCTION SD CARD  |              |
|-------------------|--------------|
| Storemeasurement  | $\checkmark$ |
| Storeerror        | -            |
| Import basic data |              |
|                   |              |
| Export basicdata  |              |

Если во время переноса данных появляется сообщение об ошибке, формат данных неверен. Это возможно, если файл был отредактирован. В этом случае настройки не будут изменены. Используйте простой текстовый редактор для обработки (например: WordPad) и не используйте программу для обработки текста (например Word), т.к. возможно изменение формата!

Полностью импортируются настройки прибора кроме

- Настройки сохранения,
- Счетчик рабочего времени,
- Уровень индикатора
- Пароль.

## Пароль для входа

Четырехзначный пароль может быть установлен для ввода данных и настроек в основной программе. Если вы забыли свой пароль, обратитесь к сервисному партнеру HeylNeomeris или компании партнеру в области водоподготовки.

## Ввод пароля

Г Нажмите кнопку "М".

Выведена информацияосновного меню "Basicprogram".

- Г Подтвердите "Basicprogram" нажав "ОК". Курсор мигает в поле "РW: ■0000".
- Г Используя клавиши курсора задайте пароль и подтвердите нажав, **ОК**".

Появится меню выбора основной программы.

## ПРИМЕЧАНИЕ

CHANGE PASSWORD Old: 0000 New: 0000

| PASSWORD | PROTECTION |
|----------|------------|
| Active:  | -          |
| PW:      | 0000       |

## Пароль не экспортируется

Обратите внимание, что пароль при <u>Экспорте настроек</u> не сохраняется!

## Смена пароля

### В меню

=>Basic program => Change Password Может быть установлен пароль

Прежде чем вводить новый четырехзначный код необходимо вначале ввести существующий четырехзначный пароль, При поставке код 0000.

## Защита паролем

#### В меню

=> Basicprogram => Passwordprotection

BASIC PROGRAM PW: 0000 Можно заданный пароль активировать. Для этого необходимо сначала ввести существующий четырехзначный пароль.

## Фирменные обновления

## Обновление ПО

Testomat\_EVO\_TH: 100M011S00

## Обновление фирменного ПО через меню

#### В меню

=> Basic program => Password protection

операционное программное обеспечение Testomat может быть обновлено. Используйте SD карту.

Выполнение фирменного обновления:

- Г Скачайте фирменное обновление для Testomat® EVO TH с домашней страницы Heyl и сохраните его в корневом каталоге SD-карты, которая должна быть вставлена в Testomat® EVO TH.
- Г Вставьте SD-карту в Testomat<sup>®</sup> EVO TH.
- Г **Войдите меню** => Basic program => Firmware update
- Г Подтвердите выбор нажатием "**ОК**".
- Г Выберите имя файла обновления, если более одного.
- Г Подтверди выбор жажав "**ОК**".

Происходит новый запуск Тестомат и выполняется обновление. В этом режиме не производится вывод текста, однако статус будет показан через светодиоды SD-карты, а также светодиоды материнской платы.

ПРИМЕЧАНИЕ

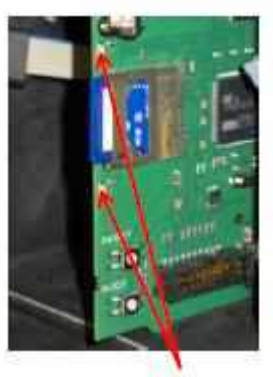

Светодиоды SD-карты

Во время фирменного обновления горит красный LED рядом со слотом SD- карты. Это означает, что, так называемый, загрузчик (Bootloader) активен.

Ход программирования отображается в виде пяти светодиодов на плате управления. Вначале медленно мигает только LED1 (возле разъема материнской платы) (один раз каждые 2 секунды), позже он горит постоянно, следующий светодиод начинает мигать. Процесс повторяется до тех пор, пока все светодиоды не будут гореть постоянно.

Обновление ПО закончено. После окончания Testomat запускается автоматически. Полное обновление ПО занимает около 70 секунд.

Возможные ошибки:

## FIRMWARE UPDATE Execute (OK)

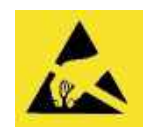

Обрати внимание на защитуот электростатического разряда! См. стр.8

- Если оба индикатора мигают или горят рядом с SD-картой, проблема связана с самой SD-картой. Обновление не может быть запущено. Существующее ПО неизменено.
- Если индикаторы рядом с SD-картой не активны, но индикаторы на плате управления быстро мигают (10 раз в секунду), значит во время обновления произошла ошибка.
- См. Фирменное обновление. Сообщения об ошибках.

#### Перенос настроек после обновления ПО

После обновления ПО устройство может находиться в неопределенном состоянии. По этой причине основная программа всегда должна выполняться после обновления ПО. Если настройки необходимо сохранить, рекомендуется перенести настройки на SD-карту до обновления ПО и импортировать сохраненные настройки после обновления.

#### Пароли

Установленный пароль сохраняется даже после обновления ПО.

#### Журнал ошибок и обновлений

Во время обновления файл «update.txt» записывается на SDкарту, ход обновления и возможные при этом ошибки протоколируются.

Откройте эти файлы в любом редакторе (например, в блокноте), чтобы прочитать содержимое.

Файл не удаляется, а дополняется. Если для прибора всегда используется одна и та же SD-карта, то это дает обзор всех проведенных обновлений.

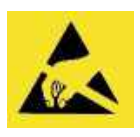

Обрати внимание на защиту от электростатического разряда! См. стр. 8

## Ручное обновление фирменного ПО

Ручное обновление фирменного ПО используется для восстановления программного обеспечения после неудачных обновлений. Дисплей и кнопки на устройстве не используются.

ПРИМЕЧАНИЕ

## ПРИМЕЧАНИЕ

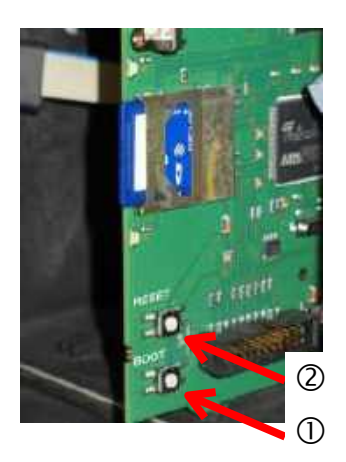

SD-карта с фирменными данными должна быть вставлена в прибор.

- Удерживайте кнопку "BOOT"① на плате управления нажатой и кратковременно нажмите кнопку, Reset" ②.
   Обновление выполняется автоматически, а статус отображается с помощью светодиодов.
   Если на SD-карте имеется несколько версий программного обеспечения, для обновления автоматически используется последняя

## Техническое обслуживание

Для напоминания о техническом обслуживании может быть установлен временной интервал в днях. После истечения интервала выдается сообщение «Время технического обслуживания».

## Установка интервала сервиса

- Г Войдитев меню => Basic program => Service Time => Interval200d
- Г Измените значение с помощью кнопок курсора.
- Г Подтвердите нажав "**ОК**".

## Подтверждение технического обслуживания

После того, как обслуживание было выполнено, вы должны подтвердить это. В результате счетчик дней работы сбрасывается в обратном направлении до установленного значения, и интервал технического обслуживания обновляется. Счетчик показывает, сколько времени осталось до следующего технического обслуживания.

- Г Войдитев меню => Basic program => Service Time => Interval200d
- Г Подтвердите нажав "ОК".

Счетчик сбрасывается до начального значения отсчета времени до технического обслуживания.

## Информационное меню

В информационном меню вы можете просмотреть текущие настройки и состояние устройства.

Запрос (1)

SERVICE TIME Interval 200d Acknowledge (OK)

Запрос (1)

Запрос информационного меню, чтобы проверить или запросить настройки и рабочие значения

Кнопкой 🚺

вызывается информационное меню.

Возможно просмотреть: рабочие и программные данные, например, состояние программного обеспечения, размер бутыли и тип индикатора.

| Отображение времени,<br>оставшегося до следующего<br>измерения.                                           |  |
|----------------------------------------------------------------------------------------------------|--|
| Версия ПО (3)                                                                                             |  |
| Отображение версии<br>установленного<br>программного обеспечения                                          |  |
| Версия Bootloader (4)                                                                                     |  |
| Отображение версии<br>установленного загрузчика.<br>Загрузчик необходим для<br>возможности обновления ПО. |  |
| Серийный номер (5)                                                                                        |  |
| нооражение серииного<br>номера прибора.                                                                   |  |
| Рабочее время (6)                                                                                         |  |
| Отображение рабочего<br>времени прибора. Может<br>быть обнулено в сервисном<br>меню                       |  |
| Техническое обслуживание<br>(7)                                                                           |  |
| Отображает время до<br>следующего обслуживания.                                                           |  |

Следующее измерение (2)

| IN<br>T | FORMATION MENU            |
|---------|---------------------------|
|         | v2: 6.0<br>v1: 4.0 3.0°dH |
|         |                           |
|         | LAST MEASUREMENT: IV      |
| 2       | Next measurement in:      |
| 100     | Mode of operation         |
|         | Interval                  |
|         | Bottle size               |
|         | Type of reagent           |
|         | Display of unit           |
|         | Limit values              |
|         | Flush time                |
|         | Mater meter               |
|         | 808                       |
|         | Function LV1/LV2          |
|         | Relay LVI                 |
|         | Relay LV2                 |
|         | Relay AUX                 |
|         | Alarn/Hessage             |
|         | Waterlow count            |
|         | Function Stop             |
|         | Function MM               |
|         | Extern quit               |
|         | Current interface type    |
|         | Serial interface          |
|         | LCD-Settings              |
|         | Function SD-Card          |
|         | Password protection       |
| 3       | Software version          |
| 4       | Bootloader                |
| 5       | Serial number             |
| 6       | Operation time            |
| 7       | Service time              |

Дополнительную информацию о программировании и настройках отдельных пунктов меню можно найти в разделе Ввод основных данных программы.

## Service (2)

#### Уровень индикатора (3)

При каждой пополнении или замене индикатора необходимо задавать уровень. Если вы выберете пункт меню «Состояние индикатора (0 - 100%)» с помощью «ОК», значение будет установлено на 100%. При подключении полной бутыли подтвердите это значение нажатием "ОК". Если наполненность бутыли отклоняется от 100%, введите соответствующее значение

#### Ручной (4)

После того, как вы подтвердили сообщение (4) с помощью «ОК», вы можете выбрать нужную функцию с помощью клавиш со стрелками и вызвать ее с помощью «ОК». Эти функции используются для тестирования и ввода в эксплуатацию. Внутренняя промывка (5)

Откройте клапаны для промывки водопровода пробы нажав «OK». Нажмите кнопку «OK» еще раз, чтобы закрыть клапан.

#### Промывка измерительной камеры (6) Измерительная камера промывается нажатием «ОК». При повторном нажатии кнопки промывка прекращается и измерительная камера опоражняется. Наполнение измерительной камеры (7) При нажатии "ОК" наполняется измерительная камера. Оптически проверяется состояние

воды.

#### Слив камеры (8)

Нажатием "ОК" открывается спускной клапан и измерительная камера опорожняется. Повторным нажатием кнопки "ОК" спускной клапан закрывается

Время Дата (11) Установка времени, датыи переход на летнее время.

ПРИМЕЧАНИЕ

## Меню сервиса

## Запрос: (1)

Кнопкой [M] вызывается программа меню. Выберите кнопками курсора в меню строку "Service".

Настройки: сброс уровня индикатора, использование «ручного» режима, выбор языка, диагностика, время, счетчик рабочего времени, просмотр/сброс истории ошибок.

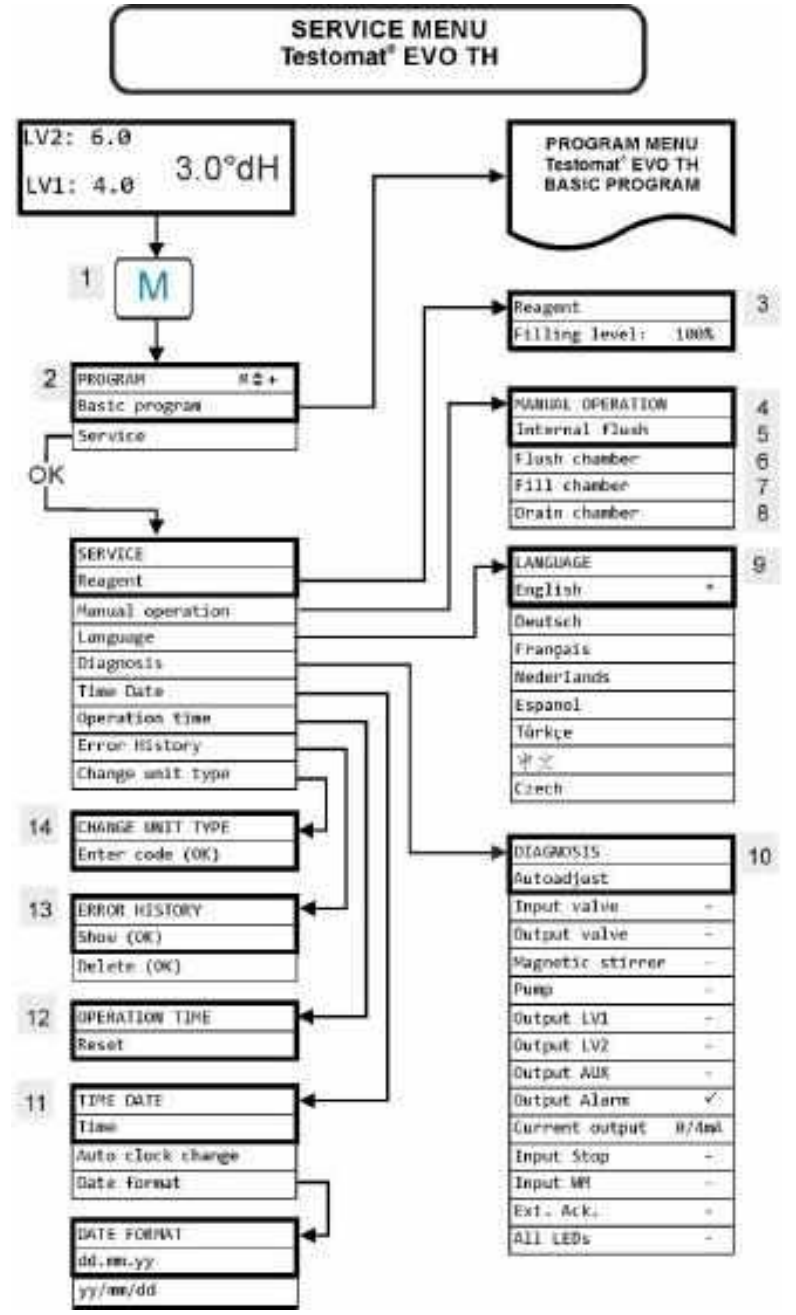

#### Выбор функций

Все функции в ручном режиме могут быть выбраны только во время паузы между анализами. Во время «ручного» режима анализы не проводятся, а входные и выходные сигналы заблокированы.

| Language<br>English |   |
|---------------------|---|
|                     |   |
| Deutsch             | ^ |
| Français            |   |
| Nederlands          |   |
| Espagnol            |   |
| Türkçe              |   |
| 中文                  |   |
| Czech               |   |
|                     |   |

| Current o<br>0/4mA | output |
|--------------------|--------|
| 5mA                |        |
| 7.5mA              |        |
| 10mA               |        |
| 12.5mA             |        |
| 15mA               |        |
| 17.5mA             |        |
| 20mA               |        |
| 1                  |        |

#### Восстановление заводских настроек

Для вызова базовых настроек программирования завода изготовителя, прибор должен быть включен при нажатых клавишах **ОК** и **Hand**.

ВНИМАНИЕ,

последние установки программы будут потеряны! Информация на SD

## Язык (9)

Выберите нужный язык для отображения информации.

## Диагностика (10)

В меню диагностики вы можете выполнить автоматическую настройку усилителя приемного диода и светодиодов. Далее можно переключить, затем вернуть в исходное положение входной и выходной клапаны и все выходы, а также протестировать токовый интерфейс.

Строкой Currentoutput можно проверить токовый интерфейс. Предусмотрены для выбора четыре значения тока (0/4, 5, 7.5, 10, 12.5, 15, 17.5 20мА).

## Рабочее время (12)

После замены дозирующего насоса или держателя измерительной камеры возможно значение времени наработки в часах обнулить через Reset.

## История ошибок (13)

Если событию во время работы прибора сопутствуют запрограммированные сигнал тревоги или сообщения, то збои в работе записываются и сохраняются в истории ошибок, Например, недостаток индикатора не запрограммирован как тревога/сообщение, это событие не будет отображено в истории ошибок. Отображаются до 20 сообщений об ошибках. Сохраняется время каждого события (день, месяц, год, время) и все виды ошибок.

## Смена типа прибора (14)

С помощью этой специальной функции программное обеспечение другого типа устройства может быть запрограммировано в этом устройстве при определенных условиях. Пожалуйста, свяжитесь с нашей поддержкой для получения дополнительной информации.

## Основная программа

Вход в основную программу осуществляется нажатием клавиши "**М**" (меню) и далее возможно выполнить базовое программирование устройства и вызвать различные сервисные приложения.

В определенных подразделах меню основной программы используются следующие сокращения:

s = секунды; m = минуты; h = часы; T = дни; l = литры

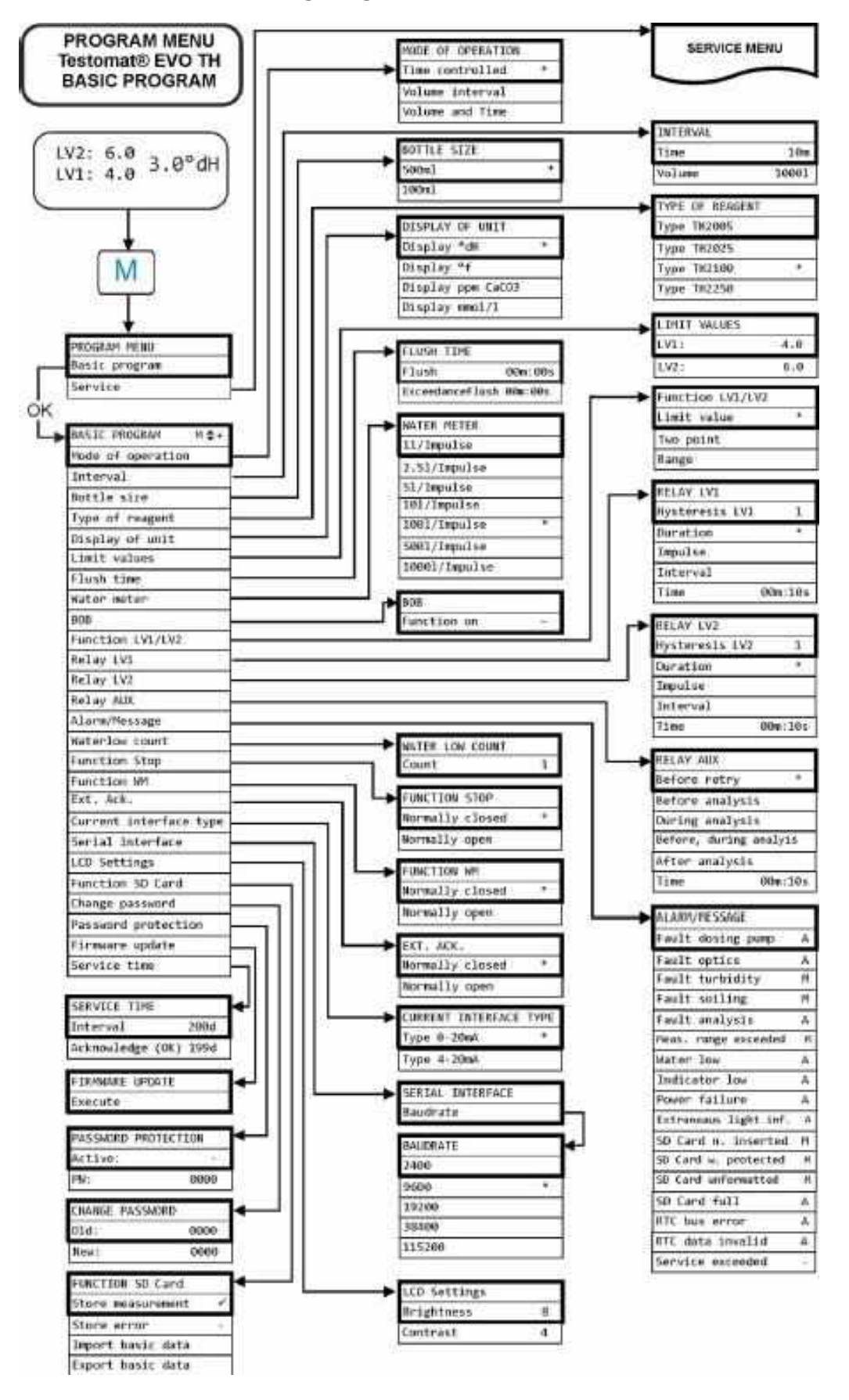

## Структура основной программы

## Сообщения об ошибках / Устранение неполадок.

Все возникающие ошибки сохраняются в истории ошибок пока имеется свободное место. Затем, старые сообщения удаляются.

Дополнительно возможны <u>Сохранения сообщений об ошибках на</u> <u>SD-карте.</u>

Войти в меню => Basic program => Function SD-Card => Store error активировать.

Стандартно ошибки передаются через последовательный интерфейс RS32.

Возникающие ошибки обрабатываются по-разному в зависимости от типа:

все ошибки, требующие внимания пользователя и важные для восстановления работы прибора, отображаются в виде сообщения. Кроме того, может быть инициирован сигнал тревоги. Однако невозможно полностью отключить сообщение, выбор "-" в меню заблокирован.

В случае возникновения такой ошибки устройство переходит в режим паузы. Если ошибка подтверждается кнопкой сигнализации, то она удаляется и режим паузы отключается. При повторении ситуации (сообщение или тревога) вновь сбрасывается.

Время возникновения ошибок записывается в журнал.

Все ошибки, возникающие периодически и, в момент возникновения, ухудшающие процесс анализа, проверяются прибором циклически и в случае, если более не возникают, автоматически удаляются.

Только когда сообщение об ошибке подтверждается и более не повторяется, деактивируется сигнал тревоги, однако сообщение об ошибке не удаляется. Сообщение об ошибке удаляется только, если оно не встречается после повторной проверки (в следующем анализе, запущенном автоматически или вручную)

Ошибка также игнорируется, если в меню <u>тревога/сообщение</u> выбрана настройка "-".

Время начала и окончания заносятся в <u>историю ошибок</u> и два сообщения записываются через последовательный интерфейс и на SD-карту с указанием времени начала ошибки и ее окончания (см. <u>формат сообщения</u>).

#### Анализ продолжается в любом случае.

| Номер ошибки /      | Описание, возможные | Устранения неполадок |
|---------------------|---------------------|----------------------|
| Сообщение об ошибке | причины             |                      |

| 01 Power failure                  | Предыдущий сбой<br>питания (также при<br>отключении)                                                                        | Г Проверить источник питания                                                                                                 |
|-----------------------------------|----------------------------------------------------------------------------------------------------|----------------------------------------------------------------------------------------------------|
| 02 Power failure 24V1             | ↓ Отказ внутреннего<br>источника питания<br>24 В                                                                            | <ul> <li>т заменить предохранитель 24 V</li> <li>Другая неисправность. Требуется<br/>ремонт.</li> </ul>                      |
| 03 RTC bus error                  | Г Нарушена связь с<br>часами                                                                                                | Г Необходимо восстановление<br>работоспособности часов. Если время<br>не имеет значения, прибор можно<br>использовать далее. |
| 04 RTC data invalid               | ↓ Прибор был выключен<br>и резервная батарея<br>пуста.                                                                      | Г Закончился срок службы литиевой<br>батареи. <u>Замена батареи</u> .                                                        |
| 05 SD Card n. inserted            | Coxpанение     измеренных значений     и / или ошибок было     активировано, но SD-     карта не была     вставлена         | Г Вставить SD-карту                                                                                                    |
| 06 SD Card w. protected           | Г Карта защищена от<br>записи                                                                                               | Г Переключатель защиты от записи<br>на стороне SD-карты не должен<br>быть установлен в положении<br>«LOCK»                   |
| 07 SD Card unformatted            | √ Карта не<br>отформатирована или<br>имеет<br>несоответствующую<br>файловую систему                                         | Г SD-карта форматировать в системе<br>FAT или FAT32                                                                          |
| 08 SD Card failure                | С Ошибка доступа к SD-<br>карте, так как файл<br>доступен только для<br>чтения, или же карта<br>заполнена или<br>неисправна | <ul> <li>Г Отменить защиту записи данных</li> <li>Г Удалить карту</li> <li>Г Вставить новую карту</li> </ul>                 |
| 12 Meas. range exceeded           | Г Превышение<br>диапазона измерений                                                                                         | ↓ Выбрать правильный тип индикатора<br>(основная программа)                                                                  |
| 13 Service exceeded               | Г Превышен интервал<br>ТО                                                                                                   | Г ПровестиТО                                                                                                    |
| 30 Fault dosing pump <sup>1</sup> | <ul> <li>Г Неисправность<br/>дозирующего<br/>насоса</li> <li>Г Нет сообщения от<br/>дозирующего<br/>насоса</li> </ul>       | <ul> <li>Проверить правильность подключения кабеля к дозирующемунасосу</li> <li>Заменить дозирующий насос</li> </ul>         |
| 33 Faultoptics <sup>1</sup>       | Г Неисправность<br>оптического блока<br>(неисправен источник<br>света или приемник)                                         | ↓ Заменить держатель измерительной<br>камеры                                                                                 |

| Структура основнойпрограммы    |                                                                                                    |                                                                                                    |
|--------------------------------|----------------------------------------------------------------------------------------------------|----------------------------------------------------------------------------------------------------|
| 34 Fault turbidity             | Г Повышенная мутность<br>/грязная вода                                                                                                    | Г Использовать фильтр воды                                                                                                    |
| 35 Fault soiling               | Г Смотровые стекла<br>загрязнены                                                                                                    | Г Почистить смотровые стекла                                                                                                    |
| 36 Fault analysis <sup>1</sup> | <ul> <li>Г Неправильный анализ<br/>например воздух в<br/>дозирующем насосе</li> <li>Г Недостаточное<br/>перемешивание</li> <li>Г Превышен срок<br/>годности индикатора</li> <li>Г Используется<br/>посторонний<br/>индикатор</li> </ul> | <ul> <li>а, Г Подтянуть соединения дозирующего насоса</li> <li>Заменить всасывающий вкладыш в бутыли</li> <li>Г Заменить мешалку</li> <li>Г Использовать только индикатор Heyl Testomat 2000</li> </ul>                                                                                                    |
| 37 Indicator low               | <ul> <li>✓ Индикатора осталось<br/>менее минимально<br/>предусмотренного<br/>количества</li> <li>- без ВОВ: 10%</li> <li>- для ВОВ:<br/>согласно расчета</li> </ul>                                                                     | ↓ Проверить уровень индикатора,<br>подключить новую бутыль с<br>индикатором и провести сброс уровня<br>индикатора                                                                                                    |
| 38 Water low <sup>1 2</sup>    | <ul> <li>Г Нет поступления воды,<br/>но LED "IN" горит</li> <li>Г Давление на входе<br/>недостаточное</li> <li>Г Горит LED "OUT" _ но<br/>вода остается в<br/>измерительнойкамере</li> </ul>                                            | <ul> <li>Проверить подводводы</li> <li>Коррозия штекера впускного клапана<br/>или клапан заблокирован: заменить блок<br/>клапанов</li> <li>Почистить фильтр навходе</li> <li>Удалить регулятор давления</li> <li>Заблокирован сливной клапан. Почистить<br/>клапан или заменить блокклапанов</li> <li>Поступление объема воды должно быть<br/>400 мл/мин</li> </ul> |
| 39 Ext. light influence        | <ul> <li>↓ Фотодатчик<br/>незатемнен</li> <li>↓ Постоянно горит<br/>светодиод в<br/>измерительнойкамере</li> </ul>                                                                                                    | <ul> <li>✓ Закрыть створки прибора</li> <li>✓ Ограничить солнечный свет</li> <li>✓ Проблема с Hardware. Отправить прибор<br/>для ремонта.</li> </ul>                                                                                                    |
| 40 BOB not possible            | ✓ Количества индикатора<br>недостаточно для<br>работы без внимания в<br>течении 72 часов                                                                                                    | Г Заменить бутыль синдикатором                                                                                                    |
| 66 Fault auto remove air       | ↓ Автоматическая<br>прокачка не удалась                                                                                                    | Бозможными причинами могут быть<br>проблемы с дозирующим насосом, оптика,<br>мутность, загрязнение, ошибки анализа<br>или недостаток воды. Для более точного<br>определения ошибки нажмите и<br>удерживайте кнопку <b>ОК</b> и перезагрузите<br>устройство. Отобразится другое<br>сообщение об ошибке. Для устранения                                               |

|  | неполадок действуйте, как описано в    |
|--|----------------------------------------|
|  | рекомендации устранения данной ошибки. |

<sup>1</sup> Прибор переходит в режим паузы, пока ошибка не будет подтверждена. Далее пауза должна быть прервана.

<sup>2</sup> Ошибка <u>недостаток воды</u> имеет особое значение, т.к. только для нее возможно количество повторных ошибок в меню => Basic program => Water low count может быть установлено, пока не сработает тревога или сообщение. Одна ошибка генерируется за цикл измерения.

| Номер ошибки /<br>Сообщение об ошибке                                                                                                    | Описание, возможные<br>причины                                                                                                    | Устранения неполадок                                                                                                    |
|----------------------------------------------------------------------------------------------------|----------------------------------------------------------------------------------------------------|----------------------------------------------------------------------------------------------------|
| Токовый интерфейс<br>работает неправильно                                                                                                    | ↓ Неверно измеренное<br>значение на выходе или ток<br>не может быть измерен                                                                                                    | Г Уменьшить нагрузку                                                                                                    |
| Прибор не работает после<br>включения. На дисплее<br>отсутствует информация.<br>Светодиоды на плате<br>управления мигают.                                | ✓ Ошибка Hardware или ошибка<br>после фирменного<br>обновления, в зависимости<br>от отображаемого кода<br>светодиодов. См. раздел_<br><u>Сообщения об ошибках после</u><br><u>самодиагностики</u> | □ При вставленной SD-карте, эти<br>сообщения сохраняются в<br>текстовом виде в журнале<br>ошибок, даже если регистрация<br>ошибок неактивна. |
| Прибор не работает после<br>включения. На дисплее<br>отсутствует информация.<br>Красный и желтый<br>светодиоды рядом с SD-<br>картой мигают попеременно. | Г Запущено обновление ПО но SD-карта не установлена                                                                                                    |                                                                                                    |
| Прибор не работает после<br>включения. На дисплее<br>отсутствует информация.<br>2 красных светодиода на<br>плате управления быстро<br>мигают.            | ✓ Обновление ПО запущено,<br>но файл с ПО не найден на<br>вставленной SD-карте                                                                                                    | √ Загрузите файл с ПО с веб-сайта<br>НеуI и скопируйте его на SD-<br>карту.                                                                  |
| Прибор не работает после<br>включения. На дисплее<br>отсутствует информация.<br>Горят все 3 зеленых<br>светодиода на базовой<br>плате *.                 | <ul> <li>Соединение плоского кабеля<br/>на плате дисплея или<br/>материнской плате<br/>ослаблено</li> <li>Ошибка на дисплее или<br/>материнской плате</li> </ul>                                  | <ul> <li>Бставить плоскийкабель</li> <li>Заменить плату дисплея<br/>илиматеринскую плату</li> </ul>                                          |
| Прибор не работает после<br>включения. На дисплее<br>отсутствует информация.<br>На материнской плате                                                     | <ul> <li>↓ Отсутствие напряжения</li> <li>↓ Неисправны предохранители<br/>на плате подачи напряжения</li> </ul>                                                                                   | <ul> <li>Г Отсутствует напряжение на<br/>входе</li> <li>Г См. <u>Замена предохранителей</u></li> </ul>                                       |

## Прочие возможные ошибки

| загораются менее 3 зеленых |  |
|----------------------------|--|
| светодиодов *.             |  |

\* Расположение светодиодов, см. Рисунок на стр. 74

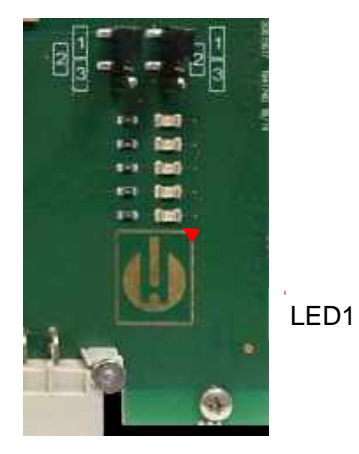

Сообщения об ошибках после самодиагностики

Testomat<sup>®</sup> EVO TH выполняет самотестирование при включении и постоянно контролирует себя. Если светодиоды на плате управления быстро мигают после включения, произошла одна из ошибок, описанных ниже, и ее можно определить по сигналам светодиода. Кроме того, сообщение об ошибке сохраняется на SD-карте в журнале ошибок, даже если функция <u>Сохранения</u> <u>ошибки</u> неактивна.

Плата управления

| LED1 | LED2 | LED3 | LED4 | LED5 | Номер<br>ошибки/текст в<br>журнале<br>сигнализации на<br>SD-карте | Устранения неполадок                                                                                                    |
|------|------|------|------|------|-------------------------------------------------------------------|----------------------------------------------------------------------------------------------------|
| ¢    | 0    | 0    | 0    | 0    | 500 CTRL-FRAM<br>IC2                                              | 1. Неисправна деталь. Обязателен<br>ремонт/замена                                                                                                    |
|      | ¢    |      |      |      | 501 MB-IC12                                                       | См. 1.                                                                                                    |
| ¢    | ¢    | 0    | 0    | 0    | 502 HMI-IC1                                                       | См. 1.                                                                                                    |
| 0    | 0    | ¢    | 0    | 0    | 503 HMI-IC2                                                       | <ol> <li>Слабые кабели между материнской платой и<br/>дисплеем? Если да: необходим ремонт<br/>неисправности.</li> </ol>                                                                                                 |
| ¢    |      | ¢    | 0    | 0    | 504 HMI-IC5                                                       | См. 2.                                                                                                    |
| 0    | ¢    | ¢    | 0    | 0    | 505 MB-IC2                                                        | См. 1.                                                                                                    |
| ¢    | ¢    | ¢    | 0    | 0    | 506 MB-IC5                                                        | См. 1.                                                                                                    |
| 0    | 0    | 0    | ¢    |      | 507 MB-IC3                                                        | См. 1.                                                                                                    |
| ¢    | 0    | 0    | ¢    |      | 508 MB-IC4                                                        | См. 1.                                                                                                    |
| 0    | ¢    | 0    | ¢    |      | 509 MB-IC6                                                        | См. 1.                                                                                                    |
| ₽    | ₽    | 0    | ₽    |      | 510 Font file                                                     | <ol> <li>Набор символов / язык меню не может быть<br/>прочитан. Внутренняя SD-карта установлена и<br/>заблокирована? Если это так, выполните<br/>обновление ПО еще раз. Если неудачно, необходим<br/>ремонт.</li> </ol> |
| 0    | 0    | ¢    | ¢    |      | 511 Font info                                                     | См. 3.                                                                                                    |
| ¢    | 0    | ¢    | ¢    |      | 512 Font char                                                     | См. 3.                                                                                                    |
| 0    | ¢    | ¢    | ¢    |      | 513 Language file                                                 | См. 3.                                                                                                    |
| ¢    | ¢    | ¢    | ¢    |      | 514 Language<br>header                                            | См. 3.                                                                                                    |
|      |      |      |      | ¢    | 515 Language info                                                 | См. 3.                                                                                                    |
| ⋫    |      |      |      | ⋫    | 516 Menu entry<br>not found                                       | См. 3.                                                                                                    |
|      | ¢    |      |      | ¢    | 517 Language ma-<br>gic                                           | См. 3.                                                                                                    |
| Þ    | ¢    |      |      | ¢    | 518 Fifo overflow                                                 | Ошибка программы. Требуется обновление ПО.                                                                                                    |
|      |      | ¢    |      | ₽    | 519 DAC Calibra-<br>tion invalid                                  | Калибровка DAC 20 мА токового интерфейса не действительна. Прибор должен быть перенастроен на заводе.                                                                                                    |
| ¢    |      | ¢    |      | ¢    | 520 Wrong firm-<br>ware                                           | Неправильное ПО для этого прибора, загрузите<br>правильное ПО                                                                                                    |

☆:LED быстро мигает (прим. 10 Гц). LED1 находится снизу,

рядом с разъемом материнской платы.

## Фирменные обновления- список ошибок

## ПРИМЕЧАНИЕ

## Ошибка обновления фирменного ПО или ошибка после самодиагностики?

Эти ошибки можно различить по красному светодиоду рядом с SD-картой (см. рис. стр. 33): Если светодиод горит, Bootloader активен, и во время обновления ПО произошла ошибка.

Если светодиод не активен, это ошибка после самодиагностики.

- Категория ошибки зависит от количества одновременно мигающих светодиодов на плате управления. Точное описание ошибки можно найти в следующейтаблице:
  - Все 5 светодиодов быстро мигают: SD-карта не читается. Замените карту. Если замена не принесла результат, неисправна плата управления. Обратитесь в службу поддержки, прибор необходимоотремонтировать.
- **3 или 4 светодиода быстро мигают**: Неисправна плата управления. Обратитесь в службу поддержки, так как устройство требуетремонта.
- 2 светодиода быстро мигают: Файл обновления ПО найден, но он недействителен или неверен. Загрузите файлснова.
- **1 светодиод быстро мигает**: Проблема с SD-картой (Защита от записи, форматирование).
- При использовании Testomat® EVOTH имя файла должно соответствовать следующей схеме: «100M001S00.UPD», где 001 - номер версии, который будет увеличиваться с появлением новыхверсий.

Светодиодная панель не заполняется: откатывается через какое- то время назад и вновь вперед: это означает, что во время программирования была обнаружена ошибка, и была предпринята попытка исправить ошибку путем повторения обновления. Весь процесс программирования повторяется до пяти раз. При каждом повторении весь процесс программирования выполняется с самого начала, поэтому светодиодная полоса «прыгает».

Если после пяти попыток успешное обновление не было выполнено, светодиоды показывают ошибку в соответствии со списком на следующей странице. Прибор или плата управления нуждаются в ремонте. Отправьте содержимое файла журнала «update.txt», хранящегося на SD-карте, или оставьте SD-карту в приборе.

• Обновление ПО обычно завершается в течение 70 секунд.

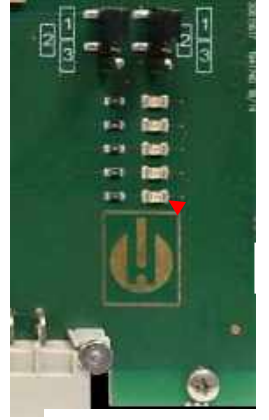

LED1

Плата управления

| ED1 | LED2 | LED3 | LED4 | LED5 | Номер ошибки/текст<br>в update.txt<br>на SD-карте | Устранения неполадок                                                                                                    |
|-----|------|------|------|------|---------------------------------------------------|----------------------------------------------------------------------------------------------------|
| ¢   | 0    | 0    | 0    | 0    | 900 No SD-Card inserted                           | Вставить SD карту, начать новое<br>обновление фирменных данных                                                                            |
| 0   | ☆    | 0    | 0    | 0    | 901 SD-Card write pro-<br>tect                    | Сдвинте задвижку защиты записи со<br>стороны карты, начать новые фирменные<br>обновления                                                  |
|     |      | ¢    | 0    | 0    | 902 SD-Card init. failed                          | Вставить новую SD карту, начать новое<br>фирменное обновление.<br>В случае множественных сбоев имеется<br>неисправность, необходим ремонт |
| 0   | 0    |      | ¢    | 0    | 903 SD-Card unformatted                           | Отформатировать SD-карту, начать<br>обновление фирменных данных                                                                           |
| ☆   | ₽    | ₽    | ₽    | ¢    | 904 SD-Card read error                            | Вставленная SD-карта неисправна.<br>Сперва заменить карту.<br>Если после замены неисправность не<br>устранен, необходим ремонт            |
| ☆   | ¢    | ¢    |      | ¢    | 905 PCB SD read error                             | Внутренняя microSD карта неисправна:<br>ремонт                                                                                            |
|     | ¢    | ¢    | ¢    | ¢    | 906 PCB SD write error                            | Внутренняя microSD карта неисправна:<br>ремонт                                                                                            |
| ☆   | 0    | ¢    | ¢    | ¢    | 907 PCB SD init failed                            | Внутренняя microSD карта неисправна:<br>ремонт                                                                                            |
| ☆   | ¢    | 0    | ¢    | ¢    | 908 FRAM read error                               | Внутренняя ошибка чтения I²CFRAM:<br>ремонт                                                                                               |
| ¢   | ¢    | ¢    | ¢    |      | 909 FRAM write error                              | Внутренняя ошибка записи I²CFRAM:<br>ремонт                                                                                               |
|     |      | ¢    | ¢    | ¢    | 910 Flash control busy                            | Ошибка инициализации STM32 Flash:<br>ремонт                                                                                               |
| 0   | ٥Þ   | ¢    | ¢    |      | 911 Flash program error                           | Ошибка программирования STM32 Flash:<br>ремонт                                                                                            |
| ¢   | ¢    | ¢    |      |      | 912 Flash write protect                           | Защита записи STM32 Flash: ремонт                                                                                                    |
| ☆   | ¢    |      |      | ¢    | 913 Flash timeout                                 | Timeout STM32 Flash: ремонт                                                                                                    |
| ☆   | ¢    |      |      |      | 914 UPD file invalid                              | Недействительные данные обновления.<br>Новая загрузка                                                                                     |
|     | ¢    | ¢    |      |      | 915 UPD sec invalid type                          | Раздел в файле обновления неисправен:<br>загрузите снова                                                                                  |

☆ : LED быстро мигают (прим. 10 Гц). LED1 находится снизу, рядом с разъемом материнской платы.

| LED1 | LED2 | LED3 | LED4 | LED5 | Номер ошибки/-текс<br>в update.txt на SD-<br>карте | Устранения неполадок                                                                      |
|------|------|------|------|------|----------------------------------------------------|-------------------------------------------------------------------------------------------|
|      |      | ☆    | ¢    |      | 916 UPD sec invalid start                          | Неверно указана информация в<br>файле обновления: загрузить новый                         |
|      |      |      | ¢    | ¢    | 917 UPD sect invalid<br>len                        | Неверная информация о длине<br>файла обновления: загрузить новый                          |
| ¢    |      | ¢    |      |      | 918 UPD CRC error                                  | Ошибка контрольной суммы в файле обновления: загрузить новый                              |
| ☆    |      |      | ¢    |      | 919 UPD wrong ver-<br>sion                         | Неверная версия файла обновления:<br>загрузите правильный файл для<br>подходящего прибора |
|      |      |      |      | ₽    | 920 File not found                                 | Файл обновления на SD-карте не найден: скопируйте снова                                   |
|      | ¢    |      | ¢    |      | 921 App invalid                                    | Приложение недействительно                                                                |
|      |      | ¢    |      | ¢    | 922 App address inva-<br>lid                       | Приложение недействительно                                                                |
| ¢    |      |      |      | ¢    | 924 No language file                               | Отсутствует языковой файл:<br>перепрограммируйте новый файл<br>обновления                 |
|      | ₽    |      |      | ¢    | 925 Language magic<br>wrong                        | Отсутствует языковой файл:<br>перепрограммируйте новый файл<br>обновления                 |
| ¢    |      |      | ¢    | ¢    | 926 Error mem alloc                                | Ошибка сохранения: ремонт                                                                 |
|      | ¢    |      | ¢    | ¢    | 927 Assertion failed                               | Ошибка ПО: ремонт                                                                         |
| ¢    |      | ¢    |      | ¢    | 928 Unknown error                                  | Неизвестная ошибка: обратитесь в<br>службу поддержки, ремонт                              |

☆ : LED быстро мигает (прим. 10 Гц). LED1 находится снизу, рядом с разъемом материнской платы.

# Техническое обслуживание и сервис

#### Обязательное обслуживание

- Г Регулярное техническое обслуживание необходимо для обеспечения правильной работыустройства!
- Г Перед отправкой устройства для технического обслуживания или ремонта упаковывайте блок питания отдельно в коробке, в которой он был при поставке. Если оригинальной упаковки больше нет в наличии, другая упаковка должна защищать прибор от поломок во времятранспортировки

Регулярно выполняйте далее описанное минимальное техническое обслуживание, если

- Г прибор отображает следующие сообщения об ошибках: "загрязнение" oder "недостаток индикатораl" или
- Г последнее техническое обслуживание было проведено максимально допустимые 6 месяцевназад.

## Описание проведения ТО

Подробное описание работ по техническому обслуживанию можно найти в соответствующих инструкциях. Описанные здесь мероприятия являются лишь кратким обзором, а все остальные инструкции по обслуживанию можно найти в инструкциях по сервису Testomat® EVOTH

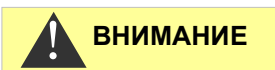

ПРИМЕЧАНИЕ

#### Уход

- Г Никогда не используйте органические растворители для очистки измерительной камеры и других пластиковыхдеталей!
- Г Соблюдайте правила безопасности при работе с чистящими средствами!
- ↓ Если превышение диапазона измерений происходило длительное время, на смотровых окнах может образоваться цветной налет. Это прочно прилегающее покрытие легко удаляетсяизопропанолом.

## Замена индикатора

Замена индикатора происходит следующим образом:

- Г Откройте нижнюю створку корпуса, потянув с правойстороны.
- ↓ Открутите крышку от бутыли с индикатором и удалите пустую бутыль с индикатором. Далее вставьте бутыль с индикатором затем проведитесброс индикатора наначало.

## Установка уровня индикатора

- Г Уровень наполнения индикатора должен быть установлен принаполнении бутыли индикатора или сброшен в начальное состояние при еезамене.
- Г Выберите меню => Service =>Reagent =>Filling 100% level
- Г Нажатием "**ОК**" текущий уровень устанавливается на исходные 100%.
- Г Если необходимо установить только начальный уровень, подтвердите это нажатием "ОК"или
- Г Измените значение уровня с помощью клавиш курсора, азатем подтвердите нажатием,,ОК".

## Уход за измерительной камерой и очистка смотровых стекол

Периодичность проведения: ¼ года

- Г Выключите прибор или нажмите кнопку «Пауза»
- Г Убедитесь, что измерительная камера полностьюпуста.
- Г Закройте ручной вентиль водопроводаTestomat® EVOTH.
- Г Откройте крепления ①, поверните измерительную камеру наверх и вынимайтеее.
- ▶Ослабьте два держателя смотровых стекол ②и вынимайтеих для очистки.
- Г Удалите покрытие на смотровых стеклахизопропанолом.
- Г Очистите измерительную камеру 10% соляной кислотой, азатем хорошопромойте.
- Г После очистки верните смотровые стекла на место и закрепите ихс помощью держателей.
- Г Не забудьте вставить уплотнительные кольца и убедится, что они правильно установлены впазах.
- Снова вставьте измерительную камеру, наклонив ее, и зафиксируйте ее с помощью крепления.

## Монтаж смотровых окон

Убедитесь, что смотровые стекла установлены без напряжения. Затягивайте винты попеременно равномерно. В противном случае стекло может треснуть.

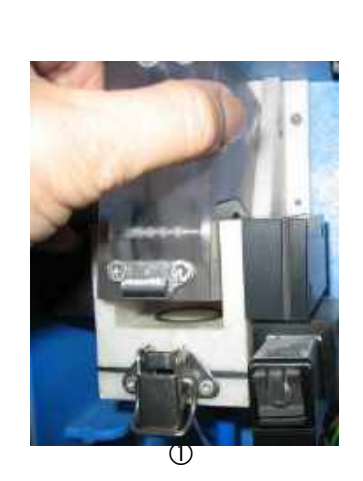

REAGENT

Filling level

100 %

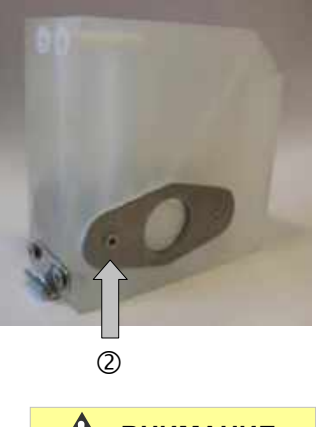

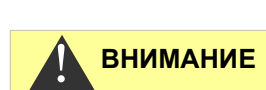

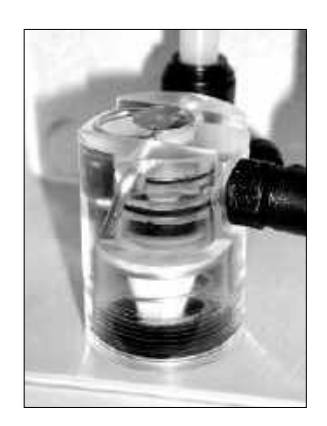

ВНИМАНИЕ

## Очистка корпуса фильтра

Периодичность проведения: ½года

- Г Перекройте ручной вентиль линии к Testomat® EVOTH.
- Г Нажмите клавишу "Pause" и ожидайте окончания проводимого измерения.
- Г В ручном режиме очистите водопроводы Testomat<sup>®</sup> EVOTH при помощи функции "Internalflush".
- Г Выключитеприбор.
- Г Отсоедините шланговые подключения на корпусефильтра.
- Г Открутите входныеприсоединения.
- Г Снимите уплотнение, пружину и фильтр, затем почиститеих.
- Г Вынимите фиксирующий штифт и далее демонтируйте регулятор потока.
- Г Далее регулятор нужно достать изузла.
- Г Очистите корпус фильтра водой или спиртом и соберите узел обратно.
- Г Убедитесь, что вы вставили фильтр всасывания наконечником вниз! Закрепите обратно шланги на корпусефильтра.

#### Обращайте внимание на ТО

Протечки воды в местах уплотнения могут повредить детали прибора!

## Тест на герметичность

Сделайте тест на утечку перед первым анализом:

- Г Поставьте прибор на паузу, Pause".
- Г Наполните измерительную камеру в ручномрежиме.
- ↓ Нажмите кнопку ручной подачи индикатора на дозирующем насосе.
- Г Проверьте места присоединений и уплотнения на возможность утечки.

## Инструкция поуходу

Поверхность прибора не нуждается в уходе. Избегайте загрязнения индикатором, маслом или смазочным материалом. Если корпус все же загрязнен, очистите поверхность изопропанолом. Никогда не используйте другие растворители.

Соблюдайте защиту от электростатического разряда! См. примечание на стр. 8

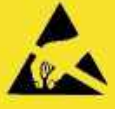

## Замена резервного аккумулятора

Когда прибор выключен, внутренние часы работают от литиевой резервной батареи (тип: CR2032), срок службы которой рассчитан на 10 лет. С целью профилактики, по истечении этого времени ее следует заменить, если напряжении <2,3 В. Для замены батареи необходимы
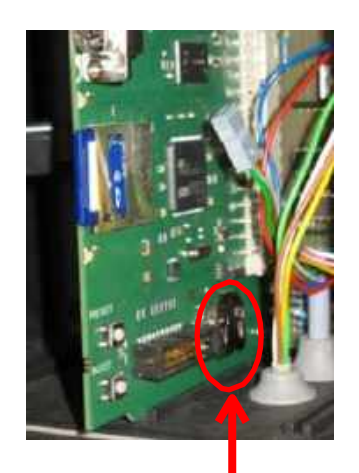

1

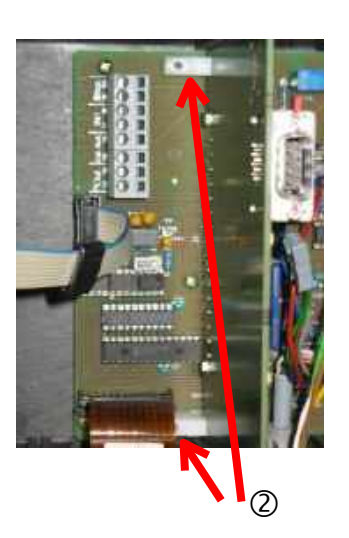

Последовательность замены батареи ①:

- Г Выключите прибор и отсоедините его от источникапитания.
- Г Откройте верхнюю створкукорпуса.
- Г Открутите оба крепежных винта <sup>(2)</sup>платы управления сверху иснизу на материнскойплате.
- Г Вытащите платууправления.

Крестообразная отвертка и сменная батарея CR2032.

- Г Используя непроводящий ток инструмент, аккуратно вытолкните использованную батарею из держателя. Избегайте повреждения платы острыми краями отвертки и установите новуюбатарею.
- Г Установите плату в обратном порядкедемонтажа.

# Материнская плата

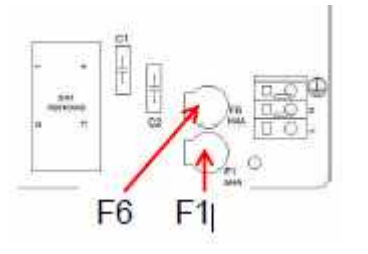

## Замена предохранителей

#### Внутренние предохранители

Предохранители защищают Testomat<sup>®</sup> EVOTH и его выходы от перегрузки и короткого замыкания. Все

предохранителиустанавливаются внутри.

Основные предохранители F1 и F6 (4 AMT) для выходов и прибора находятся на материнской плате.

Четыре первичных и вторичных предохранителя от F2 до F5 на 24 В и 12 В, 3,3 В расположены на источнике питания

F5

F3

F2

## Плата напряжения 230 В

F3 160mA

>

F2 315mA

0

|      |                  | 24 B                            | 12 B/3                  | 3,3 B  |
|------|------------------|---------------------------------|-------------------------|--------|
|      | Первичный        | F2: 315 мА/Т                    | F3: 16                  | 0 мА/Т |
|      | Вторичный        | F4: 2 A/T                       | F5: 1,6                 | 6 A/T  |
| F4 — | 0<br>() 0<br>TR2 | © <sup>74</sup><br>2A<br>0<br>1 | BG1<br>O O<br>R1<br>Cix |        |

Q

F5 1,6A

J1

0

D3

DI

C5

콼

C10

0

113 m

- 10

D2

D4

L1 1- D7

- HI -

12

116

一根

-出 ÷ 11 ś1

a

ò

85

O

## Плата широкий диапазон питания 100 – 240 В

|           | 24 B      | 12 B/3,3 B  |
|-----------|-----------|-------------|
| Первичный | F2: 1 A/T | F3: 0,5 A/T |
| Вторичный | F4: 2 A/T | F5: 2 A/T   |

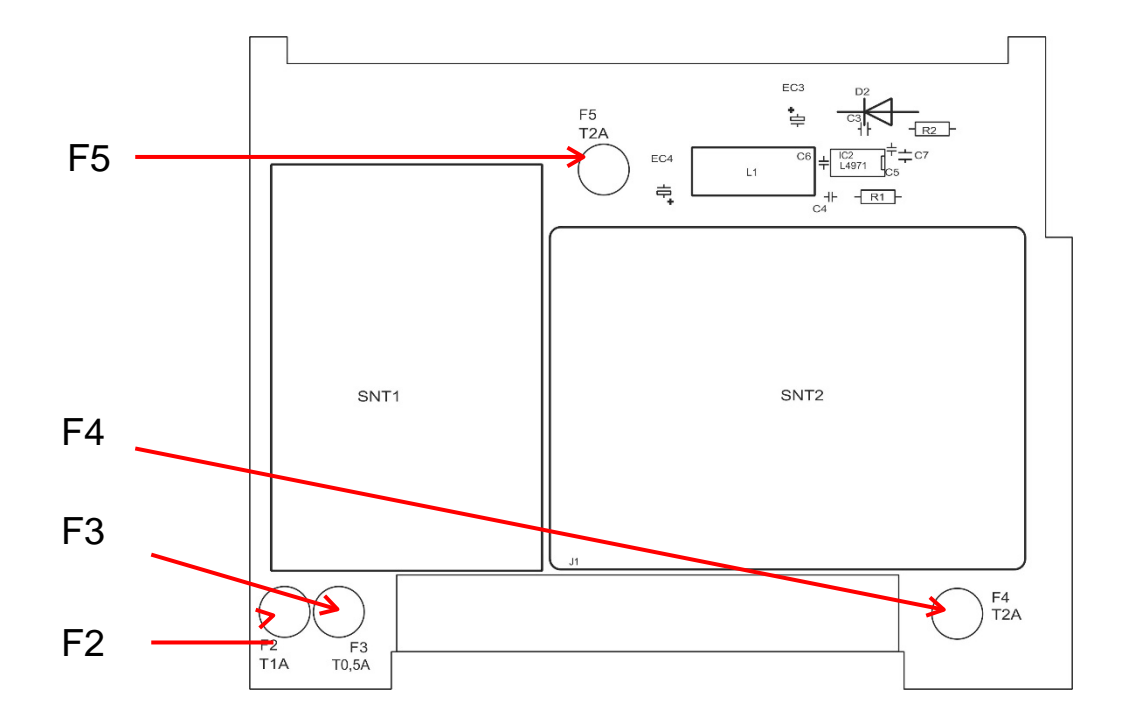

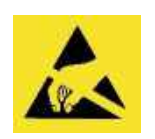

Соблюдайте защиту от электростатического разряда! См. примечание на стр. 8

#### Замена

Если не все три зеленых светодиода на материнской плате загорелись, значит неисправен хотя бы один предохранитель. Рядом со светодиодом находится напряжение питания, состояние которого указывает светодиод.

Необходимо:

- крестообразнаяотвертка,
- шлицевая отверткаи
- запаснойпредохранитель.

Чтобы найти неисправный предохранитель,

используйте схему устранения неполадок.

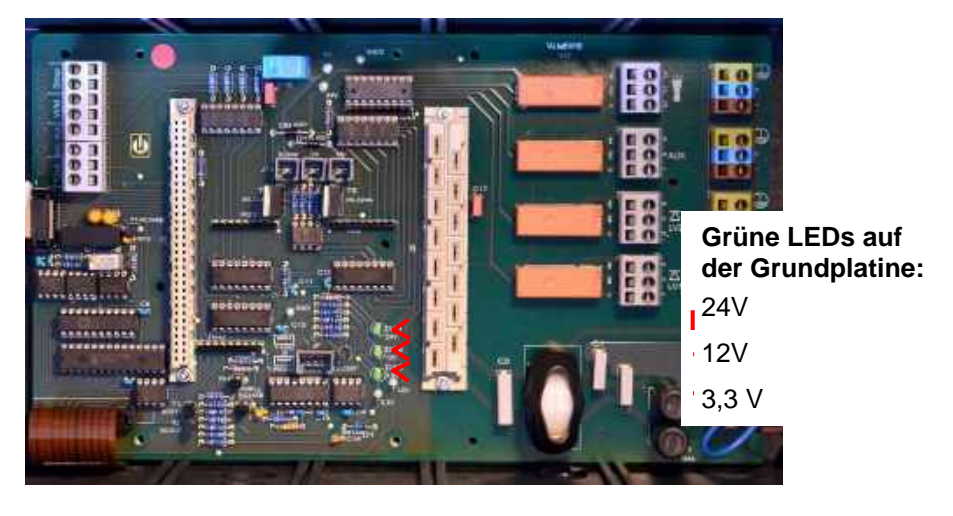

#### Схема поиска ошибки:

| Шаг | LED / лампы                                                                                | Действие                       |
|-----|--------------------------------------------------------------------------------------------|--------------------------------|
| 1   | Откройте верхнюю часть<br>прибора и включите его.<br>Загорается хотя бы один<br>светодиод? | нет → шаг 2<br>да → шаги 5, 6  |
| 2   | Исправен ли источник<br>напряжения и есть ли<br>допустимое напряжение<br>между N и L?      | нет → исправить<br>да → шаг 2а |
| 2a  | Напряжение, измеренное на<br>шаге 2, также меряется<br>между n и l?                        | да → шаг 4<br>нет → шаг 3      |

| Шаг | LED / Лампа                                                               | Действие                                                                                                    |
|-----|---------------------------------------------------------------------------|----------------------------------------------------------------------------------------------------|
| 3   | Первичные предохранители<br>F1 или F6- неисправность<br>материнской платы | Отключите устройство от сети!<br>Снимите крышку кабельного отсека (крестообразная<br>отвертка).<br>Поверните крышку предохранителя и снимите ее<br>(шлицевая отвертка).<br>Заменить предохранитель на 4 А.<br>Установите крышку предохранителя на место.<br>При включении Testomat проверьте, горят ли все три<br>зеленых светодиода, иначе начните снова с шага 1.                                                                                                    |
| 4   | Неисправны<br>предохранители на плате<br>блока питания                    | Отключите устройство от сети!<br>Открутите два крепежных винта на плате блока<br>питания в верхней и нижней части материнской платы.<br>Вытащите плату блока питания.<br>Замените штекерные предохранители F2, F3, F4 и F5.<br>Подключите блок питания обратно.<br>Зафиксируйте два крепежных винта.<br>При включении Testomat проверьте, горят ли все три<br>зеленых светодиода, иначе начните снова с шага 1.                                                                                                    |
| 5   | 3,3В + 12 В не горят                                                      | Отключите устройство от сети!<br>Открутите два крепежных винта на плате блока<br>питания в верхней и нижней части материнской платы.<br>Вытащите плату блока питания.<br>Замените штекерные предохранители F5 (T1,6 A) и F3<br>(T0,16 A).<br>Подключите блок питания обратно.<br>Зафиксируйте два крепежных винта.<br>При включении Testomat проверьте, горят ли все три<br>зеленых светодиода, иначе начните снова с шага 1.                                                                                                    |
| 6   | 24V не горит                                                              | Отключите устройство от сети!<br>Предохранитель F4 расположен на верхнем краю<br>платы источника питания. Замените штекерный<br>предохранитель F4 (T2A).<br>При включении Testomat проверьте, горят ли все три<br>зеленых светодиода, в противном случае F2 (T0.315 A)<br>также необходимо заменить:<br>открутите два винта, крепящих плату блока питания в<br>верхней и нижней части материнской платы.<br>Вытащите плату блока питания.<br>Замените штекерный предохранитель F2 (T0,315 A).<br>Подключите блок питания обратно.<br>Зафиксируйте два крепежных винта<br>При включении Testomat проверьте, горят ли все три<br>зеленых светодиода, иначе начните снова с шага 1. |

#### Уважаемые клиенты и специалисты по обслуживанию,

этот опросный лист не может заменить ваши знания и опыт в устранении неполадок. Он предназначен для помощи в упорядочивании быстрого поиска и документирования ошибок. Этот список не является исчерпывающим. Поэтому мы всегда благодарны за дополнительную информацию. Общие инструкции по эксплуатации можно найти на обратной стороне опросного листа. Искренне Ваш- производитель.

| Раздел 1 / Данные оборудование и прибора                                                                                                    |                                                                    |                                               |                       |            |                                        |                |                 |
|----------------------------------------------------------------------------------------------------|--------------------------------------------------------------------|-----------------------------------------------|-----------------------|------------|----------------------------------------|----------------|-----------------|
|                                                                                                    |                                                                    |                                               |                       |            |                                        |                |                 |
| Тип<br>оборудования                                                                                                    | Тип прибора                                                        | Номер прибора                                 | Іомер прибора Тип инд |            | рра Версия программного<br>обеспечения |                | Hacoc №         |
| Раздел 2 / Сообш                                                                                                    | ение об ошибке и                                                   | история ошибок поду                           | одяшее отм            | етить (Х)  |                                        |                |                 |
| Что показывает и                                                                                                    | история ошибок при                                                 | ибора?                                        |                       |            |                                        |                |                 |
|                                                                                                    |                                                                    |                                               |                       |            |                                        | (Текст из исто | рии ошибок)     |
| Erscheint eine Fe<br>например "недос<br>(См. инстр. По эн<br>неисправностей"                                                                                                    | hlermeldung im Disp<br>статок водыl" и т.д.<br>«спл. "оповещение « | olay?<br>об ошибках / поиск                   | Да                    | Нет        |                                        | (Tours us us t |                 |
|                                                                                                    |                                                                    |                                               |                       |            |                                        | (текст из исто | рии ошиоок)     |
| Раздел 3 / Визуал                                                                                                    | <b>ъная проверка и</b> т                                           | естированиефункций                            | і по,                 | дходящееот | гметить(Х)                             | Значен         | ия / Примечания |
| Соответствует л<br>прибора?                                                                                                    | и сетевое напряжен                                                 | ние указанному в таблі                        | ице                   | Да         | Нет                                    |                |                 |
| Горит индикация                                                                                                    | на экране прибора                                                  | a?                                            |                       | Да         | Нет                                    |                |                 |
| Горят ли три зел<br>материнской пла                                                                                                    | енных светодиода,<br>ате                                           | указывающих напряже                           | ение на               | Да         | Нет                                    |                |                 |
| Мигают светодио                                                                                                    | оды на плате управ                                                 | ления                                         |                       | Да         | Нет                                    | Какие светодие | оды?            |
| Герметичны ли ц                                                                                                    | иланги и измерител                                                 | ъная камера?                                  |                       | Да         | Нет                                    |                |                 |
| Измерительная н                                                                                                    | камера чистая? Отл                                                 | пожения отсутствуют?                          |                       | Да         | Нет                                    |                |                 |
| Запрограммиров<br>(TH 2025 => 0,25                                                                                                    | ан правильный инд<br>до 2,5 °dH = завод                            | цикатор?<br>ская настройка)                   |                       | Да         | Нет                                    | Тур:           |                 |
| Находится ли давление воды в предписанном диапазоне (400 мл/мин)? (См. таблицу на шильде прибора)                                                                                                    |                                                                    |                                               | Да                    | Нет        | Давление сист                          | емы:           |                 |
| Нет ли перегибо<br>(отсутствие «эфо                                                                                                    | в по длине стока?<br>фекта сифона»!)                               |                                               |                       | Да         | Нет                                    |                |                 |
| Шланг слива сво<br>(При отложения)                                                                                                    | боден?<br>< из-за микрооргани                                      | измов или подобное)                           |                       | Да         | Нет                                    |                |                 |
| Правильно ли ус<br>чтобы всегда мо                                                                                                    | тановлен режим пр<br>жно измерить нову                             | оомывки (время и объе<br>ю пробу воды?        | м воды), так          | Да         | Нет                                    | Время промыв   | ки:             |
| Свободны ли до:<br>(Работа насоса в                                                                                                    | зирующие шланги с<br>з ручном режиме / г                           | от пузырей воздуха?<br>проведение анализа в р | ручном                | Да         | Нет                                    |                |                 |
| режиме)                                                                                                    |                                                                    | Δ                                             |                       |            |                                        |                |                 |
| Когда измерительная камера заполнена, столб воды равномерно<br>поднимается до переливного отверстия (5 мм ниже верхнего края<br>измерительной камеры)?<br>(если нет: проверить давление воды, проток воды, датчик расхода) |                                                                    | Да                                            | Нет                   |            |                                        |                |                 |
| Дозирует ли насос индикатор при анализе?<br>(Загорается светодиод на насосе!)                                                                                                    |                                                                    |                                               | Да                    | Нет        | Количество до                          | зировок:       |                 |
| Индикатор в воде после процесса дозирования в измерительной камере правильно перемешан?<br>Проверить мешалку! =>см. инструкцию ТО "Режим сравнения (проверки)"                                                             |                                                                    |                                               | Ja                    | Nein       |                                        |                |                 |
|                                                                                                    |                                                                    |                                               | чции                  | По         | Hor                                    |                |                 |
| Правильны ли установленные предельные значения? (В<br>пределах диапазона измерений / в соответствии с пределом<br>производительности системы?)                                                                             |                                                                    |                                               | Ца                    | Her        | траничные зна                          | чения.         |                 |
| Постоянно ли на Testomat подается сетевое напряжение - кроме случаев техобслуживания / аварийных ситуаций? (Временное выключение только кнопкой "PAUSE" или на входе "Stop"!)                                              |                                                                    |                                               | Да                    | Нет        |                                        |                |                 |

# Опроснети бутестрестрестресторнате в ССОбщениях об ошибках и возможных причинах ошибок в инструкции по эксплуатации "Сообщения об ошибках/Устранение неисправностей".

Другие тесты функций (например Обнаружение переполнения и регулировка усиления => "Специальная функция Сравнения (тест работоспособности)") и уведомление о сервисе вы можете найти в инструкции ТО.

После проведения этих проверок можно констатировать, исходя из опыта, что проверенные функции (раздел 3) при ответе «Да» отлично работают. Рекомендуется проводить эти тесты при необходимой проверке или в случае неисправностей.

# Настройки прибора Testomat<sup>®</sup> EVOTH

#### Внимание!

Ваши установки могут быть утеряны при проведении ремонта. Поэтому перенесите актуальные настройки прибора на SDкарту перед отправкой прибора в наш сервисный цент для ремонта. Все установки могут быть перенесены обратно после ремонта.

| Меню                             | Установка |
|----------------------------------|-----------|
| РЕЖИМ РАБОТЫ                     |           |
| Управление по времени            |           |
| Управление по объему             |           |
| Управление по объему +           |           |
| по времени                       |           |
|                                  |           |
| ИНТЕРВАЛ                         |           |
| время                            |           |
| объем                            |           |
|                                  |           |
| ОБЪЕМ БУТЫЛИ                     |           |
| 500 мл бутыль                    |           |
| 100 мп бутыль                    |           |
|                                  |           |
| ТИП ИНЛИКАТОРА                   |           |
| Typ TH2005                       |           |
| Typ TH2005                       |           |
|                                  |           |
|                                  |           |
| iyp 1Π2200                       |           |
|                                  |           |
|                                  |           |
|                                  |           |
| значение в он                    |           |
| значение в Т                     |           |
| значение в ррт СасО <sub>3</sub> |           |
| значение в mmol/l                |           |
|                                  |           |
| ГРАНИЧНОЕ ЗНАЧЕНИЕ               |           |
| LV 1:                            |           |
| LV 2:                            |           |
|                                  |           |
| ВРЕМЯ ПРОМЫВКИ                   |           |
| время                            |           |
| превышение                       |           |
|                                  |           |
| СЧЕТЧИК ВОДЫ                     |           |
| 1 литр/импульс                   |           |
| 2,5 литра/импульс                |           |
| 5 литров/импульс                 |           |
| 10 литров/импульс                |           |
| 100 литров/импульс               |           |
| 500 литров/импульс               |           |
| 1000 питров/импульс              |           |
| имп /п                           |           |
|                                  |           |
| ВОВ-РЕЖИМ                        |           |
|                                  |           |
|                                  |           |
| EKT pere GW1/2                   |           |
|                                  |           |
|                                  |           |
|                                  |           |
| дианазон                         |           |
|                                  |           |
| Реле GW1                         |           |
| уведомл. LV-                     |           |
| превышение.                      |           |
| продолжительность                |           |
| импульс                          |           |
| интервал                         |           |
| DDOMG                            |           |

| РЕЛЕ LV2                              |                                       |
|---------------------------------------|---------------------------------------|
| Уведомление LV-                       |                                       |
| превышение.                           |                                       |
| Продолжительность                     |                                       |
| Импульс                               |                                       |
| Интервал                              |                                       |
| Время                                 |                                       |
| · · · · · · · · · · · · · · · · · · · |                                       |
| РЕЛЕ АUX                              |                                       |
| предварительные повторы               |                                       |
| перед анализом внешн.                 |                                       |
| промывка                              |                                       |
| во время анализа                      |                                       |
| перед + во время анализа              |                                       |
| после анализа                         |                                       |
| время                                 |                                       |
|                                       |                                       |
| Недостаток<br>воды                    | · · · · · · · · · · · · · · · · · · · |
| Количество                            |                                       |
|                                       |                                       |
| ФУНКЦИЯ STOP                          | · · · · · · · · · · · · · · · · · · · |
| нормально-замкнутый                   |                                       |
| контакт                               |                                       |
| нормально-разомкнутый                 |                                       |
| контакт                               |                                       |
| Kerraki                               |                                       |
| ФУНКЦИЯ WM                            |                                       |
| нормально-замкнутый                   |                                       |
| контакт                               |                                       |
| нормально-разомкнутый                 |                                       |
| контакт                               |                                       |
|                                       |                                       |
| Внешнее удаление                      |                                       |
| нормально-замкнутый                   |                                       |
| контакт                               |                                       |
| Нормально-разомкнутый                 |                                       |
| контакт                               |                                       |
|                                       |                                       |
| Интерфейс                             |                                       |
| Typ 0-20 mA                           |                                       |
| Typ 4-20 mA                           |                                       |
|                                       |                                       |
| RS232 ИНТЕРФЕЙС                       |                                       |
| скорость в бодах                      |                                       |
|                                       |                                       |
| LCD-установки                         |                                       |
| яркость                               |                                       |
| контраст                              |                                       |
|                                       |                                       |
| ФУНКЦИЯ SD-КАРТЫ                      | ·                                     |
| сохранение значений                   |                                       |
| измерений                             |                                       |
| сохранение ошибок                     |                                       |
| импорт основной                       |                                       |
| программы                             |                                       |
| экспорт основной                      |                                       |
| программы                             |                                       |
|                                       |                                       |
| то                                    |                                       |
| интервал                              |                                       |
|                                       |                                       |
|                                       |                                       |

| ЯЗЫК       |  |
|------------|--|
| English    |  |
| Deutsch    |  |
| Français   |  |
| Nederlands |  |
| Español    |  |
| Türkçe     |  |
| 中文         |  |
| Czech      |  |

# Запасные части и принадлежности Testomat<sup>®</sup> EVOTH

| ArtNº      | Регулятор давления                                                |  |  |  |  |
|------------|-------------------------------------------------------------------|--|--|--|--|
| 40125      | Корпус регулятора / фильтра                                       |  |  |  |  |
| 40120      | Корпус регулятора / фильтра                                       |  |  |  |  |
| 40129      | Регулирующие заглушки Т2000                                       |  |  |  |  |
| 11225      | Сердечник регулирования потока                                    |  |  |  |  |
| 11230      | Фиксирующий штифт 3x38 / 90<br>градусов                           |  |  |  |  |
| 11217      | Фильтр всасывания на входе<br>19,5dx25                            |  |  |  |  |
| 11218      | Пружина для входа                                                 |  |  |  |  |
| 40121      | Подключение на входе                                              |  |  |  |  |
| 40153      | Вкручиваемый соединитель G 1/4" -<br>6                            |  |  |  |  |
| 40157      | Угловой вкручиваемый соединитель G 1/8"                           |  |  |  |  |
|            | Измерительная камера                                              |  |  |  |  |
| 40173      | Смотровые стекла с уплотнением,<br>T2000                          |  |  |  |  |
| 40170      | Смотровые стекла 30х3                                             |  |  |  |  |
| 40176      | Держатель смотровых стекол, верт.<br>и утяжеленный                |  |  |  |  |
| 33253      | Винт M3x40, A2, DIN 965                                           |  |  |  |  |
| 40032      | Защелка TL-17-201-52                                              |  |  |  |  |
| 11210      | Заглушки для измерительной камеры                                 |  |  |  |  |
| 40022      | Измерительная камера Т2000                                        |  |  |  |  |
|            | Держатель измерительной                                           |  |  |  |  |
| 40029      | Держатель измерительной кам. ЕТ                                   |  |  |  |  |
| 40050      | Мешалка                                                           |  |  |  |  |
| 40156      | Вкручиваемый соединитель 3/8" -10, обработанный                   |  |  |  |  |
| 40056      | Электромагн. вентиль, 2/2-<br>ходовой,Testomat <sup>®</sup> EVOTH |  |  |  |  |
|            | Dosierpumpe DosiClip <sup>®</sup>                                 |  |  |  |  |
| 27047<br>0 | Дозир. насос DosiClip, проверенный                                |  |  |  |  |
| 40011      | Шланг на всасасывание.                                            |  |  |  |  |
| 40016      | Шланг, давления                                                   |  |  |  |  |
| 40040      | Набор клапанов                                                    |  |  |  |  |
| 32046      | Крышка CNH 45 N                                                   |  |  |  |  |
|            | Соединение бутыли /<br>всасываюшее устройство                     |  |  |  |  |
| 40131      | Вкручивающ. соед. Со втавкой Т2000                                |  |  |  |  |
| 40130      | Вкручивающ. соед. GL32 - отверстие                                |  |  |  |  |

| 40135 | Вставка для винтовой крышки с |
|-------|-------------------------------|
|       | всасывающей трубкой           |

| ∆rt -No | Запасные части прибора                   |
|---------|------------------------------------------|
| 31582   |                                          |
| 04055   |                                          |
| 31655   | Предохранитель ТZA (24V)                 |
| 12140   | Предохранитель T1,6A (12V/3,3V)          |
| 31622   | ПредохранительТ0,16А                     |
| 31585   | Предохранитель Т0,315А                   |
| 32383   | Материнская плата 230V                   |
| 32387   | Плата управления                         |
| 32385   | Табло плата EVO                          |
| 37734   | Кабельный вход М16 х 1,5                 |
| 37735   | Гайка кабельного входа М16 х 1,5         |
| 37736   | Уплотнительная заглушка для              |
|         | кабельного ввода                         |
| 31713   | Плоский кабель 10 пол. с ферит.          |
| 31656   | Перемычка                                |
| 40060   | Жгут кабелей 2V для T2000                |
| 40062   | Жгут кабелей 2РдляТ2000                  |
| 37320   | <sup>i</sup> SD-Karte 2 GB               |
| 31999   | Литиевая батарея CR2032                  |
| 32389   | Плата широкого диап. 100V – 240V         |
| 32390   | Плата блока питания 230 V                |
| 32187   | Сливная воронка с защелкой               |
| Запа    | сные части для 2-3 годичного ТО          |
| 40173   | Смотровые стекла с уплотнением,<br>T2000 |
| 11217   | Фильтр всас. на входе 19,5dx25           |
| 40124   | Набор прокладок Т2000                    |

# Принадлежности

#### Индикаторы

| Тип<br>индикатора | Диапазон             | Количество | Art№:  |
|-------------------|----------------------|------------|--------|
| TH2005            | Жесткость 0,05 - 0,5 | 500 мл     | 152005 |
| TH2005            | Жесткость 0,05 - 0,5 | 100 мл     | 151005 |
| TH2025            | Жесткость 0,25 - 2,5 | 500 мл     | 152025 |
| TH2025            | Жесткость 0,25 - 2,5 | 100 мл     | 151025 |
| TH2100            | Жесткость 1,0 - 10,0 | 500 мл     | 152100 |
| TH2100            | Жесткость 1,0 - 10,0 | 100 мл     | 151100 |
| TH2250            | Жесткость 2,5 - 25,0 | 500 мл     | 152250 |
| TH2250            | Жесткость 2,5 - 25,0 | 100 мл     | 151250 |

#### Прочие принадлежности

| Art№   | Описание                                        |
|--------|-------------------------------------------------|
| 040187 | Набор для подключения: кран, шланги, уменшитель |
| 130010 | Аэратор Тур R для Testomat                      |
| 270352 | Сервисный набор включая регулятор давления      |
| 270410 | Насос повышения давления MepuClip               |
| 100490 | Стандартная SD карта 2 GByte                    |
| 040123 | Арматура для подвода воды *)                    |
| 270337 | Чемодан для ТО Т2000 Heyl                       |
| 100491 | WLAN SD карта 8 GByte                           |

#### \*) Набор для подключения воды, Art.-Nr. 040123

При использовании тканевых напорных шлангов (например, для уже готовой установки) замените штекер для быстросменной муфты на штекер для подключения к корпусу регулятора и фильтра (не включено в поставку).

Актуальный обзор доступных аксессуаров вы можете найти в нашей программе поставок.

# Технические данные

| Напряжение сети:                                          | 230 В АС или 100 – 240 В АС<br>±10%, 50/60 Гц<br>Входной предохранитель Т4А включая<br>источник питания                                                                                 |  |  |  |  |  |  |  |  |
|-----------------------------------------------------------|----------------------------------------------------------------------------------------------------|--|--|--|--|--|--|--|--|
| Потребляемая<br>мощность: max.<br>Без внешней<br>нагрузки | 230B (100-240B)/4A<br>230B (100-240B)/1A                                                                                                    |  |  |  |  |  |  |  |  |
| Класс защиты:                                             | 1                                                                                                    |  |  |  |  |  |  |  |  |
| Исполнение:                                               | IP 44                                                                                                    |  |  |  |  |  |  |  |  |
| Соответствие:                                             | EN 61326-1, EN 61010-1                                                                                                    |  |  |  |  |  |  |  |  |
| Температура<br>окружающей среды                           | 10 – 40 °C                                                                                                    |  |  |  |  |  |  |  |  |
| Диапазон измерений:                                       | См. раздел "описание выполняемых работ"                                                                                                    |  |  |  |  |  |  |  |  |
| Источник питания:                                         | Подаваемое напряжение питания с ограничением 4 А                                                                                                    |  |  |  |  |  |  |  |  |
| Нагрузка на реле:                                         | DC: 8 А для 30 В или 0,28 А для 250 В<br>АС: 8 А для 415 В                                                                                                    |  |  |  |  |  |  |  |  |
| Токовый интерфейс:                                        | 0/4 - 20 мА<br>Максимальная нагрузка 500 Ом<br>соответствует 10 В напряжения,<br>фазы изолированы                                                                                       |  |  |  |  |  |  |  |  |
| SD-Card интерфейс:                                        | Для SD и SDHC карт max. до 32 Гбит,<br>Формат FAT/ FAT32                                                                                                    |  |  |  |  |  |  |  |  |
| WiFi:                                                     | Опционально с WiFiSD картой как<br>принадлежностью                                                                                                    |  |  |  |  |  |  |  |  |
| Размеры:                                                  | Ш х В х Г = 380 х 480 х 280 мм                                                                                                    |  |  |  |  |  |  |  |  |
| Bec:                                                      | прим. 9,0 кг                                                                                                    |  |  |  |  |  |  |  |  |
| Прочее:                                                   | Прибор защищен от сбоя питания                                                                                                    |  |  |  |  |  |  |  |  |
| Подключение воды                                          |                                                                                                    |  |  |  |  |  |  |  |  |
| Рабочее давление:                                         | От 1 до 8 бар / от 1x10 <sup>5</sup> до 8x10 <sup>5</sup> Ра<br><b>или</b><br>от 0,3* до 1 бара / от 0,3x10 <sup>5</sup> до 1x10 <sup>5</sup> Ра<br>(после удаления стержня регулятора) |  |  |  |  |  |  |  |  |
| Подключение воды:                                         | Непрозрачный напорный шланг с<br>наружным диаметром 6 / 4x1 мм                                                                                                    |  |  |  |  |  |  |  |  |
| Слив воды:                                                | Шланг с внутренним диаметром 12 мм                                                                                                    |  |  |  |  |  |  |  |  |
| Температура воды:                                         | 10 – 40 °C                                                                                                    |  |  |  |  |  |  |  |  |
| Параметры воды<br>для анализа**                           | рН-значение >4<br>СО <sub>2</sub> -значение < 20 mg/l                                                                                                    |  |  |  |  |  |  |  |  |

\* Для использования прибора Testomat<sup>®</sup> EVOTH при входном давлении 0,3 бара необходимо убедиться, что минимальный

объем, протекающий через измерительную камеру 400 мл/мин.

\*\* см также примечание на стр. 10

Мы оставляем за собой право вносить изменения в конструкцию с целью постоянного улучшения!

Наши инструкции по эксплуатации регулярно обновляются. Если у вас более старая версия (см. Статус на обратной стороне инструкции), текущую инструкцию по эксплуатации вы найдете на нашей домашней странице. <u>www.hevl.de</u>, которые Вы можете загрузить на компьютер или носитель

## Дополнительные варианты исполнения

Возможные дополнительные опции для Testomat® EVOTH:

| Опция              | Описание                                             |
|--------------------|------------------------------------------------------|
| Напряжение сети    |                                                      |
| 230 B AC           | 230 В – напряжение сети                              |
| 100-240 B AC /     | источник электропитания                              |
| 100-353 B DC       | снесколькими уровнями напряжения                     |
| Встраиваемая карта |                                                      |
| W-LAN SD-карта     | беспроводная передача измеренных значений через WiFi |
| Корпус             | голубой либо черный                                  |

# Декларация соответствия

EG-Konformitätserklärung

Für das nachfolgend bezeichnete Erzeugnis

### Testomat® EVO TH Online-Analysenautomat für Rest-Gesamthärte (Wasserhärte)

wird hiermit bestätigt, dass es den wesentlichen Schutzanforderungen entspricht, die in der Richtlinie des Rates zur Angleichung der Rechtsvorschriften der Mitgliedsstaaten über die elektromagnetische Verträglichkeit (2014/30/EU) und elektrische Betriebsmittel zur Verwendung innerhalb bestimmter Spannungsgrenzen (2014/35/EU) festgelegt sind. Diese Erklärung gilt für alle Exemplare, die nach den anhängenden Fertigungsunterlagen die Bestandteil dieser Erklärung sind- hergestellt werden.

Zur Beurteilung des Erzeugnisses wurden folgende Normen herangezogen:

EN 61326-1 Elektrische Mess-, Steuer-, Regel- und Laborgeräte - EMV-Anforderungen EN 61010-1 Sicherheitsbestimmungen für elektrisch betriebene Mess-, Steuer-, Regel- und Laborgeräte

Diese Erklärung wird verantwortlich für den Hersteller

GEBRÜDER HEYL Analysentechnik GmbH & Co. KG Orleansstraße 75b 31135 Hildesheim

abgegeben durch

g-Tilman Hev

Geschäftsführer

Hildesheim, den 20.04.2016

# NRTL-Zertifikat

Gültig für Geräte mit Weitbereichsnetzteil 100 – 240V!

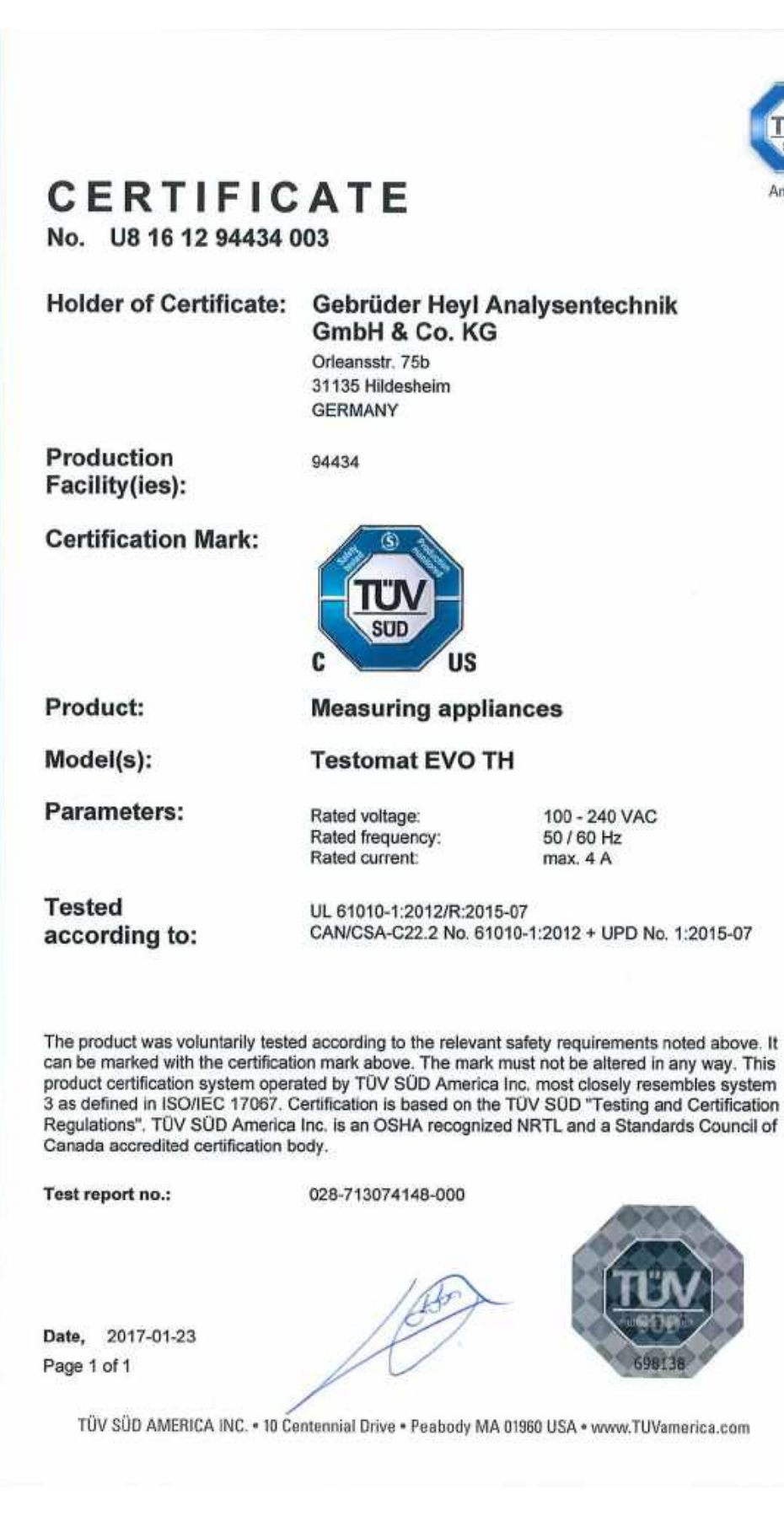

TUV®

America

008/1010

# TÜV-Zertifikat

Gültig für Geräte mit Weitbereichsnetzteil 100 – 240V!

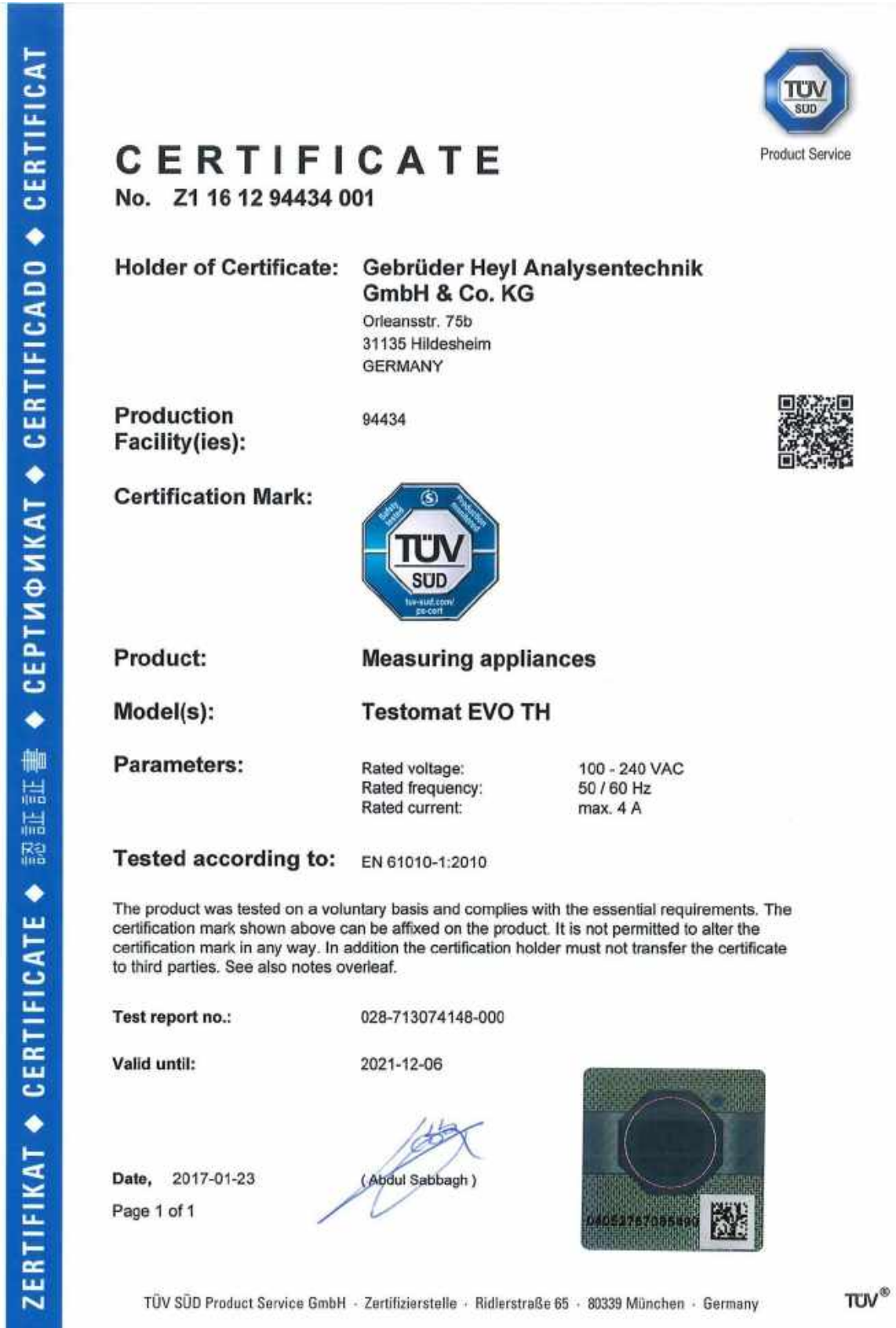

A1 / 04.11

| • | • | • | • | • | • | • | ٠ | • | ٠ | • | ٠ | • | • | • |  |
|---|---|---|---|---|---|---|---|---|---|---|---|---|---|---|--|
| • | • |   | • | • | • | ٠ |   | • |   |   |   |   | • |   |  |
| • | • |   | • | ٠ | ٠ | ٠ | ٠ | ٠ | ٠ | ٠ | ٠ | ٠ | ٠ | ٠ |  |
| • |   |   |   | • | ٠ | • | • | • | • | • | • | • | • | • |  |
| • | ٠ | • | ٠ | • | ٠ | • | • | • | • |   |   |   |   | • |  |
| • | • |   | ٠ |   | ٠ |   |   |   | • |   | • | • | • | • |  |
| • | ٠ | ٠ | ٠ | • | ٠ | ٠ | ٠ | • | • | • | • | • | • | • |  |
| • | • |   | • | • | • |   |   | • | • | • | • | • | • | • |  |

Gebrüder Heyl Vertriebsgesellschaft

- für innovative Wasseraufbereitung mbH
- Max-Planck-Str. 16
- D 31135 Hildesheim
- www.heylneomeris.de

Testomat\_EVO\_TH\_RU

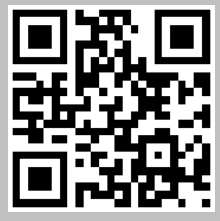

Сканируйте код и посетите нашу домашнюю страницу !

<sup>і</sup>стандартная